# **CLS-680**

Forklift Scale Display Firmware Version 1

# **Technical Manual**

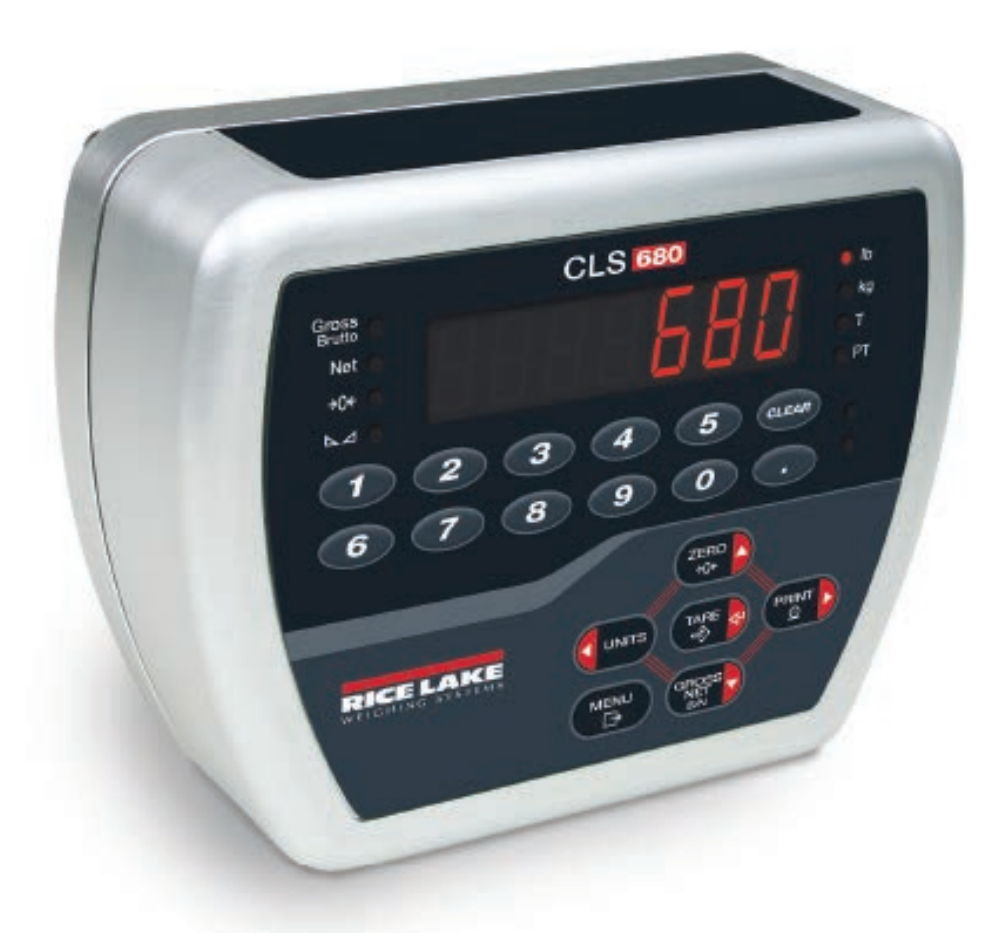

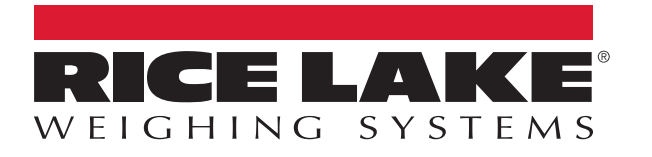

PN 200331 Rev G

© Rice Lake Weighing Systems. All rights reserved.

Rice Lake Weighing Systems<sup>®</sup> is a registered trademark of Rice Lake Weighing Systems. All other brand or product names within this publication are trademarks or registered trademarks of their respective companies.

All information contained within this publication is, to the best of our knowledge, complete and accurate at the time of publication. Rice Lake Weighing Systems reserves the right to make changes to the technology, features, specifications and design of the equipment without notice.

The most current version of this publication, software, firmware and all other product updates can be found on our website:

www.ricelake.com

# **Revision History**

| Revision | Date              | Description                                                                                                    |
|----------|-------------------|----------------------------------------------------------------------------------------------------|
| E        | February 17, 2023 | Established revision history; added custom stream formatting content and some J-Box specific menu updates; firmware version 1.03 |
| F        | February 23, 2024 | Updated replacement parts                                                                                                    |
| G        | August 16, 2024   | Updated replacement parts                                                                                                    |
|          |                   |                                                                                                    |
|          |                   |                                                                                                    |

This section tracks and describes manual revisions for awareness of major updates.

Table i. Revision Letter History

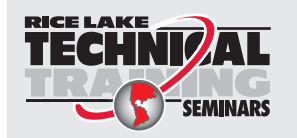

Technical training seminars are available through Rice Lake Weighing Systems. Course descriptions and dates can be viewed at <u>www.ricelake.com/training</u> or obtained by calling 715-234-9171 and asking for the training department.

# Contents

| 1.0 | Intro | Introduction                         |          |  |  |  |  |
|-----|-------|--------------------------------------|----------|--|--|--|--|
|     | 11    | Safety                               | 7        |  |  |  |  |
|     | 12    | ECC Compliance                       | 8        |  |  |  |  |
|     | 1.3   | Operating Modes                      | 8        |  |  |  |  |
|     | 1.0   |                                      | 0        |  |  |  |  |
| 2.0 | Insta | Illation                             | 9        |  |  |  |  |
|     | 2.1   | Unpacking                            | 9        |  |  |  |  |
|     |       | 2.1.1 Product Dimensions             | 9        |  |  |  |  |
|     | 2.2   | Mounting Instructions                | 0        |  |  |  |  |
|     |       | 2.2.1 RAM Mounting                   | 0        |  |  |  |  |
|     | 2.3   | External Cable Connections           | 1        |  |  |  |  |
|     |       | 2.3.1 Power Connector                | 1        |  |  |  |  |
|     |       | 2.3.2 Junction Box Connector         | 1        |  |  |  |  |
|     |       | 2.3.3 Serial Connector               | 2        |  |  |  |  |
|     | 2.4   | Interior Access                      | 2        |  |  |  |  |
|     |       | 2.4.1 Backplate Reattachment         | 2        |  |  |  |  |
|     | 25    | Undating Firmware                    | 2        |  |  |  |  |
|     | 2.6   | CPUI Board                           | 3        |  |  |  |  |
|     | 27    | DC Power Board                       | 3        |  |  |  |  |
|     | 2.1   | Renlacement Parts                    | 4        |  |  |  |  |
|     | 2.0   | 281 Replacement Parts List           | 5        |  |  |  |  |
|     | 29    | Parts Kit Components                 | 5        |  |  |  |  |
|     | 2.5   | Torque Ratings                       | 6        |  |  |  |  |
|     | 2.10  | Sealing the Enclosure (Ontional)     | 6        |  |  |  |  |
| 20  | 0     |                                      | 7        |  |  |  |  |
| 3.0 | Ope   |                                      | <i>ו</i> |  |  |  |  |
|     | 3.1   | Power Button                         | 7        |  |  |  |  |
|     | 3.2   | Front Panel                          | 7        |  |  |  |  |
|     | 3.3   | LED Annunciators                     | 8        |  |  |  |  |
|     | 3.4   | General Navigation                   | 8        |  |  |  |  |
|     |       | 3.4.1 Numeric Value Entry            | 8        |  |  |  |  |
|     |       | 3.4.2 Alphanumeric Entry 19          | 9        |  |  |  |  |
|     | 3.5   | General Operation.                   | 9        |  |  |  |  |
|     |       | 3.5.1 Zero Scale                     | 9        |  |  |  |  |
|     |       | 3.5.2 Print Ticket                   | 9        |  |  |  |  |
|     |       | 3.5.3 Toggle Units                   | 9        |  |  |  |  |
|     |       | 3.5.4 Toggle Gross/Net Mode          | 9        |  |  |  |  |
|     |       | 3.5.5 Acquire Tare                   | 0        |  |  |  |  |
|     |       | 3.5.6 Remove Stored Tare Value       | 0        |  |  |  |  |
|     |       | 3.5.7 Preset Tare (Keyed Tare)       | 0        |  |  |  |  |
|     |       | 3.5.8 Display a Stored Tare          | 0        |  |  |  |  |
|     |       | 3.5.9 Clear a Stored Tare            | 0        |  |  |  |  |
|     |       | 3.5.10 View Audit Trail Counters     | 1        |  |  |  |  |
|     |       | 3.5.11 View Legally Relevant Version | 1        |  |  |  |  |
|     |       | 3.5.12 Display Accumulator           | 1        |  |  |  |  |
|     |       | 3.5.13 Print Accumulator             | 1        |  |  |  |  |
|     |       | 3.5.14 Clear Accumulator             | 2        |  |  |  |  |
|     |       | 3.5.15 Enter New Unit ID             | 2        |  |  |  |  |

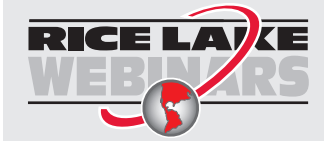

Rice Lake continually offers web-based video training on a growing selection of product-related topics at no cost. Visit <u>www.ricelake.com/webinars</u>

|                                                           |                                                                                                    | 3.5.16 View and Edit Time Value                                                                                                    | 22                                                                                                    |
|-----------------------------------------------------------|----------------------------------------------------------------------------------------------------|----------------------------------------------------------------------------------------------------|----------------------------------------------------------------------------------------------------|
|                                                           |                                                                                                    | 3.5.17 View and Edit Date Value                                                                                                    | 23                                                                                                    |
|                                                           |                                                                                                    | 3.5.18 WIFI and Bluetootn® MAC IDS.                                                                                                    | 23                                                                                                    |
|                                                           |                                                                                                    |                                                                                                    | 23                                                                                                    |
| 4.0                                                       | Con                                                                                                    | figuration                                                                                                    | 24                                                                                                    |
|                                                           | 41                                                                                                    | Setup Switch                                                                                                    | 24                                                                                                    |
|                                                           |                                                                                                    | 4.1.1 Audit Switch                                                                                                    | 24                                                                                                    |
|                                                           | 4.2                                                                                                    | Main Menu                                                                                                    | 25                                                                                                    |
|                                                           | 4.3                                                                                                    | Audit Menu                                                                                                    | 25                                                                                                    |
|                                                           | 4.4                                                                                                    | Setup Menu.                                                                                                    | 25                                                                                                    |
|                                                           |                                                                                                    | 4.4.1 Setup – Configuration Menu                                                                                                    | 26                                                                                                    |
|                                                           |                                                                                                    | 4.4.2 Setup – Format Menu                                                                                                    | 27                                                                                                    |
|                                                           |                                                                                                    | 4.4.3 Setup – Calibration Menu.                                                                                                    | 27                                                                                                    |
|                                                           |                                                                                                    | 4.4.4 Setup – Communication Menu.                                                                                                    | 28                                                                                                    |
|                                                           |                                                                                                    | 4.4.5 Setup – Program Menu                                                                                                    | 29                                                                                                    |
|                                                           |                                                                                                    | 4.4.6 Setup – Print Format Menu                                                                                                    | 31                                                                                                    |
|                                                           |                                                                                                    | 4.4.7 Setup – Stream Format Menu                                                                                                    | 32                                                                                                    |
|                                                           |                                                                                                    | 4.4.8 Setup – Default Menu                                                                                                    | 33                                                                                                    |
|                                                           | 4.5                                                                                                    | Accumulator Menu                                                                                                    | 33                                                                                                    |
|                                                           | 4.6                                                                                                    | Tare Menu                                                                                                    | 33                                                                                                    |
|                                                           | 4.7                                                                                                    | MAC ID Menu                                                                                                    | 34                                                                                                    |
|                                                           | 4.8                                                                                                    | J-Box Info Menu                                                                                                    | 34                                                                                                    |
| 50                                                        | Calil                                                                                                    | bration                                                                                                    | 25                                                                                                    |
| J.U                                                       | Call                                                                                                    |                                                                                                    | 35                                                                                                    |
|                                                           | 5.1                                                                                                    |                                                                                                    | 35                                                                                                    |
|                                                           |                                                                                                    | 5.1.1 Devices used for Lifting of Calibration Weights                                                                                                    | 35                                                                                                    |
|                                                           | 5.2                                                                                                    |                                                                                                    | 36                                                                                                    |
|                                                           |                                                                                                    | 5.2.1 One-Fork Galibration                                                                                                    | 30                                                                                                    |
|                                                           |                                                                                                    |                                                                                                    |                                                                                                    |
|                                                           | F 2                                                                                                    | 5.2.2 I WO-FORK Linear Calibration                                                                                                    | 31                                                                                                    |
|                                                           | 5.3                                                                                                    | Rezero Calibration                                                                                                    | 37<br>37                                                                                                    |
| 6.0                                                       | 5.3<br>WiFi                                                                                                    | S.2.2       Two-Fork Linear Calibration         Rezero Calibration                                                                                                    | 37<br>37<br>38                                                                                                    |
| 6.0                                                       | 5.3<br><b>WiFi</b><br>6.1                                                                                                    | S.2.2       Two-Fork Linear Calibration         Rezero Calibration                                                                                                    | 37<br>37<br>38<br>38                                                                                                    |
| 6.0                                                       | 5.3<br><b>WiFi</b><br>6.1<br>6.2                                                                                              | 5.2.2       Two-Fork Linear Calibration         Rezero Calibration                                                                                                    | 37<br>37<br>38<br>38<br>41                                                                                                    |
| 6.0                                                       | 5.3<br>WiFi<br>6.1<br>6.2                                                                                                    | S.2.2       Two-Fork Linear Calibration         Rezero Calibration                                                                                                    | 37<br>37<br>38<br>38<br>41<br>42                                                                                                    |
| 6.0<br>7.0                                                | 5.3<br>WiFi<br>6.1<br>6.2<br>Blue                                                                                             | S.2.2       Two-Fork Linear Calibration.         Rezero Calibration.       Image: Configuration.         WiFi Setup.       Image: Wireless Module Specifications         Stooth® Configuration.       Image: Configuration.                                                                                                    | 37<br>37<br>38<br>38<br>41<br>43                                                                                                    |
| 6.0<br>7.0                                                | 5.3<br>WiFi<br>6.1<br>6.2<br>Blue<br>7.1                                                                                      | S.2.2       Two-Fork Linear Calibration.         Rezero Calibration                                                                                                    | 37<br>37<br>38<br>38<br>41<br>43<br>43                                                                                                    |
| 6.0<br>7.0                                                | 5.3<br>WiFi<br>6.1<br>6.2<br>Blue<br>7.1<br>7.2                                                                               | S.2.2       Two-Fork Linear Calibration.         Rezero Calibration                                                                                                    | 37<br>37<br>38<br>38<br>41<br>43<br>43<br>45                                                                                                    |
| 6.0<br>7.0<br>8.0                                         | <ul> <li>5.3</li> <li>WiFi</li> <li>6.1</li> <li>6.2</li> <li>Blue</li> <li>7.1</li> <li>7.2</li> <li>Cabl</li> </ul>         | 5.2.2       Two-Fork Linear Calibration.         Rezero Calibration                                                                                                    | 37<br>37<br>38<br>38<br>41<br>43<br>43<br>45<br>46                                                                                                    |
| 6.0<br>7.0<br>8.0                                         | 5.3<br>WiFi<br>6.1<br>6.2<br>Blue<br>7.1<br>7.2<br>Cabl                                                                       | S.2.2       Two-Fork Linear Calibration.         Rezero Calibration                                                                                                    | 37<br>37<br>38<br>38<br>41<br>43<br>43<br>45<br>46<br>46                                                                                                    |
| 6.0<br>7.0<br>8.0                                         | 5.3<br>WiFi<br>6.1<br>6.2<br>Blue<br>7.1<br>7.2<br>Cabl<br>8.1                                                                | S.2.2       Two-Fork Linear Calibration.         Rezero Calibration       Image: Configuration.         WiFi Setup.       Image: Configuration.         Wireless Module Specifications       Image: Configuration.         etooth® Configuration.       Image: Configuration.         Bluetooth® Setup       Image: Configuration.         Bluetooth® Specifications       Image: Configuration.         Zigbee Module Installation       Image: Configuration.                                                                                                    | 37<br>37<br>38<br>38<br>41<br>43<br>43<br>45<br>46<br>46                                                                                                    |
| <ul><li>6.0</li><li>7.0</li><li>8.0</li><li>9.0</li></ul> | 5.3<br>WiFi<br>6.1<br>6.2<br>Blue<br>7.1<br>7.2<br>Cabl<br>8.1<br>EDP                                                         | 5.2.2       Two-Fork Linear Calibration         Rezero Calibration                                                                                                    | <ul> <li>37</li> <li>37</li> <li>38</li> <li>38</li> <li>41</li> <li>43</li> <li>45</li> <li>46</li> <li>46</li> <li>47</li> </ul>                                                                           |
| <ul><li>6.0</li><li>7.0</li><li>8.0</li><li>9.0</li></ul> | 5.3<br>WiFi<br>6.1<br>6.2<br>Blue<br>7.1<br>7.2<br>Cabl<br>8.1<br>EDP<br>9.1                                                  | 5.2.2       Two-Fork Linear Calibration.         Rezero Calibration                                                                                                    | <ul> <li>37</li> <li>37</li> <li>38</li> <li>38</li> <li>41</li> <li>43</li> <li>43</li> <li>45</li> <li>46</li> <li>46</li> <li>47</li> <li>47</li> </ul>                                                   |
| <ul><li>6.0</li><li>7.0</li><li>8.0</li><li>9.0</li></ul> | 5.3<br>WiFi<br>6.1<br>6.2<br>Blue<br>7.1<br>7.2<br>Cabl<br>8.1<br>EDP<br>9.1<br>9.2                                           | 5.2.2       Two-Pork Enrear Calibration.         Rezero Calibration                                                                                                    | <ul> <li>37</li> <li>37</li> <li>38</li> <li>38</li> <li>41</li> <li>43</li> <li>45</li> <li>46</li> <li>46</li> <li>47</li> <li>48</li> </ul>                                                               |
| <ul><li>6.0</li><li>7.0</li><li>8.0</li><li>9.0</li></ul> | 5.3<br>WiFi<br>6.1<br>6.2<br>Blue<br>7.1<br>7.2<br>Cabl<br>8.1<br>EDP<br>9.1<br>9.2<br>9.3                                    | S.2.2       Two-Pork Linear Calibration.         Rezero Calibration                                                                                                    | <ul> <li>37</li> <li>37</li> <li>38</li> <li>38</li> <li>41</li> <li>43</li> <li>43</li> <li>45</li> <li>46</li> <li>46</li> <li>47</li> <li>48</li> <li>48</li> </ul>                                       |
| <ul><li>6.0</li><li>7.0</li><li>8.0</li><li>9.0</li></ul> | 5.3<br>WiFi<br>6.1<br>6.2<br>Blue<br>7.1<br>7.2<br>Cabl<br>8.1<br>EDP<br>9.1<br>9.2<br>9.3<br>9.4                             | S.2.2       Two-Fork Linear Calibration         Rezero Calibration                                                                                                    | <ul> <li>37</li> <li>37</li> <li>38</li> <li>41</li> <li>43</li> <li>45</li> <li>46</li> <li>47</li> <li>48</li> <li>49</li> </ul>                                                                           |
| <ul><li>6.0</li><li>7.0</li><li>8.0</li><li>9.0</li></ul> | 5.3<br>WiFi<br>6.1<br>6.2<br>Blue<br>7.1<br>7.2<br>Cabl<br>8.1<br>EDP<br>9.1<br>9.2<br>9.3<br>9.4<br>9.5                      | 5.2.2       Two-Fork Linear Calibration         Rezero Calibration                                                                                                    | 37<br>37<br>38<br>38<br>41<br>43<br>45<br>46<br>46<br>47<br>48<br>48<br>49<br>50                                                                                                    |
| <ul><li>6.0</li><li>7.0</li><li>8.0</li><li>9.0</li></ul> | 5.3<br>WiFi<br>6.1<br>6.2<br>Blue<br>7.1<br>7.2<br>Cabl<br>8.1<br>EDP<br>9.1<br>9.2<br>9.3<br>9.4<br>9.5<br>9.6               | 5.2.2       Two-Fork Linear Calibration.         Rezero Calibration                                                                                                    | <b>37</b><br><b>38</b><br><b>38</b><br><b>41</b><br><b>43</b><br><b>43</b><br><b>43</b><br><b>45</b><br><b>46</b><br><b>47</b><br><b>48</b><br><b>49</b><br><b>50</b><br><b>50</b>                           |
| <ul><li>6.0</li><li>7.0</li><li>8.0</li><li>9.0</li></ul> | 5.3<br>WiFi<br>6.1<br>6.2<br>Blue<br>7.1<br>7.2<br>Cabl<br>8.1<br>EDP<br>9.1<br>9.2<br>9.3<br>9.4<br>9.5<br>9.6<br>9.7        | S.2.2       Two-Fork Elifear Calibration         Rezero Calibration                                                                                                    | <b>37</b><br><b>37</b><br><b>38</b><br><b>41</b><br><b>43</b><br><b>43</b><br><b>43</b><br><b>45</b><br><b>46</b><br><b>47</b><br><b>48</b><br><b>48</b><br><b>49</b><br><b>50</b><br><b>50</b><br><b>50</b> |
| <ul><li>6.0</li><li>7.0</li><li>8.0</li><li>9.0</li></ul> | 5.3<br>WiFi<br>6.1<br>6.2<br>Blue<br>7.1<br>7.2<br>Cabl<br>8.1<br>EDP<br>9.1<br>9.2<br>9.3<br>9.4<br>9.5<br>9.6<br>9.7<br>9.8 | S.2.2       Two-Fork Enrear Calibration.         Rezero Calibration       Image: Calibration control of the sector of the sector of the s | <b>3</b> 7<br><b>3</b> 7<br><b>3</b> 8<br><b>4</b> 1<br><b>43</b><br><b>43</b><br><b>45</b><br><b>46</b><br><b>47</b><br><b>48</b><br><b>49</b><br><b>50</b><br><b>50</b><br><b>51</b>                       |

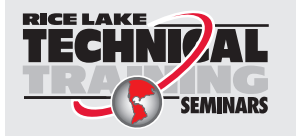

Technical training seminars are available through Rice Lake Weighing Systems. Course descriptions and dates can be viewed at <u>www.ricelake.com/training</u> or obtained by calling 715-234-9171 and asking for the training department.

|      | 9.9<br>9.10 | Print Format Commands                                  | 51<br>52 |
|------|-------------|--------------------------------------------------------|----------|
| 10.0 | Print       | Formatting.                                            | 53       |
|      | 10.1        | Print Formatting Tokens                                | 53       |
|      | 10.2        | Customizing Print Formats                              | 55<br>55 |
|      | 10.3        | Non-Human Readable Characters                          | 55       |
| 11.0 | agaA        | ndix                                                   | 56       |
| -    | 11.1        | Error Messages.                                        | 56       |
|      |             | 11.1.1 Displayed Error Messages                        | 56       |
|      | 11.2        | ZZ EDP Command                                         | 56       |
|      | 11.3        | Continuous Data (Stream) Output Formats.               | 57       |
|      |             | 11.3.1 Rice Lake Weighing Systems Stream Format (RLWS) | 57       |
|      |             | 11.3.2 Cardinal Stream Format (cardnal)                | 57       |
|      |             | 11.3.3 Avery Weigh-Tronix Stream Format (wtronix)      | 58       |
|      |             | 11.3.4 Mettler Toledo Stream Format (toledo)           | 58       |
|      | 11.4        | Custom Stream Formatting                               | 59       |
|      | 11.5        | ASCII Character Chart                                  | 61       |
|      | 11.6        | Audit Trail Support                                    | 61       |
|      | 11.7        | Conversion Factors for Secondary Units.                | 62       |
|      | 11.8        | Front Panel Display Characters                         | 62       |
| 12.0 | Spec        | ifications                                             | 63       |

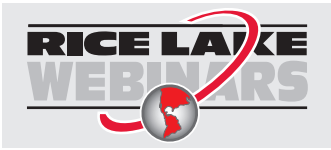

Rice Lake continually offers web-based video training on a growing selection of product-related topics at no cost. Visit <u>www.ricelake.com/webinars</u>

# 1.0 Introduction

This manual is intended for use by service technicians responsible for installing and servicing a CLS-680 Forklift Scale Display. Configuration and calibration of the CLS-680 can be accomplished using the front panel keys.

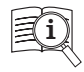

Manuals are available from Rice Lake Weighing Systems at <u>www.ricelake.com/manuals</u> Warranty information is available at <u>www.ricelake.com/warranties</u>

# 1.1 Safety

Safety Definitions:

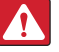

DANGER: Indicates an imminently hazardous situation that, if not avoided, will result in death or serious injury. Includes hazards that are exposed when guards are removed.

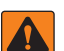

(!)

WARNING: Indicates a potentially hazardous situation that, if not avoided, could result in serious injury or death. Includes hazards that are exposed when guards are removed.

CAUTION: Indicates a potentially hazardous situation that, if not avoided, could result in minor or moderate injury.

IMPORTANT: Indicates information about procedures that, if not observed, could result in damage to equipment or corruption to and loss of data.

# **General Safety**

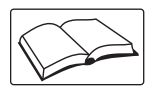

Do not operate or work on this equipment unless this manual has been read and all instructions are understood. Failure to follow the instructions or heed the warnings could result in injury or death. Contact any Rice Lake Weighing Systems dealer for replacement manuals.

WARNING: Failure to heed could result in serious injury or death.

Some procedures described in this manual require work inside the enclosure. These procedures are to be performed by qualified service personnel only.

Ensure the power cord is disconnected from the outlet before opening the unit.

Do not allow minors (children) or inexperienced persons to operate this unit.

Do not operate without the enclosure completely assembled.

Do not use for purposes other than weight taking.

Do not place fingers into slots or possible pinch points.

Do not use this product if any of the components are cracked.

Do not exceed the rated specification of the unit.

Do not make alterations or modifications to the unit.

Do not remove or obscure warning labels.

Do not use solvents or aggressive substances to clean the product.

Do not submerge.

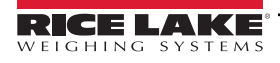

# 1.2 FCC Compliance

### **United States**

This equipment has been tested and found to comply with the limits for a Class A digital device, pursuant to Part 15 of the FCC Rules. These limits are designed to provide reasonable protection against harmful interference when the equipment is operated in a commercial environment. This equipment generates, uses, and can radiate radio frequency energy and, if not installed and used in accordance with the instruction manual, may cause harmful interference to radio communications. Operation of this equipment in a residential area is likely to cause harmful interference in which case the user will be required to correct the interference at his own expense.

### Canada

This digital apparatus does not exceed the Class A limits for radio noise emissions from digital apparatus set out in the Radio Interference Regulations of the Canadian Department of Communications.

Le présent appareil numérique n'émet pas de bruits radioélectriques dépassant les limites applicables aux appareils numériques de la Class A prescites dans le Règlement sur le brouillage radioélectrique edicté par le ministère des Communications du Canada.

# 1.3 Operating Modes

### Weigh Mode

Weigh mode is the default mode of the CLS-680. The CLS-680 displays gross or net weights as required, using the annunciators to indicate scale status and the type of weight value displayed.

### User Mode

User mode is accessible by pressing the MENU key on the front panel. Access to the Audit, Accumulator (Accum), Tare, Time, Date, MAC ID, Version (Vers) and J-box Information (JBinfo) menus is available when in user mode.

### Setup Mode

Most of the procedures described in this manual, including calibration, require the CLS-680 to be in setup mode.

See Section 4.0 on page 24 for the procedure to enter setup mode and the parameters available.

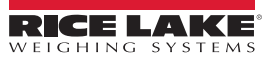

#### Installation 2.0

This section describes procedures for mounting and connecting cables to a CLS-680 Forklift Scale Display. An assembly drawing and parts list are included for the service technician.

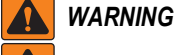

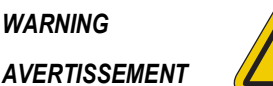

Risk of electrical shock. Risque de choc.

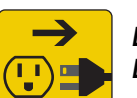

Disconnect power before servicing. Débranchez l'alimentation avant l'entretien.

CAUTION: Risk of explosion if battery is replaced by an incorrect type. Dispose of used batteries according to state and local regulations.

ATTENTION: Risque d'explosion si la batterie est remplacée par un type incorrect. Mattre au rebus les batteries usagées selon les règlements d'état et locaux.

WARNING: Failure to heed the following statements could result in serious injury or death.

- Procedures requiring work inside the product enclosure must be performed by gualified service personnel only.
- Use a grounding wrist strap to protect components from electrostatic discharge (ESD) damage when working inside the product enclosure.
- The power outlet must be near the equipment and must be easily accessible.

#### 2.1 Unpacking

Immediately after unpacking, visually inspect the CLS-680 to ensure all components are included and undamaged. The shipping carton contains the CLS-680, this manual and a parts kit (Section 2.9 on page 15). If parts were damaged in shipment, notify Rice Lake Weighing Systems and the shipper immediately.

#### 2.1.1 **Product Dimensions**

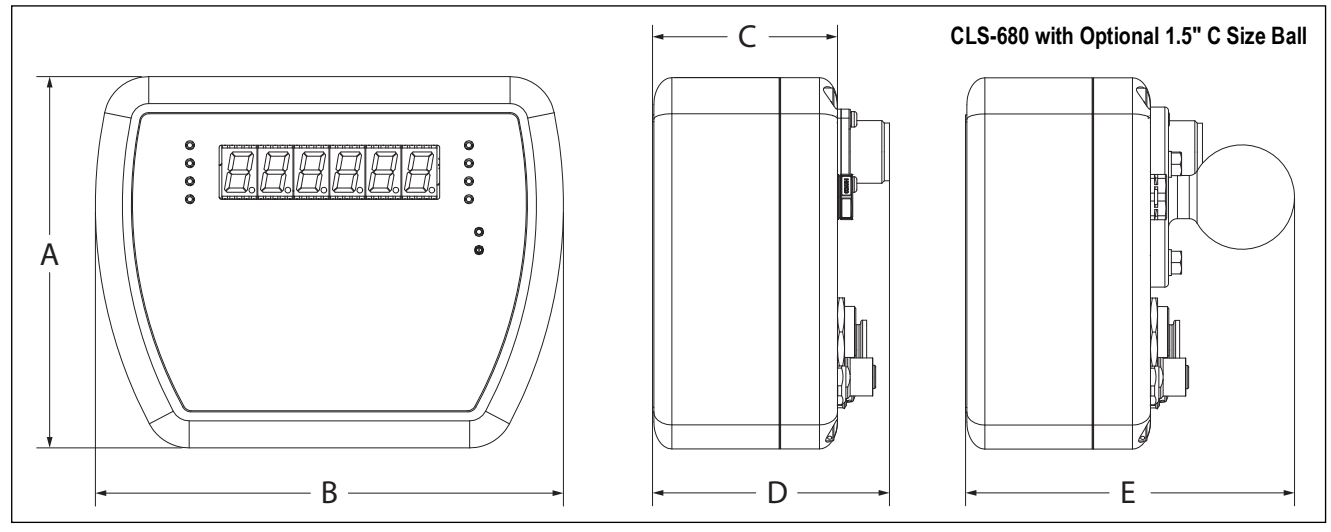

Figure 2-1. Product Diagram

| Α                 | В                 | С                | D                | E                 |
|-------------------|-------------------|------------------|------------------|-------------------|
| 5.2 in (132.1 mm) | 6.5 in (165.1 mm) | 2.5 in (63.5 mm) | 3.3 in (83.8 mm) | 4.6 in (116.8 mm) |

Table 2-1. Product Dimensions

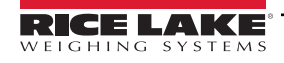

# 2.2 Mounting Instructions

The CLS-680 backplate includes three threaded holes for mounting. Figure 2-2 provides the dimensions of the backplate mounting holes.

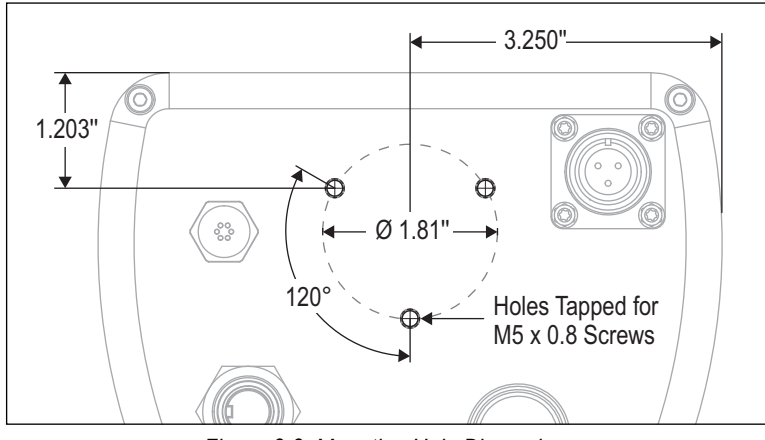

Figure 2-2. Mounting Hole Dimensions

NOTE: Torque mounting screws to 22 in-lb (2.5 N-m).

### 2.2.1 RAM Mounting

The following procedure shows how to use the optional RAM mounting option to secure the CLS-680 to a forklift frame.

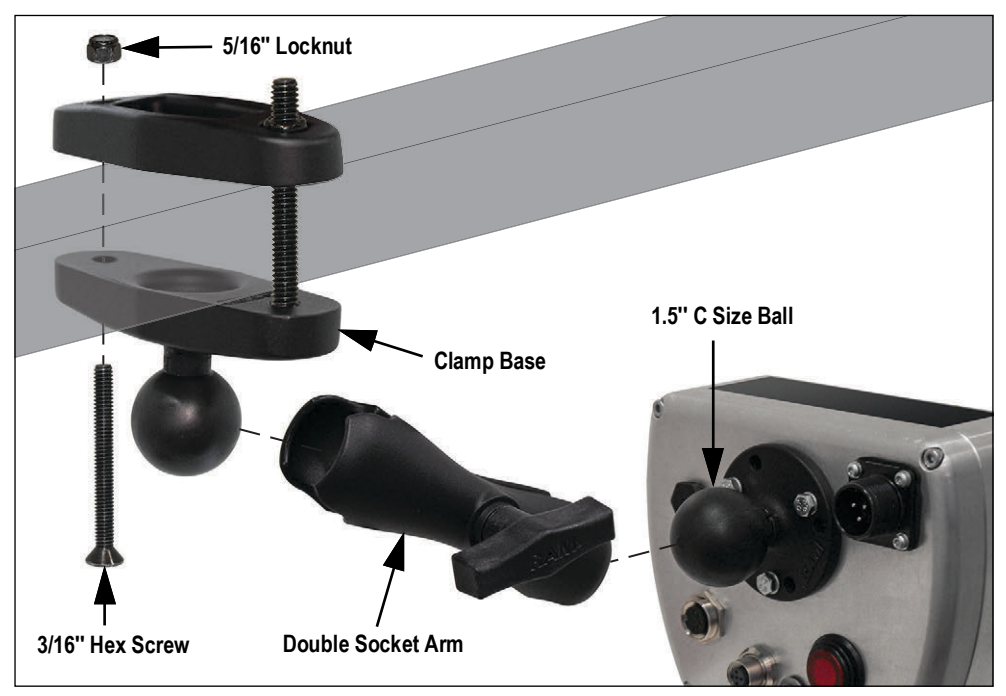

Figure 2-3. RAM Mounting Option

- 1. Secure the RAM mount clamp base with 1.5" C size ball to the forklift frame with two screws and locknuts. Tools needed for this step are a 1/2" wrench and a 3/16" hex key (Figure 2-3).
- 2. Loosely attach the RAM mount double socket arm to the 1.5" C size ball of the clamp base.
- 3. Position the CLS-680 1.5" C size ball into the open end of the RAM mount double socket arm and tighten down the nob until both balls are secured firmly.

NOTE: Loosen and tighten the RAM mount double socket arm nob as needed to appropriately position the CLS-680 display for the forklift operator.

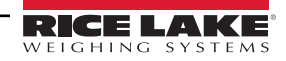

# 2.3 External Cable Connections

The CLS-680 provides connection ports on the back of the enclosure. The connection ports are used for power, junction box connection and serial communications.

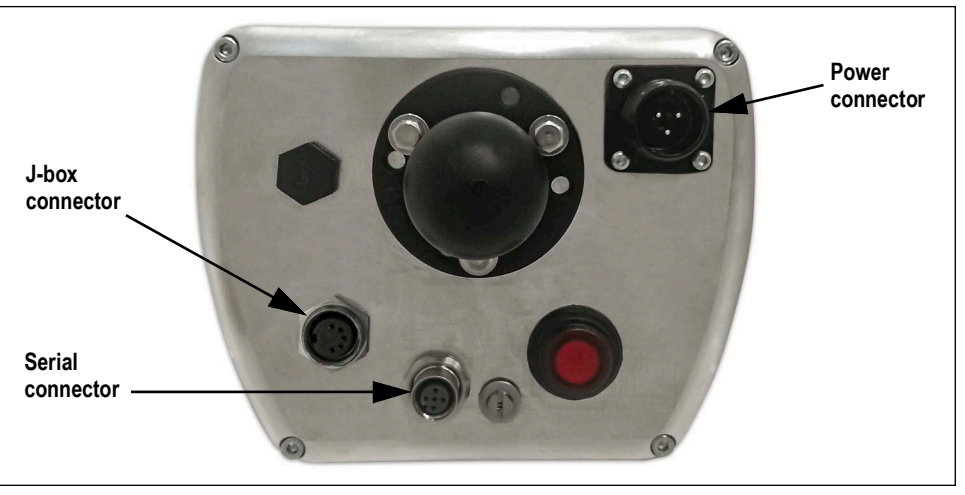

Figure 2-4. Cable Connection Locations (Optional RAM Mount Shown)

### 2.3.1 Power Connector

A male 3-pin connector for the power cable connection is located on back of the enclosure. See Figure 2-5 and Table 2-2 for the connector pin assignments.

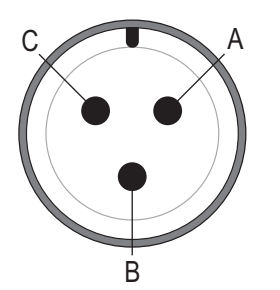

Figure 2-5. Power Connector

| Pin | Signal         |
|-----|----------------|
| A   | Postive (+)    |
| В   | Negative (-)   |
| С   | Chassis Ground |

 Table 2-2.
 Power Connector Pin Assignments

### 2.3.2 Junction Box Connector

A female M16 connector for the J-box cable connection is located on back of the enclosure. See Figure 2-6 and Table 2-3 for the connector pin assignments.

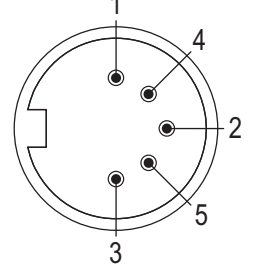

Figure 2-6. J-Box Connector

| Pin | Color | Signal            |
|-----|-------|-------------------|
| 1   | Brown | Power             |
| 2   | White | Ground            |
| 3   | Blue  | TX1               |
| 4   | Black | RX1               |
| 5   | Gray  | Heart Beat Signal |

Table 2-3. J-Box Connector Pin Assignments

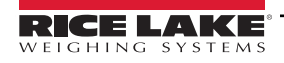

### 2.3.3 Serial Connector

A female M12 connector for the serial cable connection is located on back of the enclosure. See Figure 2-7 and Table 2-4 for the connector pin assignments.

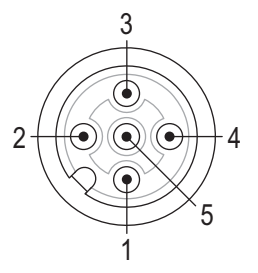

Figure 2-7. Serial Connector

| Pin | Color        | Signal              |
|-----|--------------|---------------------|
| 1   | Brown        | 5 V+ Power          |
| 2   | White        | Power/Signal Ground |
| 3   | Blue         | TX2                 |
| 4   | Black        | RX2                 |
| 5   | Green/Yellow | GND                 |

Table 2-4. Serial Connector Pin Assignments

### 2.4 Interior Access

Open the enclosure of the CLS-680 to gain access and connect cables to the CPU and power supply boards.

WARNING: Before opening the unit, ensure the power cord is disconnected from the power source.

- 1. Place the CLS-680 face-down on an anti-static work mat.
- 2. Remove the four screws holding the backplate to the enclosure with a 3 mm hex key.

NOTE: The power supply board is secured to the backplate and the CPU board is secured to the front side of the enclosure. Use caution when opening the enclosure to avoid pulling on the wires connecting the two boards.

3. Swing the backplate open and place it next to the enclosure on the anti-static work mat.

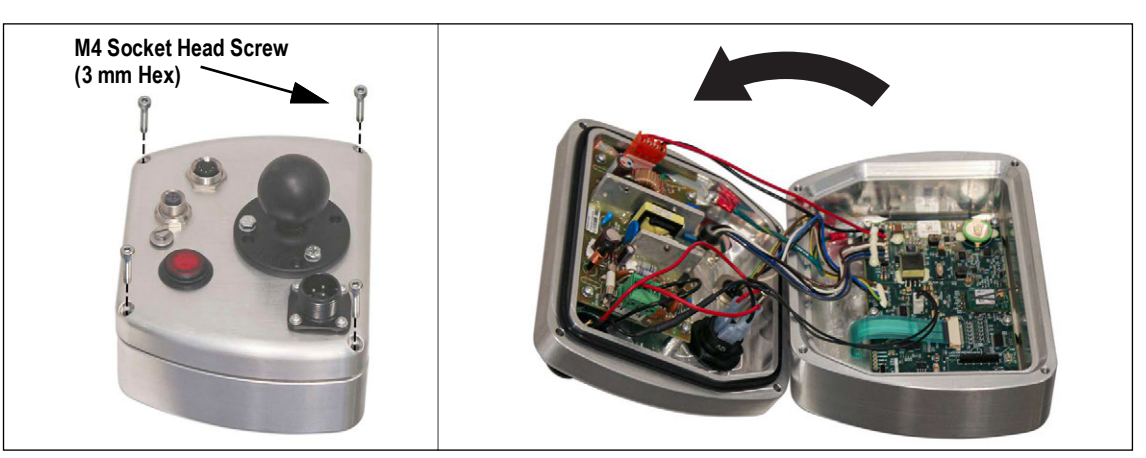

Figure 2-8. Enclosure Opening

### 2.4.1 Backplate Reattachment

Once work inside of the enclosure is complete, reposition the backplate over the enclosure and install the four backplate screws. Snug up the four screws evenly before fully securing the backplate to prevent distorting the backplate gasket. After the four screws are evenly snug, torque screws to 19 in-lb (2.2 N-m).

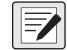

NOTE: Torqued screws may become less tight as the gasket is compressed. A second torque of the screws might be necessary to achieve the required torque value.

# 2.5 Updating Firmware

Revolution<sup>®</sup> Scale Software is used to update the firmware of the CLS-680. Revolution is available for download from Rice Lake Weighing Systems at <u>www.ricelake.com/products/revolution-scale-software/</u>. The **Update Firmware** link to begin this process is available on the CLS-680 home screen within Revolution. A step-by-step procedure appears once the link is clicked.

Updating the firmware defaults the configuration and calibration settings.

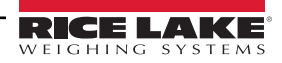

# 2.6 CPU Board

For normal operation of the CLS-680, the run switch (SW1) and program switch (SW3) need to be in the RUN position as illustrated in Figure 2-9. The micro USB (J5) connector is reserved for firmware updates only and is not setup as a communications port.

The audit switch (SW2) controls setup mode access. See Section 4.1.1 on page 24 for details on the audit switch.

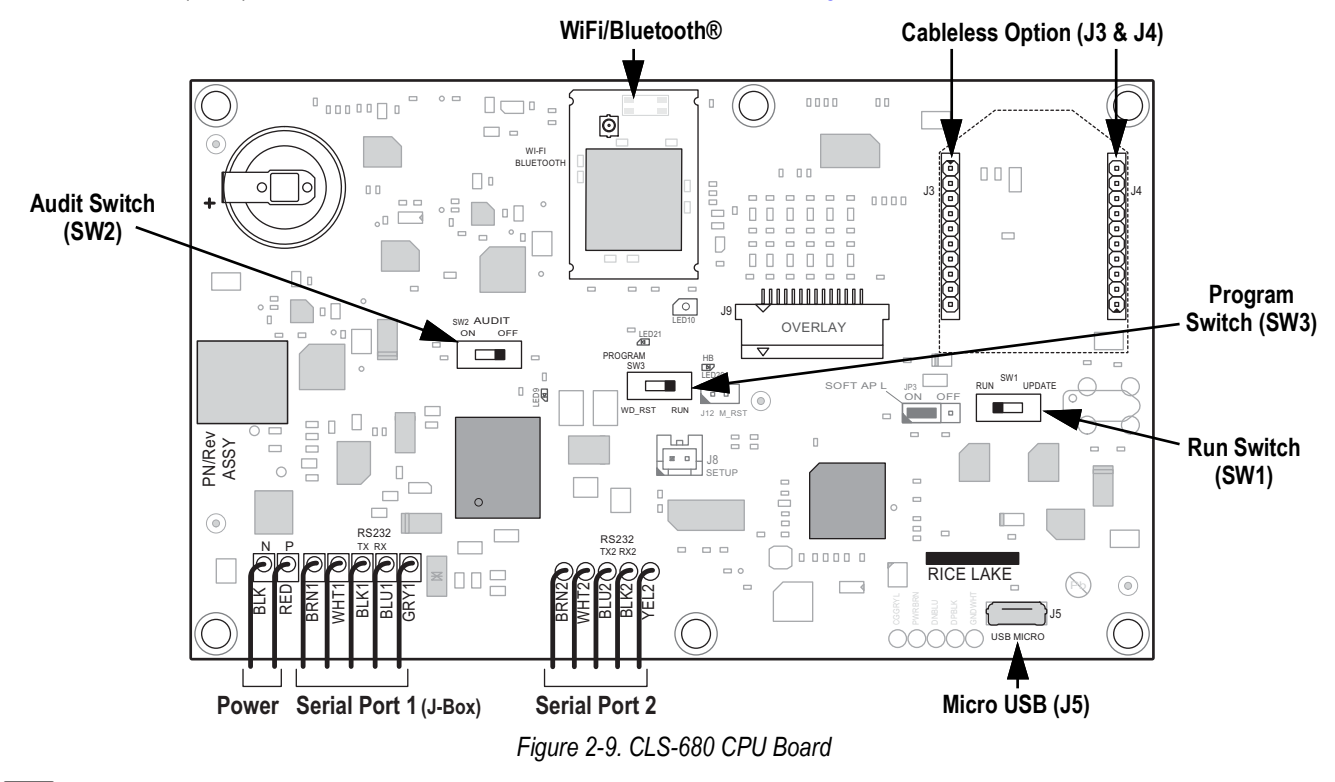

NOTE: T-10 Torx head screws are used to secure the CPU board, Power board and grounding locations.

# 2.7 DC Power Board

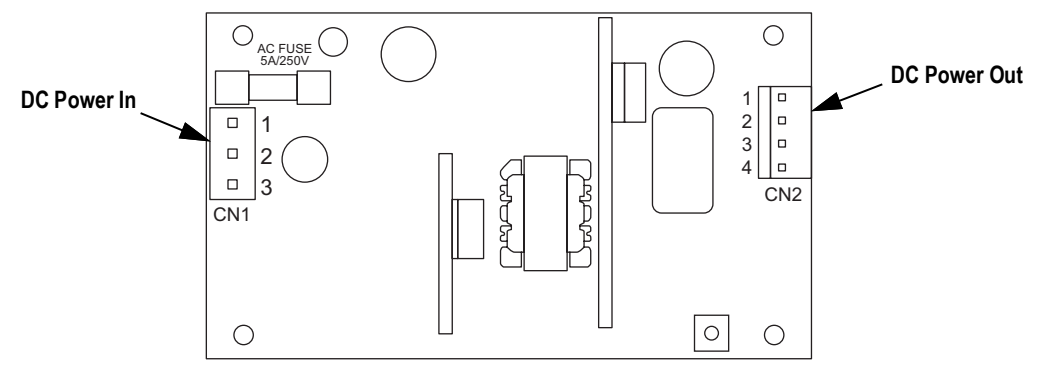

Figure 2-10. DC Power Supply Board

| Connector | Pin | Function   |  | Connector | Pin | Function    |
|-----------|-----|------------|--|-----------|-----|-------------|
| CN1       | 1   | DC In (+V) |  | CN2       | 1,2 | DC Out (+V) |
|           | 2   | Not Used   |  |           | 3,4 | DC Out (-V) |
|           | 3   | DC In (-V) |  |           |     |             |

Table 2-5. DC Power Pin Assignments

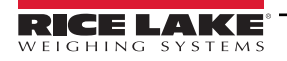

CLS-680 Forklift Scale Display

# 2.8 Replacement Parts

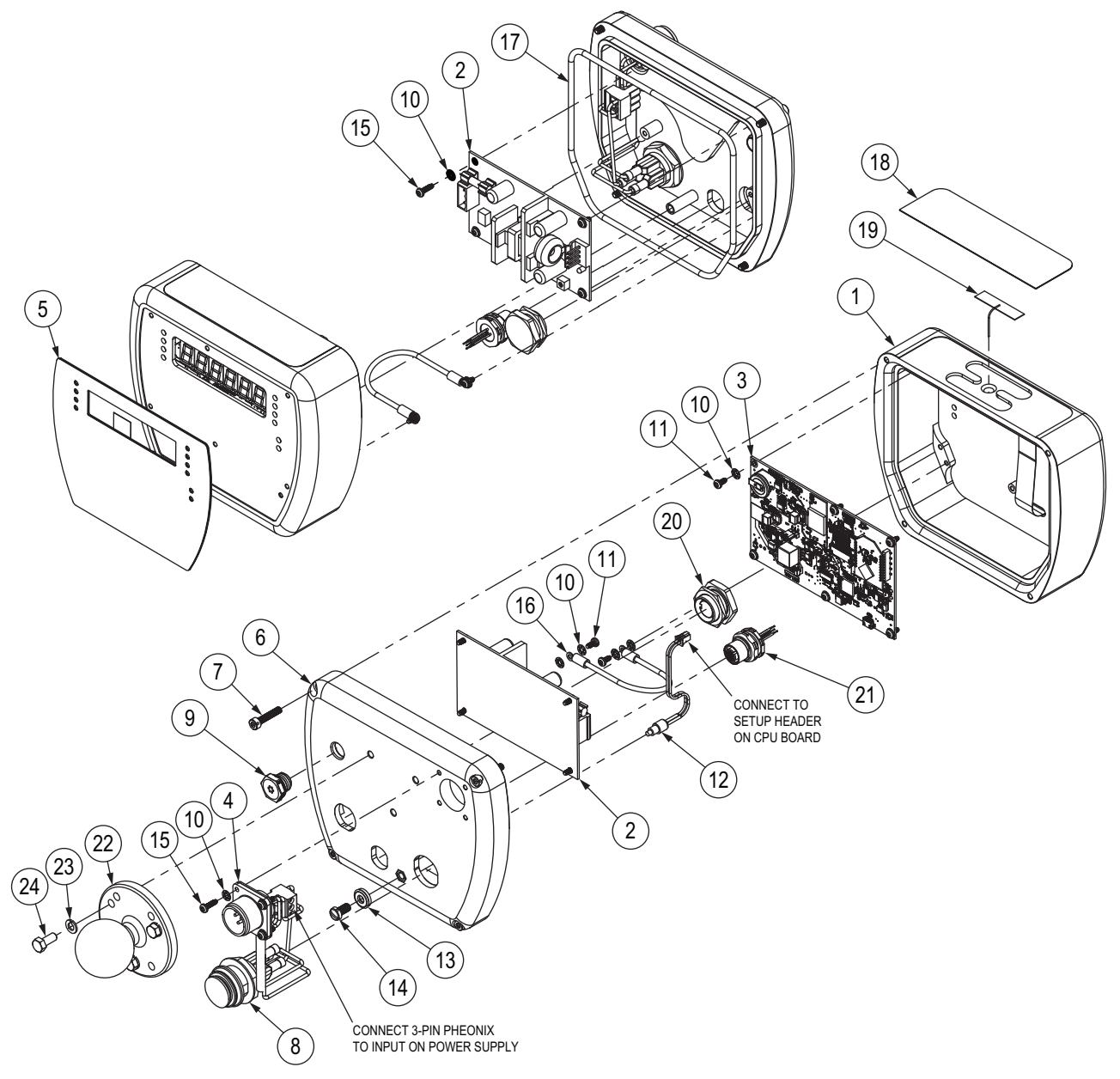

Figure 2-11. Replacement Parts Diagram

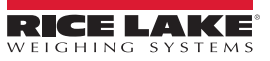

### 2.8.1 Replacement Parts List

| Item No. | Part No. | Description                                                                             |    |
|----------|----------|-----------------------------------------------------------------------------------------|----|
| 1        | 212174   | Enclosure, CLS-680 Display Machined Aluminum                                            | 1  |
| 2        | 132750   | Power Supply, DC/DC +7.5V 9-36VDC Input                                                 | 1  |
|          | 198397   | Power Supply, 18-72VDC Input with Load Dump Protection, 12VDC Output                    |    |
| 3        | 212200   | Board Assembly, CLS-680 Replacement CPU with xPico Wireless                             | 1  |
| 4        | 200189   | Cable, MS 3-Pin Connector Lead Wires, 3 Terminal Connector 9-36V Configuration          | 1  |
| 5        | 198062   | Overlay, CLS-680 Display Membrane Switch with Numeric Keys                              | 1  |
| 6        | 213981   | Back Cover, CLS-680 Machined Aluminum with Standoff Installed                           | 1  |
| 7        | 199703   | Screw, M4 x 0.7 x 20 mm Drilled Socket Head Cap Screw Zinc Plated                       | 4  |
| 8        | 200179   | Switch, Latching Pushbutton SPST 10A 14V Illuminated Red IP67                           | 1  |
| 9        | 164598   | Breather Vent M12 x 1                                                                   | 1  |
| 10       | 15127    | Washer, Lock No. 4 Type A Internal Tooth Zinc Pltd                                      | 18 |
| 11       | 224751   | Screw, Thread Forming, M3-0.5 x 8, Pan Head, Torx, Steel, Zinc Plated                   | 8  |
| 12       | 200171   | Setup Switch Assembly, Remote CLS-680                                                   | 1  |
| 13       | 46381    | Washer, Bonded Sealing SST #10 x 0.50 OD                                                | 1  |
| 14       | 180861   | Screw, Machined M5 x 0.8 x 10 mm Slotted Drilled Chess Head SST                         | 1  |
| 15       | 200461   | Screw, M3-0.5 x 10 mm Pan Head Torx Thread Forming Zinc Plated                          | 8  |
| 16       | 200170   | Wire Assembly, Ground 6 Inch with No. 4 Ring Terminals Both Ends                        | 1  |
| 17       | 200267   | O-Ring, 1/8 Inch ID BUNA-N Vulcanized                                                   | 1  |
| 18       | 201325   | Overlay, CLS-680 Antenna Cover, Black                                                   | 1  |
| 19       | 206363   | Antenna, 2.4/5 GHz Strip U.FL Termination 50 mm with Adhesive                           | 1  |
| 20       | 200257   | Connector, M16 6" Rear Mount Turck BKFD 5-5-0.15                                        | 1  |
| 21       | 163766   | Connector, M12 with Cable Assembly                                                      | 1  |
| -        | 202989   | CLS-680 Forklift Scale Display Parts Kit (Section 2.9)                                  | 1  |
|          |          | Replacement Parts Specific to RAM Mount Option                                          |    |
| 22       | 200762   | RAM Mount, 1.5" C Size Ball with 2.5" Round Base Plate (RAM-202U)                       | 1  |
| 23       | 200181   | Washer, Split Lock M5 Steel Zinc Plated                                                 | 3  |
| 24       | 200182   | Screw, Cap M5 x 0.8 x 12 mm Hex Head                                                    | 3  |
| -        | 175509   | RAM Mount, Double Socket Arm, 5.69" Length, for 1.5" C Size Ball (RAM-201U)             | -  |
|          | 200763   | RAM Mount, Clamp Base for Square Posts up to 3" Wide with 1.5" C Size Ball (RAM-247U-3) | -  |
|          | 200764   | RAM Mount, Clamp Base for Square Posts up to 4" Wide with 1.5" C Size Ball (RAM-247U-4) | -  |
|          | 200765   | RAM Mount, Clamp Base for Square Posts up to 5" Wide with 1.5" C Size Ball (RAM-247U-5) | -  |

Table 2-6. Replacement Parts List

# 2.9 Parts Kit Components

| Part No. | Description                                                             |   |
|----------|-------------------------------------------------------------------------|---|
| 200181   | Washer, M5 Split Lock DIN 127 Zinc Plated                               | 3 |
| 200182   | Bolt, M5 x 0.8 x 12 mm HEX Head Cap Screw DIN 933 Class 8.8 Zinc Plated |   |
| 94422    | Label, Capacity 0.40 x 5.00                                             |   |

Table 2-7. Parts Kit (PN 202989) Components

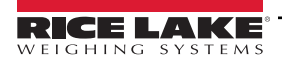

# 2.10 Torque Ratings

Refer to Table 2-8 throughout installation and use of product to maintain proper torque ratings for CLS-680 components.

| Component                                                | Torque Rating      |
|----------------------------------------------------------|--------------------|
| Backplate Screws<br>and Power Button Nut                 | 19 in-lb (2.2 N-m) |
| Setup Switch Screw<br>and Optional Ball Mount Screws     | 22 in-lb (2.5 N-m) |
| Serial Connector Nut                                     | 13 in-lb (1.5 N-m) |
| Junction Box Connector Nut                               | 33 in-lb (3.7 N-m) |
| Breather Vent                                            | 10 in-lb (1.1 N-m) |
| CPU and Power Board Screws<br>and Power Connector Screws | 9 in-lb (1.0 N-m)  |

Table 2-8. Component Torque Ratings

# 2.11 Sealing the Enclosure (Optional)

Insert a lead wire seal through three fillister screws. This restricts access of the setup switch, audit switch, electronics, electrical contacts and Legal for Trade configuration parameters.

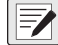

NOTE: Audit switch (SW2) must be switch to off to require pressing the setup switch for access to configuration parameters.

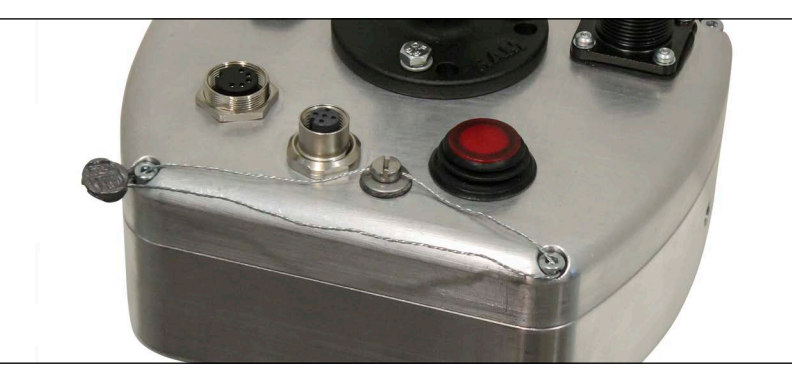

Figure 2-12. Sealing the Enclosure – No Access

- 1. Make sure the backplate screws and setup screw are torqued as specified in Section 2.10.
- 2. Navigate the sealing wire through the drilled holes of the setup screw and two of the backplate screws (Figure 2-12).
- 3. Seal the wire to secure.

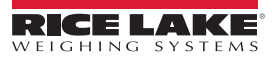

# 3.0 Operation

The front panel consists of a seven-segment display with six 0.5 in (12.7 mm) tall digits. A negative number displays as five digits plus the negative symbol. Front panel also includes 18 flat membrane panel, tactile feel buttons, which include six primary scale function buttons and a numeric keypad. There are ten LED annunciators for units, scale functions and wireless communication.

# 3.1 Power Button

Use the red push button switch on the backside of the enclosure to turn the CLS-680 ON and OFF.

# 3.2 Front Panel

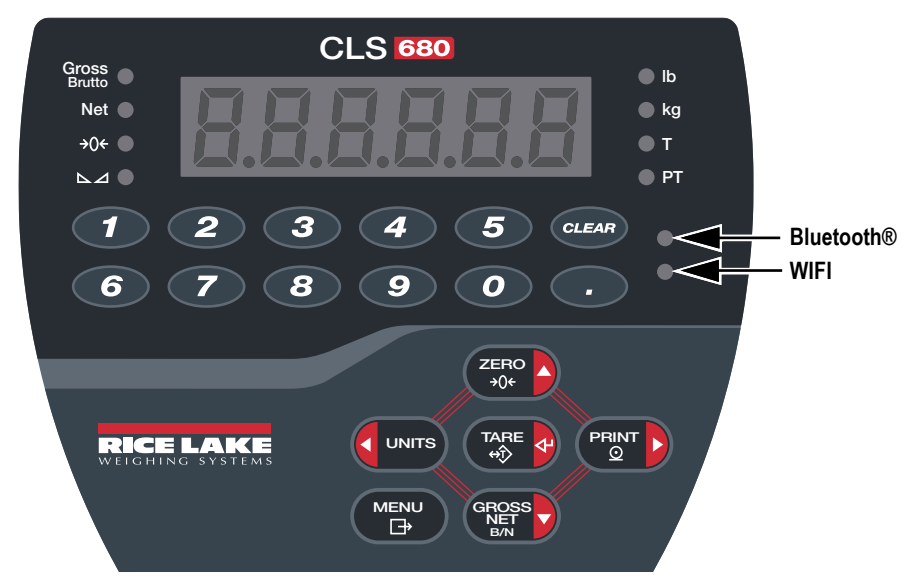

Figure 3-1. CLS-680 Front Panel

| Key         | Function                                                                                                    |
|-------------|----------------------------------------------------------------------------------------------------|
|             | The Menu key is used to access user mode; See Section 4.1.1 on page 24 for more information on setting up the Menu key to access setup mode parameters                                                                                                    |
| ZERO<br>+0+ | Sets the current gross weight to zero, provided the amount of weight to be removed or added is within the specified zero range and the scale is not in motion; The zero band is defaulted to 1.9% of full scale, but can be configured for up to 100% of full scale; Also used as the up key to navigate menus            |
| UNITS       | Switches the weight display to an alternate unit; The alternate unit is defined in the Configuration menu, and could be kg, g, lb, oz, tn or t;<br>Also used as the left key to navigate menus or to toggle to another digit when editing a value                                                                         |
|             | Sends on-demand print format out the configured port, provided the conditions for standstill are met; RS232 is the default print port; Also used as the right key to navigate menus or to toggle to another digit when editing a value                                                                                    |
|             | Performs one of several predetermined Tare functions dependent on the mode of operation selected in the TAREFN parameter; Also acts as an enter key for numeric or parameter entry                                                                                                    |
|             | Switches the display mode from gross to net, or from net to gross; If a tare value has been entered or acquired, the net value is the gross weight minus the tare; Gross mode is represented by the Gross/Brutto annunciator; net mode is represented by the Net annunciator; Also used as the down key to navigate menus |
| CLEAR       | Clears current value in a numeric entry or clears the currently selected digit in an alphanumeric entry                                                                                                    |

Table 3-1. Buttons and Descriptions

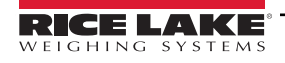

# 3.3 LED Annunciators

The CLS-680 display uses a set of eight LED annunciators to provide additional information about the value being displayed.

| LED             | Description                                                                                                    |
|-----------------|----------------------------------------------------------------------------------------------------|
| Gross<br>Brutto | Gross/Brutto LED – Gross weight display mode                                                                                                    |
| Net             | Net LED – Net weight display mode                                                                                                    |
| <b>→</b> 0←     | The Center of Zero LED – Indicates the current gross weight reading is within $\pm$ 0.25 display divisions of the acquired zero, or is within the center of zero band; A display division is the resolution of the displayed weight value, or the smallest incremental increase or decrease which can be displayed or printed                                                                                                    |
|                 | Standstill LED – Scale is at standstill or within the specified motion band; Some operations, including zero, tare and print, can only be done when the standstill LED is on                                                                                                    |
| lb              | Ib and kg LEDs:                                                                                                    |
| kg              | Displays which unit of measure is being used; Ib and kg annunciators indicate the units associated with the displayed value;<br>The displayed units can also be set to short tons (tn), metric tons (t), ounces (oz), grams (g) or none (no units information displayed); The<br>Ib and kg LEDs function as primary and secondary units annunciators; If neither primary nor secondary units are Ib or kg, the Ib annunciator<br>is lit for primary units and kg is lit for secondary units |
| Т               | Tare LED – Indicates a push-button tare weight has been acquired and stored in memory                                                                                                    |
| PT              | Preset Tare LED – Indicates a preset tare weight has been keyed in or entered and stored in memory                                                                                                    |
| Bluetooth®      | Bluetooth® LED (blue) – Indicates wireless module is ON and WIFIBT parameter is set to Bluetooth®; LED does not indicate if there is an active Bluetooth® connection                                                                                                    |
| WIFI            | WiFi LED (green) – Indicates wireless module is ON and WIFIBT parameter is set to WiFi; LED does not indicate if there is a connection                                                                                                    |

#### Table 3-2. LED Annunciators

### 3.4 General Navigation

The front panel scale function buttons are also used to navigate through the menu structure.

- dunits and PRINT b move left and right (horizontally) in a menu level
- and GROSS move up and down to different menu levels
- TARE of enters a menu or parameter and selects parameter settings or values
- (MENU) to access user mode, to leave a parameter without making changes, or to return to weigh mode
- Use the numeric keypad to enter a value and press to accept the value (Section 3.4.1)

### 3.4.1 Numeric Value Entry

Several parameters in the menu structure require the entry of a numeric value rather than the making of a selection. Follow this procedure to enter a numeric value:

- 1. Press corrent parameter value displays.
- 2. Press **CLEAR** to clear the current value.
- 3. Use the numeric keypad to enter a new value.
- 4. If necessary, press GROSS to make the value negative.
- 5. Press  $\square$  to save the new value,  $\square$  displays.
- 6. Press ( , the next parameter in the menu displays.

NOTE: Pressing also saves the new value, but the display returns up to the current parameter, rather than to the next parameter in the menu.

### 3.4.2 Alphanumeric Entry

Several parameters in the menu structure require the entry of an alphanumeric value rather than the making of a selection.

### NOTE: The end of the alphanumeric character string is indicated by the "\_." character symbol.

Follow this procedure to enter an alphanumeric value:

- 1. Press represent to enter into the parameter. The current parameter entry displays.
- 2. Press **CONTS** or **PRINT** to move to the character to be edited.
- 3. Press **Press** to enter into the character options for the location at the far right of the display.
- 4. Press **CONTS** or **PRINT** to scroll through available character or use the numeric keypad to enter in the ASCII value of the intended character (Section 11.5 on page 61).
- 5. Press 👔 o select the currently displayed character. The selected character displays in the second display field.
- 6. Press **GRESS** to enter into the character options again for the next character.
- 7. Press Ress again or press CLEAR to clear the current character.
- 8. Repeat the previous steps until alphanumeric entry is complete.
- 9. Press TARE of to save the new entry.

NOTE: Press (MENU) to leave the parameter without saving the changes.

# 3.5 General Operation

This section summarizes basic CLS-680 operations.

### 3.5.1 Zero Scale

- 1. In gross mode, remove all weight from the scale and wait for the ⊾⊿ LED to light.
- 2. Press  $(2 \times 0)^{-1}$  The  $\rightarrow 0 \leftarrow$  LED lights to indicate the scale is zeroed.

**NOTE:** The scale must be stable and within the configured zero range for the scale to be zeroed. If the scale cannot be zeroed, see Section 11.1.1 on page 56.

### 3.5.2 Print Ticket

- 1. Wait for the  $\square \square$  LED to be lit.
- 2. Press Print to send data to the configured port. The default print port is RS232 (Section 4.4.6 on page 31).

If the LED is not lit and PRINT is pressed, the print action only occurs if the scale comes out of motion within three

seconds. If the scale stays in motion for over three seconds, the  $\Pr[t]$  press is ignored.

### 3.5.3 Toggle Units

Press **C** UNITS to toggle between primary and secondary units. The current unit LED is lit.

### 3.5.4 Toggle Gross/Net Mode

Net mode is available when a tare value has been entered or acquired (Net = Gross minus Tare). If tare has not been entered or acquired, the display remains in gross mode. The LED next to Gross or Net indicates the current mode.

Press **Press** to toggle the display mode between gross and net.

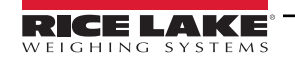

### 3.5.5 Acquire Tare

- 1. Place a container on the scale and wait for the  $\square$  LED to become lit.
- 2. Press to acquire the tare weight of the container. The net weight displays and the **Net** LED and **T** LED annunciators become lit, confirming the tare value was entered.

### 3.5.6 Remove Stored Tare Value

- 1. Remove all weight from the scale and wait for the ► ∠ LED to become lit. The display reads the negative tare value and the →0 ← LED is lit.
- 2. Press  $\left| \begin{array}{c} z_{\text{FRO}} \\ z_{\text{O}} \\ \end{array} \right|$  to zero the scale, if needed.
- 3. Press The one of the second second

### 3.5.7 Preset Tare (Keyed Tare)

Tare mode must be set to keyed or both for the preset tare feature to function.

- 1. Remove all weight from the scale and wait for the ►⊿ LED and →0 ← LED to become lit.
- 2. With the scale displaying zero weight, use the numeric keypad to enter the tare weight value and press
- 3. The display changes to net weight and the Net LED and PT LED become lit, confirming the preset tare was entered.

### 📝 NOTE: Press 🌇 again while the 📐 ⊿ LED is lit, or enter a keyed tare of zero to remove the preset tare value.

### 3.5.8 Display a Stored Tare

- 1. Press MENU. RUd, E displays.
- 2. Press **CUNTS** or **PRINT** until LAFE displays.
- 3. Press (Ress). d5PERr displays.
- 4. Press eress. The stored tare value displays.
- 5. Press (MENU) twice to return to weigh mode.

If there is not a tare in the system, the value displayed is zero.

### 3.5.9 Clear a Stored Tare

- 1. Press MENU. RUd, E displays.
- 2. Press **CUNTS** or **PRINT** until LAFE displays.
- 3. Press Ress. d5PER- displays.
- 4. Press PRINT . ELEERE displays.
- 5. Press  $\bigcirc$  or  $\bigcirc$  to clear the stored tare value.  $\Box F$  displays.
- 6. Press  $\mathbb{Z}_{ADE}^{ERO}$  or  $\mathbb{Z}_{ADE}^{ARE}$  to return the audit menu.
- 7. Press  $(M_{\Box}^{ENU})$  to return to weigh mode.

### 3.5.10 View Audit Trail Counters

The audit trail calibration and configuration counters can be viewed in user mode.

- 1. Press MENU. RUd, E displays.
- 2. Press (Ress). Lru displays.
- 3. Press PRINT . ERL, br displays.
- 4. Press Gross . The audit trail calibration counter displays.
- 5. Press ZERO . ERL, br displays.
- 6. Press PRINT . Lon F. L displays.
- 7. Press Rest. The audit trail configuration counter displays.
- 8. Press ( twice to return to weigh mode.

### 3.5.11 View Legally Relevant Version

- 1. Press MENU. RUd, E displays.
- 2. Press (Ress). Lru displays.
- 3. Press Reserve the legally relevant version displays.
- 4. Press ZERO or TARE of to return the audit menu parameters.
- 5. Press  $(\overset{\text{MENU}}{\xrightarrow{}})$  twice to return to weigh mode.

### 3.5.12 Display Accumulator

The accumulator value can be viewed in user mode. Accumulation occurs when printing in weigh mode.

- 1. Press MENU. RUd, E displays.
- 2. Press **CUNTS** or **PRINT** until REEUF displays.
- 3. Press GROSS d5PREA displays.
- 4. Press CROSS . The accumulator value displays.
- 5. Press ZERO or TARE to return the accumulator menu parameters.
- 6. Press <sup>MENU</sup> to return to weigh mode.

### 3.5.13 Print Accumulator

- 1. Press (MENU). 유민권, 논 displays.
- 2. Press CUNTS or PRINT D until REEUA displays.
- 3. Press CROSS d5PREA displays.
- 4. Press PRINT . PrEREn displays.
- 5. Press eress or the accumulator value. 5. displays.
- 6. Press  $2 = \frac{1}{200}$  or  $3 = \frac{1}{200}$  to return the accumulator menu parameters.

### 3.5.14 Clear Accumulator

- 1. Press (MENU). 유민권 E displays.
- 2. Press CUNITS or PRINT D until REEUA displays.
- 3. Press (Ress). d5PREA displays.
- 4. Press CUNITS. EL-REA displays.
  - Press cross or the accumulator value. 5 displays.
- 6. Press  $\left[ \begin{array}{c} 2 \\ + 0 \\ + 0 \end{array} \right]$  or  $\left[ \begin{array}{c} 2 \\ + 0 \\ + 0 \end{array} \right]$  to return the accumulator menu parameters.
- 7. Press  $\bigcirc$  to return to weigh mode.

### 3.5.15 Enter New Unit ID

5.

Entering a new Unit ID requires access to setup mode (Section 4.1 on page 24).

- 1. Access the setup menu by pressing the setup switch. EanFig displays.
- 2. Press (Ress). And E displays.
- 3. Press PRINT to scroll until L, d displays.
- 4. Press (Ress). The current unit ID value displays.
- 5. Edit the value using the keypad and the numeric value entry procedure (Section 3.4.1 on page 18).
- 6. Press CARE when the value is correct, DF displays.
- 7. Press MENU twice to return to weigh mode.

### 3.5.16 View and Edit Time Value

To view and edit the current time:

- 1. Press MENU. RUd, E displays.
- 2. Press Press multiple times until L 5E displays.
- 3. Press Reserve to view the current set time.
- 4. To edit the time value use the following method:
  - Press **CLEAR** to clear the current time
  - · Use the numeric keypad to enter the new time value in 24 hour format
  - Press TARE a to accept the new time value once correct; □F displays
- 5. Press (MENU) twice to return to weigh mode.

NOTE: Time is backed up by the internal battery and is not lost if the main power is interrupted. See Section 4.4.5 on page 29 for time formatting options.

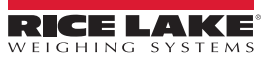

### 3.5.17 View and Edit Date Value

To view and edit the current date:

- 1. Press MENU. AUd, E displays.
- 2. Press PRINT multiple times until dREE displays.
- 3. Press ress to view the current set date.
- 4. To edit the date value use the following method:
  - Press CLEAR to clear the current date
  - · Use the numeric keypad to enter the new date value in MMDDYY format
  - Press Tare to accept the new date value once correct; DF displays
- 5. Press  $(\overset{\text{MENU}}{\mapsto})$  twice to return to weigh mode.

NOTE: Date is backed up by the internal battery and is not lost if the main power is interrupted. See Section 4.4.5 on page 29 for date formatting options.

### 3.5.18 WiFi and Bluetooth® MAC IDs

With WiFi established (Section 4.7 on page 34), the WiFi MAC ID ( $\tilde{\omega}_{1}F_{1}$ ) and the Bluetooth® MAC ID (bLooLH) can be viewed through the top-level menu using the front panel of CLS-680.

- 1. Press (MENU), RUd, Ł displays.
- 2. Press **CUNTS** or **PRINT** to scroll through the menu options until **ARE** d displays.
- 3. Press (Ress), L. F. displays.
- 4. Press (Res), 88:88:88:88:88:88 displays. Press (Print ) to scroll through the entire MAC address.
- 5. Press  $\sum_{i=0}^{z \in \mathbb{N}^{O}} A_{i}$ ,  $\overline{u}_{i} \in F_{i}$  displays.
- 6. Press (PRINT), bLootH displays.
- 7. Press (Rest, 88:88:88:88:88:88:88 displays. Press (Print ) to scroll through the entire MAC address.

### 3.5.19 Default Configurable Parameters

Resets configurable CLS-680 or J-Box parameter settings to their defaults. See Section 4.4.8 on page 33 for additional details.

- 1. Access setup mode by pressing the setup switch (Section 4.1 on page 24). EanFi & displays.
- 2. Press **CUNITS**. dEFLE displays.
- 3. Press **GROSS**. EL5680 displays.
- 4. Press **CONTS** or **PRINT** to toggle to the JBOX default parameter, if needed.

NOTE: The CLS-680 offers the ability to default the associated junction box hardware.

- 5. Press Gross . no displays.
- 6. Press (PRINT ). YE5 displays.
  - Press Rest or CLSBB or שלים to reset the configuration settings (for CLSBB or לםל). הה displays.
- 8. Press menu twice to return to weigh mode.

7.

# 4.0 Configuration

There are two types of configuration parameters in the CLS-680, setup mode parameters (or Legal for Trade configuration) and user mode parameters (or non-legal configuration). Setup mode parameters are accessed by pressing the setup switch (Section 4.1). User mode parameters are accessed by pressing the menu button and do not require pressing the setup switch.

The following sections provide graphic representations of the CLS-680 menu structures. Most menu diagrams are accompanied by a table which describes all parameters and parameter values associated with the menu.

The audit, accumulator, tare, time, date, Mac ID and version menus can be accessed by pressing in user mode.

NOTE: All weight related parameters must be configured prior to calibrating the unit (Section 4.4.1 on page 26).

# 4.1 Setup Switch

In order to configure the CLS-680, it must be placed in setup mode with the setup switch. The setup switch is accessed through a small hole on the back of the enclosure. Remove the setup switch screw and insert a non-conductive tool into the access hole to press the setup switch.

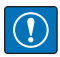

IMPORTANT: Use caution when inserting the non-conductive tool into the enclosure. Insert the tool about 3/4 in (19 mm), until the switch is engaged. Do not use excessive force which could damage the switch.

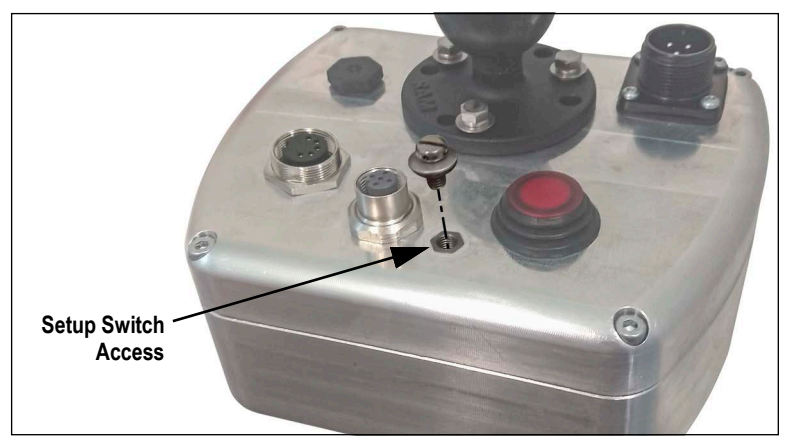

Figure 4-1. Setup Switch Access Location

When the CLS-680 is placed in setup mode, the setup menu is accessed and EppF, E displays. See Section 4.4 on page 25 for a detailed breakdown of this menu. Torque the setup switch screw to 22 in-lb (2.5 N-m) when reinserting.

### 4.1.1 Audit Switch

The audit switch (SW2) turns setup mode access on and off. Access to setup mode is allowed without pressing the setup switch when the audit switch is in the ON position. Access to setup mode requires pressing the setup switch when the audit switch is in the OFF position. See Section 2.6 on page 13 for the location of the audit switch on the CPU board.

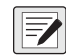

NOTE: In certain Legal for Trade applications it is necessary to seal the enclosure to restrict access to the setup switch (Section 2.11 on page 16). Breaking of the seal terminates the Legal for Trade status of the CLS-680.

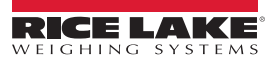

| 2 Main Menu                                                     |                                                                                                    |
|-----------------------------------------------------------------|----------------------------------------------------------------------------------------------------|
| RUdit - SELUP - RECUA - LARE - LIAE - dALE - ARE - LIAE - JoinF |                                                                                                    |
| Figure 4-2. Main Menu                                           |                                                                                                    |
| Menu                                                            | Description                                                                                                    |
| ANG' F                                                          | Audit – Displays the legally relevant firmware version and allows access to view/print audit trail information; see Section 4.3 |
| SELUP                                                           | Setup – Set configuration parameters for the CLS-680 (only accessible in setup mode); see Section 4.4                           |
| REEUA                                                           | Accumulator – Displays, prints and clears accumulated weight value; see Section 4.5 on page 33                                  |
| Fure                                                            | Tare – Displays and clears stored tare value; see Section 4.6 on page 33                                                        |
| E, ñE                                                           | Time – Displays the time and allows the time to be edited (24-hour)                                                             |
| 4855                                                            | Date – Displays the date and allows the date to be edited                                                                       |

J-Box Info – Displays the J-box version and Unit ID (read only); see Section 4.8 on page 34

# Table 4-1. Main Menu Descriptions

MAC ID - Displays the WiFi and Bluetooth® MAC Addresses (read only); see Section 4.7 on page 34

Version - Displays the installed firmware version number of the CLS-680

# 4.3 Audit Menu

785 i d

մեւրեօ

۵۲۰۶

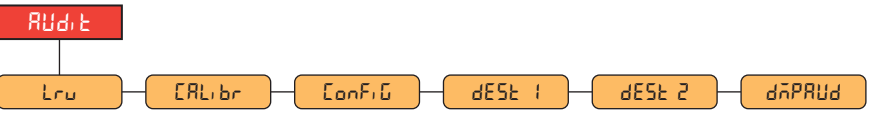

Figure 4-3. Audit Menu

| Parameter | Description                                                                    |
|-----------|--------------------------------------------------------------------------------|
| Lru       | LRV – Legally relevant firmware version                                        |
| CRL, br   | Calibration – Displays total number of calibration events (read only)          |
| EonF, G   | Configuration – Displays total number of configuration events (read only)      |
| dESE (    | Destination Port 1 – Audit trail port; Settings: RS232 (default), WIFIBT, NONE |
| dESE 2    | Destination Port 2 – Audit trail port; Settings: NONE (default), RS232, WIFIBT |
| dvbbng    | Dump Audit Trail – Prints the audit parameters to the configured port          |

Table 4-2. Audit Menu Descriptions

# 4.4 Setup Menu

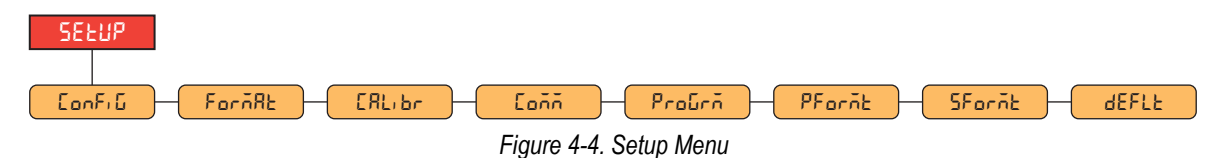

| Menu    | Description                                                                                                    |
|---------|----------------------------------------------------------------------------------------------------|
| Eonf, G | Configuration – See Section 4.4.1 on page 26 for menu structure and parameter descriptions of the Configuration menu   |
| ForñAt  | Format – See Section 4.4.2 on page 27 for menu structure and parameter descriptions of the Calibration menu            |
| СЯЦівг  | Calibration – See Section 4.4.3 on page 27 for menu structure and parameter descriptions of the Calibration menu       |
| Eoññ    | Communication – See Section 4.4.4 on page 28 for menu structure and parameter descriptions of the Communication menu   |
| ProGrā  | Program – See Section 4.4.5 on page 29 for menu structure and parameter descriptions of the Program menu               |
| PForñt  | Print Format – See Section 4.4.6 on page 31 for menu structure and parameter descriptions of the Print Format menu     |
| SForñt  | Stream Format – See Section 4.4.7 on page 32 for menu structure and parameter descriptions of the Stream Format menu   |
| dEFLE   | Default Configuration – See Section 4.4.8 on page 33 for menu structure and parameter descriptions of the Default menu |

#### Table 4-3. Setup Menu Descriptions

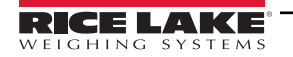

Configuration

### 4.4.1 Setup – Configuration Menu

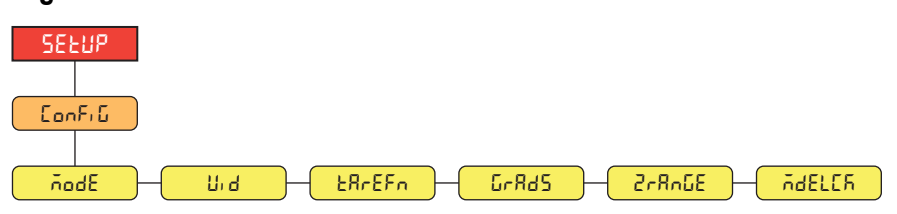

Figure 4-5. Setup – Configuration Menu

| Parameter | Description                                                                                                    |
|-----------|----------------------------------------------------------------------------------------------------|
| ñodE      | User Mode – This is a one-step configuration setting; Modes other than 600 are typically associated to a predefined outcome,<br>commonly to work with specific peripheral equipment; All <i>6XX</i> modes are defined for use with the CLS-680; <i>Settings:</i><br><i>600</i> ( <i>default</i> ) – 5000 x 5 lb, equivalent to CLS-420 firmware 99153<br><i>601</i> – 5000 x 5 lb, equivalent to CLS-420 firmware 120996<br><i>602</i> – 5000 x 5 lb, custom stream format, equivalent to CLS-420 firmware 168996<br><i>603</i> – 5000 x 5 lb, serial port termination to CR<br><i>604</i> – 5000 x 5 lb, equivalent to CLS-420 firmware 183420<br><i>605</i> – 5000 x 5 lb, custom stream format, equivalent to CLS-420 firmware 184583<br><i>606</i> – 5000 x 5 lb, custom stream format, equivalent to CLS-420 firmware 185069<br><i>607</i> – 5000 x 5 lb, custom print format, Measurement Canada configuration<br><i>608</i> – 5000 x 5 lb, custom print format, Measurement Canada configuration<br><i>609</i> – 8000 x 5 lb, Class III forklift scale, Not NTEP approved<br><i>610</i> – 5000 x 10 lb, Measurement Canada configuration<br><i>611</i> – 4500 x 5 lb, Measurement Canada configuration |
| Աս        | Unit ID – Specifies unit identification number of the junction box; <i>Enter value:</i> 0–9999999, <b>1</b> (default)                                                                                                    |
| ŁRrEFn    | Tare Function – Enables or disables push-button and keyed tare; <i>Settings:</i><br><b>BOTH</b> (default) – Both push-button and keyed tare are enabled<br>NOTARE – No tare allowed (gross mode only)<br>PBTARE – Push-button tares enabled<br>KEYED – Keyed tare enabled                                                                                                    |
| GrRdS     | Graduations – The number of unique displayable values from 0 to capacity; <i>Enter value:</i> 1–100000, <b>1000</b> (default) <i>Example: Graduations defaults to</i> 1,000 since the capacity is 5,000 and display divisions defaults to 5.                                                                                                    |
| 2-8-05    | Zero Range – The total amount the scale can be zeroed; Zero range represents a percentage of capacity; The default value of 1.9 represents ±1.9% around the calibrated zero point, for a total range of 3.8%; A value of 0.0 prevents zeroing; Maximum legal value depends on local regulations; <i>Enter value:</i> 0.0–100.0, <b>1.90000</b> (default)                                                                                                    |
| NdELER    | Mode Lock – Specifies if the configured mode is based on the J-box or the CLS-680; when set to OFF, the configured mode is based on the J-box's mode and when set to ON, the configured mode is base on the CLS-680's mode; Settings: <b>OFF</b> (default), ON                                                                                                    |

Table 4-4. Setup – Configuration Menu Descriptions

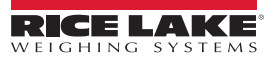

### 4.4.2 Setup – Format Menu

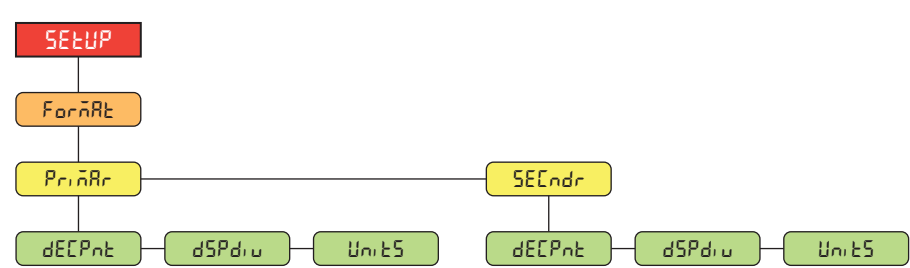

Figure 4-6. Setup – Format Menu

| Parameter | Description                                                                                                    |
|-----------|----------------------------------------------------------------------------------------------------|
| dECPnt    | Decimal Point – Sets the decimal point for the Primary (PrinRr) and Secondary (SEEndr) display weight formats;<br>Settings: 888888 (Primary/Secondary default), 88888.8, 8888.88, 888.888, 88.8888, 88.8888, 888880, 888880 |
| dSPdi u   | Display Divisions – Sets the display divisions for the Primary (PrinRr) and Secondary (SEEndr) display weight formats; Settings: 5d (Primary default), 1d, 2d (Secondary default)                                           |
| Uni ES    | Units – Sets the units type; Settings: LB (Primary default), KG (Secondary default), TN, T, OZ, G, NONE                                                                                                    |

Table 4-5. Setup – Format Menu Descriptions

### 4.4.3 Setup – Calibration Menu

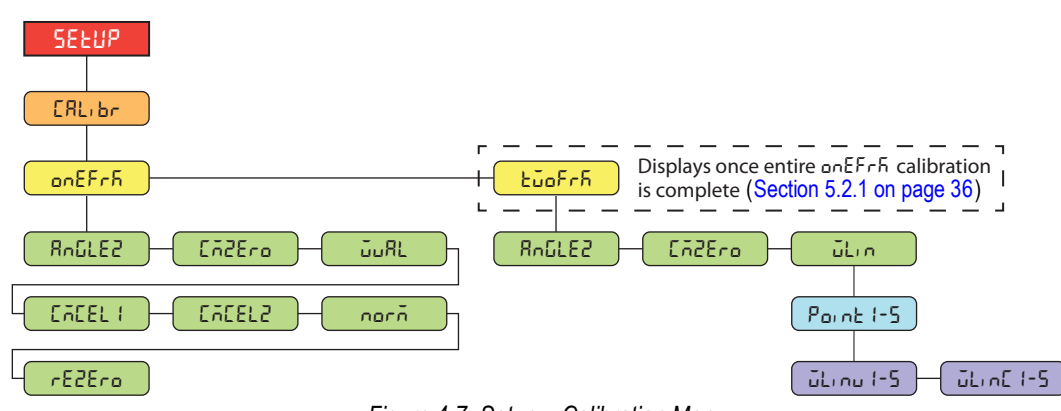

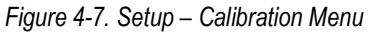

| Parameter | Description                                                                                                    |
|-----------|----------------------------------------------------------------------------------------------------|
| Roûle2    | Pitch and Roll Angles Zero Calibration – Calibrates the inclinometer pitch and roll angles on the junction box when the pitch and roll angles are zero; this operation tells the junction box to use the current readings from the scale inclinometer and to store these angle measurements as offsets; these offsets are applied to the current measurement angle used in calculating the correction factor that is applied to the weight |
| [ñ2Ero    | Cal-Match Zero Calibration – Tells the junction box that the calibration mode is set for Cal-Match; initialize variables for the calibration then executes the zero calibration                                                                                                    |
| มืมRL     | Test Weight Value – Sets the test weight value; Enter value: 0.00001–5000.0, 1000.0 (default)                                                                                                    |
| CYCEF 1-5 | Cal-Match Load Cell 1-2 Calibrations – Executes a single fork calibration for the corresponding load cell through the junction box; steps must be performed in order, CMCEL1 (left fork) first, CMCEL2 (right fork) second, as viewed from the driver's position                                                                                                    |
| norñ      | Normalization – Trimming of the load cells of each fork                                                                                                    |
| rEZEro    | Rezero Calibration – Performs a zero calibration to remove an offset value from the zero and fork calibrations created when weight lifting devices are used; See Section 5.3 on page 37                                                                                                    |
| ŭLi n     | Linear Calibration – A linear or multi-point calibration increases scale accuracy by performing up to five calibration points between zero and capacity; See Section 5.2.2 on page 37                                                                                                    |
|           | WLINV# – Sets the test weight value for linear calibration point<br>WLINC# – Executes the linear calibration process for the point                                                                                                    |

Table 4-6. Setup – Calibration Menu Parameter

### 4.4.4 Setup – Communication Menu

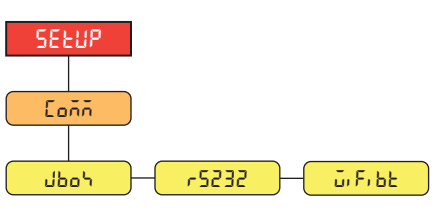

Figure 4-8. Setup – Communication Menu

| Menu     | Description                                                                                                    |
|----------|----------------------------------------------------------------------------------------------------|
| ქნიე     | J-Box – Sets the junction box communication type; Settings:                                                                                            |
|          | RS232 (default) – Enables wired junction box communication through the M16 J-box connector<br>on back of the enclosure                                 |
|          | ZIGBEE – Enables cableless option of Zigbee communication with the junction box (Section 8.0<br>on page 46); requires the factory paired Zigbee option |
| -5232    | RS-232 – Serial communications RS-232 port menu; Section 4.4.4.1 on page 28                                                                            |
| ű, Fi bb | WiFi / Bluetooth® – Supports WiFi and Bluetooth® communications; See Section 4.4.4.2 on page 29                                                        |

Table 4-7. Setup – Communication Menu Descriptions

### 4.4.4.1 RS-232 Port Menu

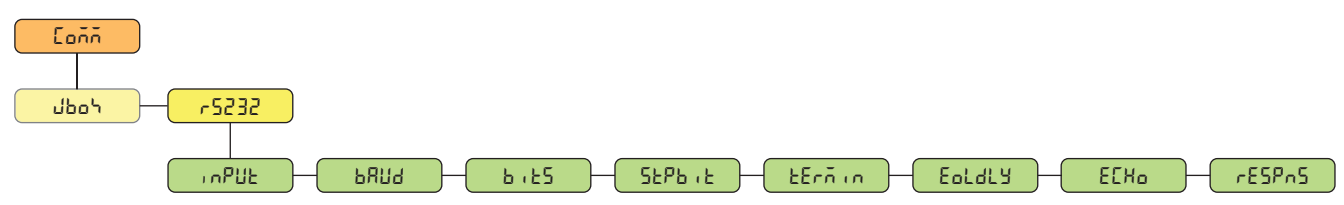

Figure 4-9. Communication – RS-232 Menu

| Parameter | Description                                                                                                    |
|-----------|----------------------------------------------------------------------------------------------------|
| , nPUE    | Input – Sets the input trigger type; Settings:                                                                                                    |
|           | CMD (default) – Command: setting input trigger to command allows operation of EDP commands and can print                                                                                                    |
|           | STRIND – Stream Industrial Scale Data: data is updated up to configured sample rate; allows operation of EDP commands and printing                                                                              |
|           | STRLFT – Stream Legal for Trade Scale Data: data is updated at the configured display update rate; allows operation of EDP commands and printing                                                                |
| PRN9      | Baud Rate – Sets the transmission speed for the port; Settings: 1200, 2400, 4800, 9600 (default), 19200, 28800, 38400, 57600, 115200                                                                            |
| 6,25      | Data Bits – Sets number of data bits transmitted or received by the port and specifies the parity bit to odd, even or none; Settings: <b>8NONE</b> (default), 7EVEN, 7ODD                                       |
| SEP5, E   | Stop Bits – Sets the number of stop bits transmitted or received by the port; Settings: 1 (default), 2                                                                                                    |
| £Erñin    | Outgoing Line Termination – Sets the termination character for data sent from the port; Settings: CR/LF (default), CR                                                                                           |
| Eoldly    | End of Line Delay – Sets the delay period from when a formatted line is terminated to the beginning of the next formatted serial output (measured in tenths of seconds); Enter value: 0–255, <b>0</b> (default) |
| ECHo      | Echo – Specifies if characters received by the port are echoed back to the sending unit; Settings: ON (default), OFF                                                                                            |
| rESPnS    | Response – Specifies if the port transmits replies to serial commands; Settings: ON (default), OFF                                                                                                    |

Table 4-8. Communication – RS-232 Menu Parameters

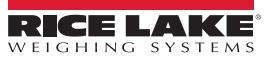

### 4.4.4.2 WiFi and Bluetooth® Menu

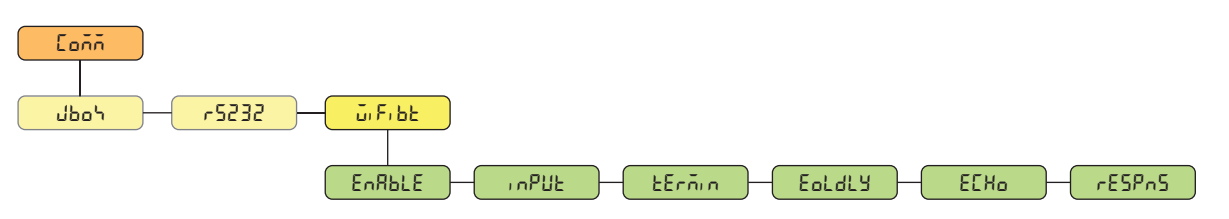

Figure 4-10. Communication – WiFi/BT Menu

| Parameter | Description                                                                                                    |
|-----------|----------------------------------------------------------------------------------------------------|
| EnRble    | Enable – Enables the wireless module and specifies WiFi or Bluetooth® communication LED; Settings: OFF (default), WIFI, BTOOTH                                                                                                    |
| , nPUE    | <ul> <li>Input – Sets the input trigger type; Settings:</li> <li>CMD (default) – Command: setting input trigger to command allows operation of EDP commands and can print</li> <li>STRIND – Stream Industrial Scale Data: data is updated up to configured sample rate; allows operation of EDP commands and printing</li> <li>STRLFT – Stream Legal for Trade Scale Data: data is updated at the configured display update rate; allows operation of EDP commands and printing</li> </ul> |
| £Erñin    | Outgoing Line Termination – Sets the termination character for data sent from the port; Settings: CR/LF (default), CR                                                                                                    |
| Eoldly    | End of Line Delay – Sets the delay period from when a formatted line is terminated to the beginning of the next formatted serial output (measured in milliseconds); Enter value: 0–255, <b>0</b> (default)                                                                                                    |
| ECHo      | Echo – Specifies if characters received by the port are echoed back to the sending unit; Settings: ON (default), OFF                                                                                                    |
| rESPnS    | Response – Specifies if the port transmits replies to serial commands; Settings: ON (default), OFF                                                                                                    |

Table 4-9. Comm – WiFi/BT Menu Parameters

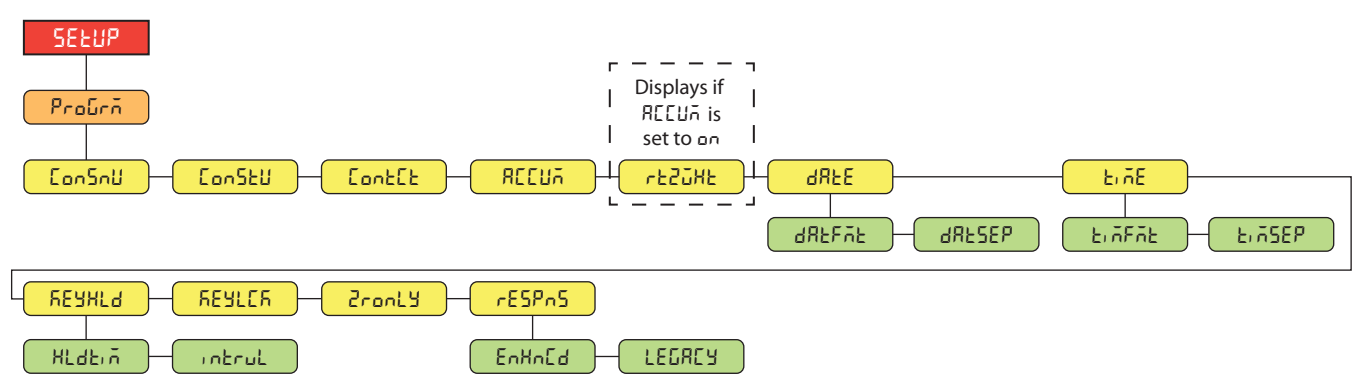

### 4.4.5 Setup – Program Menu

Figure 4-11. Setup – Program Menu

| Parameter | Description                                                                                                    |
|-----------|----------------------------------------------------------------------------------------------------|
| Con5nU    | Consecutive Numbering – Allows sequential numbering for print operations; the value is incremented following each print operation which includes <cn> in the ticket format; <i>Enter value: 0–9999999</i>, <b>0</b> (default)</cn>                                                              |
| նօրջեր    | Consecutive Number Startup Value – Specifies the initial consecutive number (CONSNU) value used when the consecutive number is reset by sending CLRCN digital input; <i>Enter value: 0–9999999, 0 (default)</i>                                                                                 |
| ContEt    | Contact Information; See Section 4.4.5.1 on page 30                                                                                                    |
| REEUA     | Accumulator – Accumulation can be toggled ON/OFF; if ON, accumulation occurs on print operation; if OFF, an accumulation does not occur; Settings: <b>OFF</b> (default), ON                                                                                                    |
| rt2ūHt    | Return to Zero Weight – The weight (measured in primary units) from zero at which the accumulator re-arms itself; only visible if the Accumulator (ACCUM) parameter is set to On; <i>Enter value:</i> 0.0–100.0, <b>2.0</b> (default)                                                           |
| dRFE      | Date – Allows setting of the date format and date separator character; see Section 3.5.17 on page 23 to view and edit the date value DATFMT – Date Format; Settings: <b>MMDDYY</b> (default), DDMMYY, YYMMDD, YYDDMM DATSEP – Date Separator; Settings: <b>SLASH</b> (default), DASH, SEMI, DOT |

Table 4-10. Setup – Program Menu Parameters

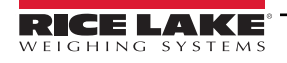

| Parameter | Description                                                                                                    |
|-----------|----------------------------------------------------------------------------------------------------|
| £, ñE     | Time – Allows setting of the time format and the separator character; see Section 3.5.16 on page 22 to view and edit the time value<br>TIMFMT – Time Format; Settings: <b>12HOUR</b> (default), 24HOUR<br>TIMSEP – Time Separator; Settings: <b>COLON</b> (default), COMMA, DOT                                                                                                    |
| YEAHF9    | Key Hold – Allows setting of the key hold time and interval<br>HLDTIM – Key hold time (in tenths of a second); 20 equals 2 seconds; <i>Enter value: 10–50, <b>20</b> (default)</i><br>INTRVL – Key hold time interval; the amount of time between increments during a key hold (in twentieths of a second);<br>2 equals a tenth of a second (10 increments per second during a key hold); <i>Enter value: 1–100, <b>2</b> (default)</i> |
| REYLER    | Key Lock – Disables the keys except for the menu key; Settings: Off (default), On                                                                                                    |
| Sconly    | Zero Only – Disables the keys except for the zero key and menu key; Settings: Off (default), On                                                                                                    |
| rESPnS    | Response Mode – Specifies the type of responses for serial command errors; Settings:<br><b>ENHNCD</b> (default) – Provides responses of PP upper d EpropRod (?? Invalid Command)<br>LEGACY – Provides only responses of PP (??)                                                                                                    |

Table 4-10. Setup – Program Menu Parameters (Continued)

### 4.4.5.1 Contact Information Menu

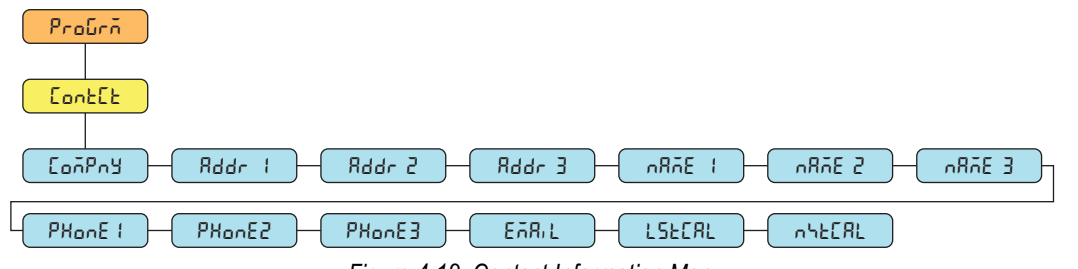

Figure 4-12. Contact Information Menu

| Parameter | Description                                                                                                    |
|-----------|----------------------------------------------------------------------------------------------------|
| ConPry    | Company – Contact company name; Enter characters: Alphanumeric entry up to 30 characters                          |
| Rddr (-3  | Address – Contact company address lines; Enter characters: Alphanumeric entry up to 20 characters (for each line) |
| n8ñE (-3  | Name – Contact names; Enter characters: Alphanumeric entry up to 30 characters (for each line)                    |
| PHonE (-3 | Phone – Contact phone numbers; Enter characters: Alphanumeric entry up to 20 characters (for each line)           |
| EARIL     | Email – Contact email address; Enter characters: Alphanumeric entry up to 40 characters                           |
| LSECRL    | Last Cal – Last calibration date; Enter value: 8-digit number (MMDDYYYY)                                          |
| ոհենՁր    | Next Cal – Next calibration date; Enter value: 8-digit number (MMDDYYYY)                                          |

Table 4-11. Contact Information Menu Parameters

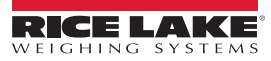

### 4.4.6 Setup – Print Format Menu

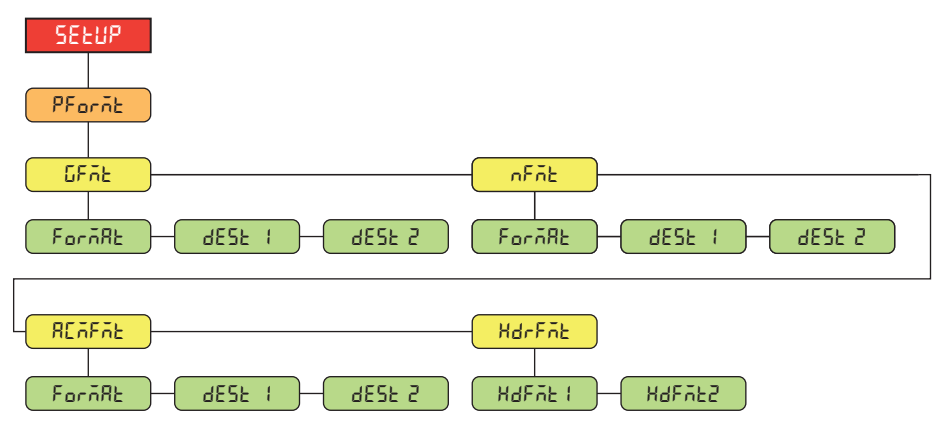

Figure 4-13. Setup – Print Format Menu

| Parameter                                                                                                 | Description                                                                                                    |  |  |  |
|----------------------------------------------------------------------------------------------------|----------------------------------------------------------------------------------------------------|--|--|--|
| GFAE                                                                                                    | Gross Format – Gross demand print format string                                                                                                    |  |  |  |
|                                                                                                    | FORMAT – Enter characters: Alphanumeric entry up to 1000 characters, Gross <g><nl2><nl> (default)</nl></nl2></g>                                                              |  |  |  |
|                                                                                                    | DEST 1-2 – Destination ports; Settings: RS232 (DEST 1 default), WIFIBT, NONE (DEST 2 default)                                                                                 |  |  |  |
| nFñt                                                                                                    | Net Format – Net demand print format string                                                                                                    |  |  |  |
|                                                                                                    | FORMAT – Enter characters: Alphanumeric entry up to 1000 characters,                                                                                                    |  |  |  |
|                                                                                                    | Gross <g><nl>Tare<sp><t><nl>Net<sp2><n><nl2><nl> (default)</nl></nl2></n></sp2></nl></t></sp></nl></g>                                                                        |  |  |  |
|                                                                                                    | DEST 1-2 – Destination ports; Settings: <b>RS232</b> (DEST 1 default), WIFIBT, NONE (DEST 2 default)                                                                          |  |  |  |
| REAFAE                                                                                                    | Accumulator Format – Accumulator print format string                                                                                                    |  |  |  |
| FORMAT – Enter characters: Alphanumeric entry up to 1000 characters, Accum <a><nl><da> &lt;</da></nl></a> |                                                                                                    |  |  |  |
|                                                                                                    | DEST 1-2 – Destination ports; Settings: RS232 (DEST 1 default), WIFIBT, NONE (DEST 2 default)                                                                                 |  |  |  |
| HdrFit                                                                                                    | Header Format – Ticket header format strings                                                                                                    |  |  |  |
|                                                                                                    | HDFMT1 – Header 1 Format String; Enter characters: Alphanumeric entry up to 1000 characters,<br>Company Name <nl>Street Address<nl>City St Zip<nl2> (default)</nl2></nl></nl> |  |  |  |
|                                                                                                    | HDFMT2 – Header 2 Format String; Enter characters: Alphanumeric entry up to 1000 characters,<br>Company Name <nl>Street Address<nl>City St Zip<nl2> (default)</nl2></nl></nl> |  |  |  |

Table 4-12. Setup – Print Format Menu Parameters

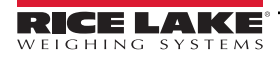

### 4.4.7 Setup – Stream Format Menu

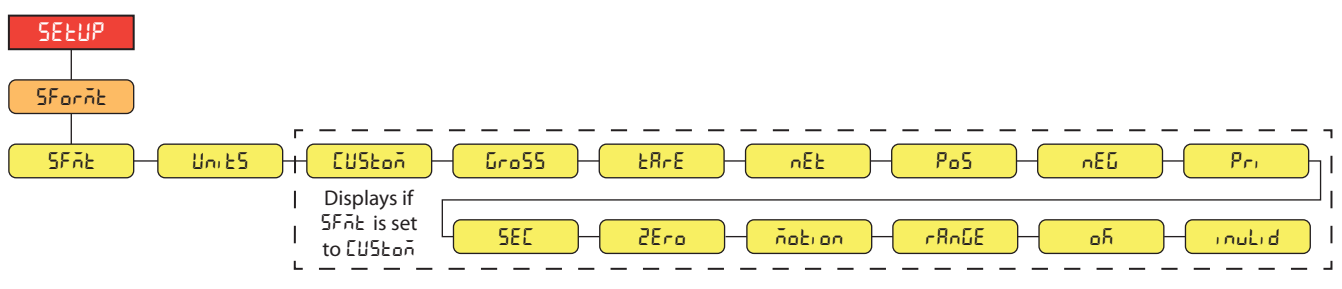

Figure 4-14. Setup – Stream Format Menu

| Parameter | Description                                                                                                    |  |
|-----------|----------------------------------------------------------------------------------------------------|--|
| SFAL      | Stream Format – Specifies the stream format used for streaming output of scale data or specifies the expected input for a serial scale;<br>Settings:                                                                                                    |  |
|           | RLWS (default) – Rice Lake Weighing Systems stream format (Section 11.3.1 on page 57)                                                                                                    |  |
|           | CRDNAL – Cardinal stream format (Section 11.3.2 on page 57)                                                                                                    |  |
|           | WTRNIX – Avery Weigh-Tronix stream format (Section 11.3.3 on page 58)                                                                                                    |  |
|           | TOLEDO – Mettler Toledo stream format (Section 11.3.4 on page 58)                                                                                                    |  |
|           | CUSTOM – Custom stream format                                                                                                    |  |
| Uni 25    | Units – Specifies whether the streaming unit tokens remain static or dynamically updated with the configured units; Static uses set<br>Primary/Secondary unit tokens and Dynamic defaults to configured units of the scale; Settings: STATIC (default), DYNAMIC |  |
|           | NOTE: UNITS defaults to STATIC when SFMT is set to RLWS, TOLEDO or CUSTOM, and defaults to DYNAMIC for CRDNAL and WTRNIX                                                                                                    |  |
| CUStoñ    | Custom Stream Format – Specifies the custom stream format; only displays if SFMT is set to CUSTOM;                                                                                                    |  |
|           | Enter characters: Alphanumeric entry up to 1000 characters                                                                                                    |  |
| Gro55     | Gross – Mode token when streaming the gross weight; Enter characters: Alphanumeric entry up to 8 characters, G (default)                                                                                                    |  |
| FBLE      | Tare – Mode token when streaming the tare weight; Enter characters: Alphanumeric entry up to 8 characters, T (default)                                                                                                    |  |
| nEE       | Net – Mode token when streaming the net weight; Enter characters: Alphanumeric entry up to 8 characters, N (default)                                                                                                    |  |
| PoS       | Positive – Polarity token when the weight is positive; Settings: SPACE (default), NONE, +                                                                                                    |  |
| nEG       | Negative – Polarity token when the weight is negative; Settings: SPACE, NONE, – (default)                                                                                                    |  |
| Pr.       | Primary – Units token when streaming primary units; Enter characters: Alphanumeric entry up to 8 characters, L (default)                                                                                                    |  |
| SEC       | Secondary – Units token when streaming secondary units; Enter characters: Alphanumeric entry up to 8 characters, K (default)                                                                                                    |  |
| 2Ero      | Zero – Status token when the weight is at center of zero; Enter characters: Alphanumeric entry up to 2 characters, Z (default)                                                                                                    |  |
| ñotion    | Motion – Status token when the weight is in motion; Enter characters: Alphanumeric entry up to 2 characters, M (default)                                                                                                    |  |
| r8n6E     | Range – Status token when the weight is out of range; Enter characters: Alphanumeric entry up to 2 characters, O (default)                                                                                                    |  |
| оЛ        | OK - Status token when the weight is OK (not invalid, out of range, at zero or in motion); Enter characters: Alphanumeric entry up                                                                                                    |  |
|           | to 2 characters (default is a space)                                                                                                    |  |
| inuLid    | Invalid – Status token when streaming an invalid weight; Enter characters: Alphanumeric entry up to 2 characters, I (default)                                                                                                    |  |

Table 4-13. Setup – Stream Format Menu Parameters

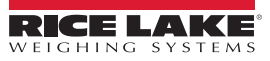

### 4.4.8 Setup – Default Menu

See Section 3.5.19 on page 23 for instructions to reset configurable CLS-680 or J-Box parameters to default settings.

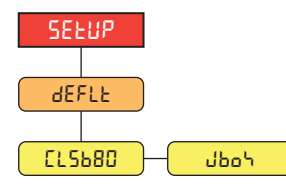

Figure 4-15. Default Menu

| Parameter | Description                                                                                                    |  |
|-----------|----------------------------------------------------------------------------------------------------|--|
| CLS680    | CLS-680 – Defaults the CLS-680 configurable parameters without defaulting any J-Box related parameters; Options: NO, YES |  |
| ქხია      | J-Box – Defaults the junction box (J-Box) configurable parameters, defaults MODE parameter to 100; Options: NO, YES      |  |

Table 4-14. Default Menu Parameters

# 4.5 Accumulator Menu

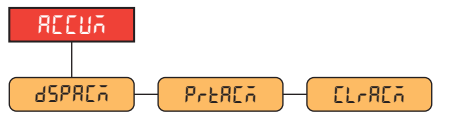

Figure 4-16. Accumulator Menu

| Parameter | Description                                                                  |  |
|-----------|------------------------------------------------------------------------------|--|
| dSPREA    | Display Accumulator – Displays the accumulator value; Read Only              |  |
| PreREA    | Print Accumulator – Prints the accumulator value to specified port, if setup |  |
| EL-REA    | Clear Accumulator – Clears the accumulator value                             |  |

Table 4-15. Accumulator Menu Parameters

### 4.6 Tare Menu

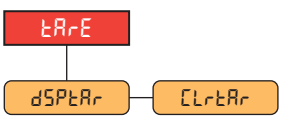

Figure 4-17. Tare Menu

| Parameter | Description                                               |  |
|-----------|-----------------------------------------------------------|--|
| dSPERr    | Display Tare – Displays the current tare value; Read Only |  |
| [LrEAr    | Clear Tare – Clears the current tare value                |  |

Table 4-16. Tare Menu Parameters

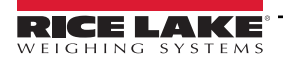

### 4.7 MAC ID Menu

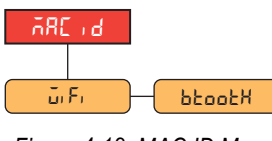

Figure 4-18. MAC ID Menu

| Parameter | Description                                                 |  |
|-----------|-------------------------------------------------------------|--|
| ū, F,     | WiFi – Displays the WiFi MAC Address; Read Only             |  |
| δεοοεχ    | Bluetooth® – Displays the Bluetooth® MAC Address; Read Only |  |

Table 4-17. MAC ID Menu Parameters

# 4.8 J-Box Info Menu

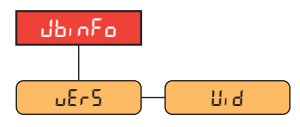

Figure 4-19. J-Box Info Menu

| Parameter | Description                                                                      |  |
|-----------|----------------------------------------------------------------------------------|--|
| uEr5      | J-Box Version – Displays the junction box firmware version number; Read Only     |  |
| U, d      | Unit ID – Displays the unit identification number of the junction box; Read Only |  |

Table 4-18. J-Box Info Menu Parameters

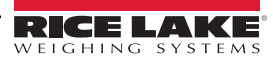

# 5.0 Calibration

The forklift scale (CLS) can be calibrated using the front panel of the CLS-680 Forklift Scale Display. The following sections describe the procedures required for calibration.

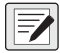

NOTE: All weight related parameters must be configured prior to calibrating the unit (Section 4.4.1 on page 26). The entire Calibration procedure (Section 5.2.1 on page 36) is necessary for a standard calibration.

Linear calibration points are optional (Section 5.2.2 on page 37). Linear points must fall between zero and capacity.

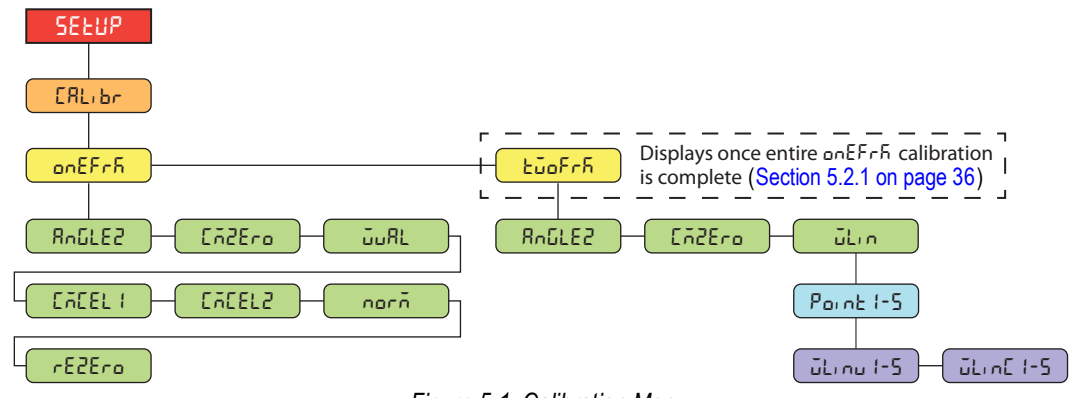

Figure 5-1. Calibration Menu

### 5.1 Calibration Preparation

Review the following important notes prior to the calibration process.

- · The test weights used in a two-fork calibration cannot be greater than 5000 lb
- · The test weights used in a one-fork calibration cannot be greater than 2500 lb
- · A level is necessary to ensure the forklift tines are level prior to calibration
- · Exercise the load cells prior to calibration by lifting weights
- · Follow the calibration sequences as defined, otherwise errors will occur
- · Once the calibration process has started, make sure the CLS-680 does not lose power
- In the configuration menu, check to ensure GRADS are set to 1000 and ZRANGE is set to 1.9 (%)
- Determine the test weight hanging devices needed for calibration (Section 5.1.1)

### 5.1.1 Devices used for Lifting of Calibration Weights

There are many techniques and devices used for lifting the test weights during the calibration process. For best performance, use the following methods and devices.

### Two Straps, Chains, Fork Sleeves with Hooks

The use of two straps (slings), chains or fork sleeves (channel) with hooks are recommended methods used to lift test weights during a calibration process. Place chosen devices on each fork before the **CMZERO** (zero calibration) step is performed in the calibration procedure. Devices used to lift the weight should be less than 20 lb each. A rezero calibration (Section 5.3 on page 37) is then performed at the end of the calibration procedure to remove the calibration offset created by these devices.

### One Strap, Chain, Fork Sleeve with Hook

The use of a single device requires the known weight of the device to be added into the **WVAL** (weight value) entry for the calibration of each fork.

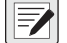

NOTE: The use of other apparatuses can cause an error during the calibration process. Shifting of loads between the zero and individual load cell calibration will affect the digital trimming. Do not reconfigure the dead load during the calibration process.

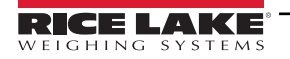

# 5.2 Front Panel Calibration

### 5.2.1 One-Fork Calibration

To calibrate, the forklift tines must be in place as test weights are placed upon them.

NOTE: Use a level to ensure that the forklift tines are level prior to calibration.

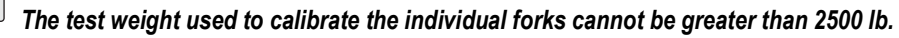

Do the following to calibrate the CLS-680 using the front panel:

- 1. Access setup mode by pressing the setup switch (Section 4.1 on page 24). EanFi & displays.
- 2. Press PRINT buntil ERL, br displays.
- 3. Use a level to ensure the forklift tines are level. Press (Ress), on EFrF displays.
- 4. Press (Ress), Roule 2 displays.
- 5. With no weight on the forklift tines, press ress or the scale inclinometer. DF displays.
- 6. Press 🚓 🔄, Eā2Ero displays.
- 7. Review Section 5.1.1 on page 35 to determine the method of calibration.
- 8. Press Reserve or the zero calibration. Δh displays.

NOTE: If an error occurs during calibration, an error message that begins with PP will appear, followed by a word or two to indicate what the problem was that occurred. See Section 11.1 on page 56 for a list of possible error messages.

- 9. Press 🚓 🗛, อื่มRL displays.
- 10. Press (Rest, the current test weight value displays. Edit the value using the numeric keypad, if needed.
- 11. Press The weight value. DF displays.
- 12. Press TARE . EACEL I displays.
- 13. Position test weight on the right tine of the forklift (centered), allowing the test weight to stabilize.
- 14. Press GRESS or TARE to calibrate the right tine. DF displays.
- 15. Press (TARE ), EACEL2 displays.
- 16. Move test weight to the left tine (centered), allowing the test weight to stabilize.
- 17. Press  $\bigcirc$  or  $\bigcirc$  or  $\bigcirc$  to calibrate the left tine.  $\Box F$  displays.
- 18. Press 🚓 🗛, ഫെഫ് displays.
- 19. Remove the test weight from the left tine of the forklift.
- 20. Press The and left tines. of displays.
- 21. Press 🚓 🗛, -E52E-o displays.
- 22. Remove test weight hanging devices, if used.
- 23. Press TARE to perform a rezero calibration (Section 5.3 on page 37). DF displays.
- 24. Press  $\textcircled{}_{\leftrightarrow}$  then  $\textcircled{}_{\ominus}$  to return to weigh mode.

NOTE: Perform all calibration steps indicated each time the unit is calibrated. Refer to Section 4.4.3 on page 27 for calibration menu definitions.

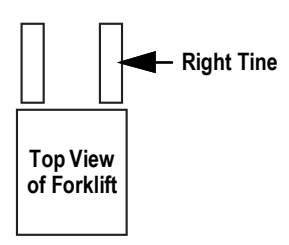

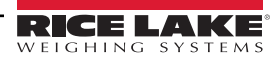

### 5.2.2 Two-Fork Linear Calibration

Linear calibration points provide increased scale accuracy by calibrating up to five additional points between zero and capacity.

- 1. Access setup mode by pressing the setup switch (Section 4.1 on page 24). EanFi & displays.
- 2. Press Print b until ERL br displays.
- 3. Use a level to ensure the forklift tines are level. Press (Ress), on EFr.5 displays.
- 4. Press PRINT . LuoFr & displays.
- 5. Press GROSS Roule 2 displays.
- 6. With no weight on the forklift tines, press cress or the scale inclinometer. and displays.
- 7. Press 🙀 🖌 Endern displays.
- 8. Review Section 5.1.1 on page 35 to determine the method of calibration.
- 9. Press cross or to capture the zero load. B displays.
- 10. Press 🗛 🗛, 🖧 ה displays.
- 11. Press (Ress). Point I displays.
- 12. Press (Ress). Linu I displays.
- 13. Press (Rest). The current test weight value for the point displays. Edit the value using the numeric keypad, if needed.
- 14. Press TARE of to accept the weight value. DF displays.
- 15. Press TARE . JL nE I displays.
- 16. Place the specified amount of test weight on forks.
- 17. Press erest or to perform a linear point calibration. 65 displays.

**NOTE**: The linear calibration for a point is saved once point is calibrated.

- 18. Press 💦 🗛. մերոս I displays.
- 19. Press ZERO . Point I displays.
- 20. Press PRINT . Point2 displays.
- 21. Repeat steps 12-20 for additional linear calibration points, as needed.
- 22. Press  $\bowtie$  to return to weigh mode.

# 5.3 Rezero Calibration

A rezero calibration (rE2Ero) is needed at the end of a one-fork calibration to remove the calibration offset created when straps (slings), chains or fork sleeves (channel) with hooks are used to lift and suspend the test weights.

Once the one-fork calibration is complete, remove test weights and the test weight hanging devices from the scale. With all the weight removed, a rezero calibration is used to adjust the zero and fork calibration values.

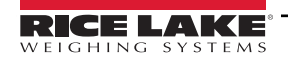

# 6.0 WiFi Configuration

The CLS-680 is a WiFi or Bluetooth® device. The CLS-680 creates a WiFi network that can be connected to. Configuration of the wireless settings is done through the built-in Web Manager. The Web Manager can be accessed through the built-in Soft AP (Access Point) and by default, the Soft AP is available any time the unit is powered up.

The Soft AP can be used to connect to a location's network using the Web Manager. In applications that don't have a local network to connect to or if the network is not in range, the Soft AP connection can also be used to talk to a CLS-680 by connecting to IP 192.168.0.1, port 10001.

The CLS-680 features a Lantronix<sup>®</sup> xPico 200 Series wireless module. Visit <u>www.lantronix.com</u> to view the xPico 200 Series User Guide for detailed instructions on the module.

NOTE: The use of a web browser on a computer or phone is needed to access the wireless module's built-in Web Manager. See <u>Section 3.5.18 on page 23</u> to view the WiFi and Bluetooth® MAC Addresses from the front panel of the CLS-680.

### Soft AP (Access Point) Details

- Name: RLWS\_XXXXXX
- Password: PASSWORD
- Configuration Page: http://192.168.0.1

| ſ |  |
|---|--|
|   |  |
|   |  |
|   |  |
| L |  |

NOTE: The Soft AP only shows up as a 5 GHz network. The connecting device must be capable of using the 5 GHz band to connect to the Soft AP.

# 6.1 WiFi Setup

The following procedure is for setting up the WiFi network using the wireless module's built-in Web Manager.

1. Power on the CLS-680.

NOTE: The green LED on the right side of the front panel indicates if WiFi is turned on.

2. To enable the wireless module and turn on the WiFi LED in the CLS-680 menu:

- In setup mode (Section 4.1 on page 24), navigate to SETUP→COMM→WIFIBT→ENABLE, and set to WIFI
- · Press the MENU key to return to weigh mode
- 3. Scan for available WiFi networks using a computer or phone and connect to the Soft AP. It might take a few attempts before the Soft AP appears on the computer or phone.
  - Soft AP Name: RLWS\_XXXXXX
  - Soft AP Password: PASSWORD

|  | IMPORTANT: It is recommended to change default pas | swords to limit access and for security. |
|--|----------------------------------------------------|------------------------------------------|
|--|----------------------------------------------------|------------------------------------------|

| 4 | RLWS_E8C27B<br>Connecting      |        |  |
|---|--------------------------------|--------|--|
|   | Enter the network security key |        |  |
|   |                                |        |  |
|   |                                | Cancel |  |

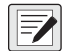

NOTE: The X's in the name represent the last 6 digits of the WiFi MAC address. The serial number on the wireless module's label is almost the same, other than the last digit being one number/character less than the WiFi MAC address. For example, if the module's serial number is "0080A3E8C27A", then the SSID would be "RLWS\_E8C27B". The MAC address is a Hexadecimal value, so the letter A follows the number 9, and this continues to F before incrementing the next most significant digit and returning to 0.

The wireless module's serial number is the same as the Bluetooth® MAC address.

The WiFi and Bluetooth® MAC addresses can be found in the top-level MAC ID menu (Section 3.5.18 on page 23).

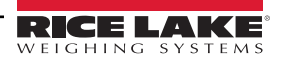

4. Once connected to the Soft AP, use a web browser and enter **192.168.0.1** as the URL address and press Enter.

NOTE: Once connected to a network, a web browser on that network can connect to the Web Manager by simply navigating to the wireless module's IP Address (available on the Status page of the Web Manager).

- 5. Enter the default login credentials for the Web Manager.
  - Username: admin
  - · Password: PASSWORD

MPORTANT: It is recommended to change default passwords to limit access and for security.

| Sign in       |                                  |
|---------------|----------------------------------|
| http://192.16 | 58.0.1                           |
| Your connect  | tion to this site is not private |
| Username      | admin                            |
| Password      |                                  |
|               | Sign in Cancel                   |

- 6. Press Sign in. The Web Manager loads in the browser and the Status page appears.
- 7. Click QuickConnect at the top of the left nav.

|               | LAKE<br>g systems   |                       |       | xPico 200 Series<br>Configuration |
|---------------|---------------------|-----------------------|-------|-----------------------------------|
| QuickConnect  | Product Information |                       | admin | [Logout                           |
| status ur     | Product Type:       | xPico250              |       |                                   |
| Bluetooth     | Firmware Version:   | 4.4.0.0R8             |       |                                   |
| Bluetooth SPP | Serial Number:      | 0080A3E8C27A          |       |                                   |
| Device        | Uptime:             | 17 minutes 26 seconds |       |                                   |
| File System   | Permanent Config:   | Saved                 |       |                                   |

8. A list of wireless networks appear. Click the network name intended to connect the wireless module's WiFi network to.

NOTE: If the necessary network does not show up, just click the Scan button again. It may take a few tries to show the network. If the network is hidden, enter the network name in the box provided.

| QuickConnect Status | WLAN Link Scan Network name: Scan |                       |    |      | admin [Logout]<br>This page shows a scan of the<br>wireless devices within range of the |                                                                    |
|---------------------|-----------------------------------|-----------------------|----|------|-----------------------------------------------------------------------------------------|--------------------------------------------------------------------|
| Bluetooth           |                                   |                       |    |      | device.                                                                                 |                                                                    |
| Bluetooth SPP       | Refresh scan re                   | sults every 60 second | ds |      |                                                                                         | Notwork name /Consise Co                                           |
| Device              | Network Name                      | BSSID                 | Ch | RSSI | Security Suite                                                                          | Identifier)(SSID)                                                  |
| File System         | ABC Wifi SC                       | 3C-7C-3E-63-E2-84     | 36 |      | WPA2 COMP                                                                               | <ul> <li>Basic Service Set<br/>Identifier (BSSID)</li> </ul>       |
| Line                | ADC WIII 30                       | 30.70.31.03.12.04     | 30 | -34  | WFA2-OOWF                                                                               | Channel                                                            |
| Network             | ABC Wifi                          | 3C:7C:3F:63:F2:81     | 4  | -36  | WPA2-CCMP                                                                               | <ul> <li>Received Signal Strength<br/>Indication (RSSI)</li> </ul> |
| Radio               | ARC WIELEC                        | 30-70-35-63-50-34     | 26 |      | MPA2 COMP                                                                               | Security Suite                                                     |
| Tunnel              | ADC WIII 30                       | 30.70.31.03.E0.34     | 50 | -64  | WFA2-COMP                                                                               | The 🛜 icon indicates the active                                    |
| User                |                                   |                       |    |      |                                                                                         | Click on a network name for                                        |
| WLAN Profiles       |                                   |                       |    |      |                                                                                         | QuickConnect configuration.                                        |

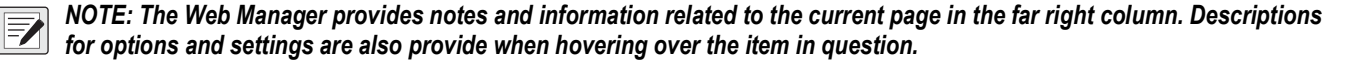

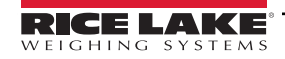

9. The wireless network information page appears. Enter the network password (if applicable).

NOTE: Contact location's IT administrator to obtain network credentials as needed based on the security that is in place.

| QuickConnect Status | WLAN Profile "Al     | admin [Logout]<br>Use the Apply button to try out<br>settings on the WLAN without saving |                                                                              |
|---------------------|----------------------|------------------------------------------------------------------------------------------|------------------------------------------------------------------------------|
| Bluetooth           |                      | Connect To                                                                               | them to Flash. If the settings do not<br>work when you report the device, it |
| Bluetooth SPP       | Network Name (SSID): | ABC_Wifi_5G                                                                              | will still have the original settings.                                       |
| Device              | BSSID:               | 3C:7C:3F:63:F2:84                                                                        | Use the Submit button to update the<br>WI AN settings and save them to       |
| File System         | Security Suite:      | WPA2-CCMP                                                                                | Flash.                                                                       |
| Line                | Signal Strength:     | -34                                                                                      |                                                                              |
| Network<br>Radio    |                      | Security                                                                                 |                                                                              |
| Tunnel              | WPAx IEEE 80211r:    | O Enabled 💿 Disabled                                                                     |                                                                              |
| User                | Кеу Туре:            | ● Passphrase ○ Hex                                                                       |                                                                              |
| WLAN Profiles       | Password:            |                                                                                          |                                                                              |
|                     | >                    | Advanced                                                                                 |                                                                              |
|                     |                      | Apply Submit                                                                             |                                                                              |

10. Click **Submit** to apply and save the settings. A message displays at the top of the page to show if the new network's Profile saved successfully. It does not necessarily mean it is connected to the network.

NOTE: The Apply button only applies the settings for the current session, but does NOT save them.

11. To verify that the wireless module is connected to the location's network, click Status near the top of the left nav.

| QuickConnect  | WI AN Profile "ABC Wifi"                                                                                                   | admin [Logout                                                          |
|---------------|----------------------------------------------------------------------------------------------------|------------------------------------------------------------------------|
| Status 🔂      | WEARTTONIC ADO_WIT                                                                                                    | Use the Apply button to try out<br>settings on the WLAN without saving |
| Bluetooth     | Changed WLAN Profile New_Profile Instance to "ABC_Wifi".                                                                   | them to Flash. If the settings do not                                  |
| Bluetooth SPP | Changed WLAN Profile New_Profile Basic Network Name to "ABC_Wifi".                                                         | will still have the original settings.                                 |
| Device        | Changed WLAN Profile New Profile Security Suite to WPA2.<br>Changed WLAN Profile New Profile Security WPAx Passphrase to " | Use the Submit button to update the                                    |
| File System   | <configured>".</configured>                                                                                                | Flash.                                                                 |
| Line          | The changes have been saved permanently.                                                                                   |                                                                        |

12. The Status page shows all of the network connections on the device under Network Settings.

| Line          | Network Settings     |                   |  |
|---------------|----------------------|-------------------|--|
| Network       | Interface ap0        |                   |  |
| Radio         | MAC Address:         | 02:80:A3:E8:C2:7B |  |
| Tunnel        | State:               | Up                |  |
| User          | SSID:                | xPico250_E8C27A   |  |
| WLAN Profiles | Security Suite:      | WPA2              |  |
|               | IP Address:          | 192.168.0.1/24    |  |
|               | Interface eth0       |                   |  |
|               | MAC Address:         | 00:80:A3:E8:C2:7A |  |
|               | State:               | Down              |  |
|               | Interface wlan0      |                   |  |
|               | MAC Address:         | 00:80:A3:E8:C2:7B |  |
|               | Connection State:    | Connected         |  |
|               | Active WLAN Profile: | ABC_Wifi          |  |
|               | Hostname:            |                   |  |
|               | P Address:           | 192.168.50.24/24  |  |
|               | Default Gateway:     | 192.168.50.1      |  |

• If Connected: Interface wlan0 is listed with Connection State showing Connected and the IP Address populated.

NOTE: The "/24" at the end of the IP Address indicates the number of bits set for the network subnet mask and is not part of the IP Address itself. There are 32 bits in a subnet mask and "/24" indicates the subnet mask is 255.255.25.0.

 <u>If Not Connected</u>: First try refreshing the browser to see if the information populates, then click WLAN Profiles at the bottom of the left nav to change the network settings and try again.

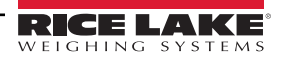

- 13. Connecting to the wireless module's server with a remote client is now possible.
- 14. Using a Terminal Emulation program, such as Putty, as a remote client connection to the wireless module's server over Telnet is possible using the IP Address that was noted in Step 12 on page 40 and the Local Port number, which by default is 10001.

| Basic options for your PuTTY session                                               |  |  |  |  |
|------------------------------------------------------------------------------------|--|--|--|--|
| Specify the destination you want to connect to                                     |  |  |  |  |
| Host Name (or IP address) Port                                                     |  |  |  |  |
| 192.168.1.24 10001                                                                 |  |  |  |  |
| Connection type:<br>○ Ra <u>w</u> ● <u>T</u> elnet ○ Rlogin ○ <u>S</u> SH ○ Serial |  |  |  |  |

Figure 6-1. Putty Example

NOTE: If the card's IP address changed and there is no longer access to the card through the location's wireless network, connect to the Soft AP and use the Web Manager to learn the new IP Address.

For more information on all the features of this card, visit <u>www.lantronix.com</u> to view the xPico 200 Series User Guide.

### 6.2 Wireless Module Specifications

The CLS-680 features a Lantronix<sup>®</sup> xPico 200 Series wireless module. Visit <u>www.lantronix.com</u> to view the latest list of technical specifications on the wireless module.

### **Wireless Specifications**

- IEEE 802.11 a/b/g up to 54 Mbps; 802.11 n (1×1) up to 150 Mbps
- · 20 and 40 MHz channel width with optional SGI
- Dual Band 2.4 GHz and 5 GHz, Channels 1-13, UNII-1, 2a, 2e and 3
- Supports IEEE 802.11 d/h/i
- Bluetooth®/WLAN Coexistence
- 802.11r fast roaming

#### **Data Communication**

- TruPort® Serial Technology— TCP and UDP Server Mode, TCP and UDP Client Mode, Multi-host Connect; TLS Client and Server
- TruPort® Socket— Multi-host Client and Server Modes, HTTP(S), Sockets, TLS
- · Authenticated SMTP Support— Send email directly from device

### Security and Authentication

- TruPort® Security Software
  - · Secure Boot, Secure Firmware-Over-the-Air (FOTA) Updates
  - · Secure Key Storage, Encrypted Configuration
  - Secure Connections with SSL/TLS, HTTPS
  - Software Controlled Network Service Ports Enable/Disable
  - Role Based Access Control
- · AES/CCMP and TKIP encryption, WPA/WPA2 Personal
- WPA2 Enterprise (EAP-TLS, EAP-TTLS, EAP-PEAP, EAP-FAST)
- SSLv3/TLS 1.2 with PKI and X.509 Certificates (up to 4096-bit Keys)
- AES Algorithm, 256-bit, 192-bit, 128-bit

#### **Management Interfaces**

- Lantronix ConsoleFlow<sup>™</sup> Cloud Software Platform, REST, MQTT
- Lantronix Discovery Protocol (77FE)
- Serial Port, Internal Web Server (HTTP/HTTPS)
- XML Configuration and XML Status (CLI, API)
- Secure Firmware Upgrade via HTTPS, ConsoleFlow™

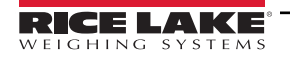

### Wireless Module Specifications Continued

### **Protocol Support**

- DHCP Client, Server (Soft AP), HTTP Server/Client
- IPv4, TCP/IP, UDP/IP, ARP, ICMP, Auto-IP, DNS
- SNMP v1/v2
- IPv6

### Wireless Features

- Concurrent Soft AP + STA (Client), Client, Soft AP
- Up to 5 simultaneous client connections to Soft AP interface
- Up to 4 in Concurrent Mode
- Connect to multiple WLAN networks, WLAN QuickConnect

### **Certifications & Compliance**

- Type Approvals: USA (FCC Part 15), Canada (IC RSS), EU (RED), Japan (MIC), China (SRRC), AU/NZS
- Safety: IEC 62368 EN 62368, EN 62311, UL 60950
- RoHS, REACH
- FCC ID: R68XPICO200
- CMIIT ID: 2017AJ6663(M)

# 7.0 Bluetooth® Configuration

The CLS-680 is a WiFi or Bluetooth® device. Configuration of the wireless settings is done through the built-in Web Manager. The Web Manager can be accessed through the built-in Soft AP (Access Point) and by default, the Soft AP is available any time the unit is powered up. The Soft AP connection can also be used to talk to a CLS-680 by connecting to IP 192.168.0.1, port 10001.

The CLS-680 wireless module, by default, has the connected antenna set for WiFi communications. The antenna radio setting must be changed to Bluetooth® in order to use the Bluetooth® communications feature of the wireless module.

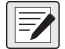

NOTE: Even with the antenna set to Bluetooth®, it is still possible to scan for available WiFi networks using a computer or phone and connect to the Soft AP to access the wireless module's Web Manager.

The CLS-680 features a Lantronix<sup>®</sup> xPico 200 Series wireless module. Visit <u>www.lantronix.com</u> to view the xPico 200 Series User Guide for detailed instructions on the module.

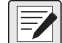

NOTE: The use of a web browser on a computer or phone is needed to access the wireless module's built-in Web Manager. See Section 3.5.18 on page 23 to view the WiFi and Bluetooth® MAC Addresses from the front panel of the CLS-680.

# 7.1 Bluetooth® Setup

The following procedure is for setting the antenna to Bluetooth® communications using the wireless module's built-in Web Manager and then pairing to a Bluetooth® device.

1. Power on the CLS-680.

**NOTE:** The blue LED on the right side of the front panel indicates if Bluetooth® is turned on.

2. To enable the wireless module and turn on the Bluetooth® LED in the CLS-680 menu:

- In setup mode (Section 4.1 on page 24), navigate to SETUP→COMM→WIFIBT→ENABLE, and set to BTOOTH
- · Press the MENU key to return to weigh mode
- 3. Scan for available WiFi networks using a computer or phone and connect to the Soft AP. It might take a few attempts before the Soft AP appears on the computer or phone. The Soft AP only shows up as a 5 GHz network.
  - Soft AP Name: RLWS\_XXXXXX
  - Soft AP Password: PASSWORD

IMPORTANT: It is recommended to change default passwords to limit access and for security.

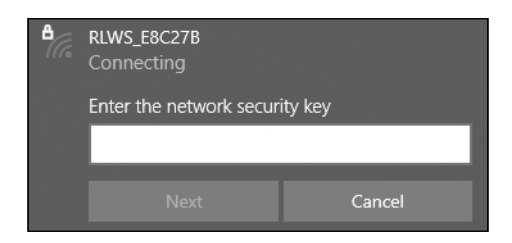

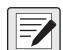

NOTE: The X's in the name represent the last 6 digits of the WiFi MAC address. The serial number on the wireless module's label is almost the same, other than the last digit being one number/character less than the WiFi MAC address. For example, if the wireless module's SSID is "RLWS\_E8C27B", then the Bluetooth® MAC address would be "0080A3E8C27A". The MAC address is a Hexadecimal value, so the letter A follows the number 9, and this continues to F before incrementing the next most significant digit and returning to 0.

The wireless module's serial number is the same as the Bluetooth® MAC address.

The WiFi and Bluetooth® MAC addresses can be found in the top-level MAC ID menu (Section 3.5.18 on page 23).

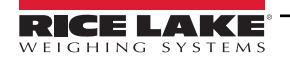

- 4. Once connected to the Soft AP, use a web browser and enter **192.168.0.1** as the URL address and press Enter.
- 5. Enter the default login credentials for the Web Manager.
  - Username: admin
  - Password: PASSWORD

() IMPORTANT: It is recommended to change default passwords to limit access and for security.

| http://192.1 | 58.0.1                           |
|--------------|----------------------------------|
| Your connec  | tion to this site is not private |
| Username     | admin                            |
| Password     |                                  |
|              |                                  |

- 6. Press Sign in. The Web Manager loads in the browser and the Status page appears.
- 7. Click *Radio* in the left nav.

|               | LAKE<br>g systems   |                       | xPico 200 Se<br>Configure |
|---------------|---------------------|-----------------------|---------------------------|
| QuickConnect  | Product Information |                       | admin                     |
| Status 🔐      | Product Type:       | xPico250              |                           |
| Bluetooth     | Firmware Version:   | 440.088               |                           |
| Bluetooth SPP | Serial Number:      | 0080A3E8C27A          |                           |
| Device        | Uptime:             | 17 minutes 26 seconds |                           |
| File System   | Permanent Config:   | Saved                 |                           |
| ine           | Network Settings    |                       |                           |
| Network       | Interface ap0       |                       |                           |
| Radio         | MAC Address:        | 02:80:A3:E8:C2:7B     |                           |
| Tunnel        | -                   |                       |                           |

8. Click *Configuration* at the top of the *Radio Status* page.

| QuickConnect Status   | KConnect<br>S Configuration |                                   | admin [Logout]<br>These settings pertain to the Radio.<br>Any change to these settings |
|-----------------------|-----------------------------|-----------------------------------|----------------------------------------------------------------------------------------|
| Bluetooth SPP         | Radio Sta                   | Tequires a reboot to take effect. |                                                                                        |
| Device<br>File System | Property                    | Status                            |                                                                                        |
| Line                  | Firmware<br>Version:        | 6.4.0.61                          |                                                                                        |

9. Change the Antenna 1 Supports drop-down option to Bluetooth®.

| Bluetooth SPP   | Radio Con                | and the statement of the second second second second second second second second second second second second s |  |  |
|-----------------|--------------------------|----------------------------------------------------------------------------------------------------|--|--|
| Device          | Mode:                    | Enabled V                                                                                                    |  |  |
| Line            | Band:                    | Dual V                                                                                                    |  |  |
| Network         | Antenna 1                | Bluetooth V                                                                                                    |  |  |
| Radio<br>Tunnel | Supports:<br>Keep Alive: | Enabled      Disabled                                                                                          |  |  |

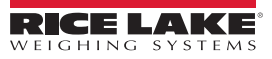

10. Click **Submit** to apply and save the settings. A message displays at the top of the page to warn that the new radio settings won't take effect until after the next reboot.

| Bluetooth SPP | Radio Cor     | nfiguration                                                 |  |
|---------------|---------------|-------------------------------------------------------------|--|
| Device        |               |                                                             |  |
| File System   | Changed Radio | Antenna 1 Supports to "Bluetooth".                          |  |
| Line          | WARNING: Ch   | ange in Radio settings will take effect on the next reboot. |  |
| Network       |               |                                                             |  |
| Radio         | Mode:         | Enabled V                                                   |  |
| Tunnel        | Band:         | Dual 🗸                                                      |  |
| User          | Antenna 1     | Riveteeth M                                                 |  |
| WLAN Profiles | Supports:     |                                                             |  |

- 11. Use the red power button on the back of the CLS-680 to power down and then power back up the unit.

NOTE: The X's in the name represent the entire Bluetooth® MAC address. The Bluetooth® MAC address can be found in the top-level MAC ID menu, under BTOOTH (Section 3.5.18 on page 23).

13. Pair the intended Bluetooth® device with the CLS-680 wireless module's Bluetooth® connection.

### 7.2 Bluetooth® Specifications

The CLS-680 features a Lantronix<sup>®</sup> xPico 200 Series wireless module. Visit <u>www.lantronix.com</u> to view the latest list of technical specifications on the wireless module.

- · Compliant to Bluetooth® Core Specification version 4.2 (BR/EDR/Bluetooth® LE)
- Bluetooth® LE Central and Peripheral Roles
- · Support for Generic Access Profile (GAP), Generic Attribute Profile (GATT), Device ID Profile
- Serial Port Profile (SPP)

NOTE: See Section 6.2 on page 41 for the general wireless module specifications.

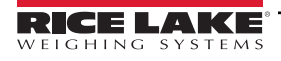

# 8.0 Cableless Option

The cableless option features Zigbee modules that allow for cableless communication between the CLS-680 and the junction box. This option can be factory installed upon request when ordering or can be purchased separately and installed on site. This section describes how to install the Zigbee module into a CLS-680 for the cableless option when purchasing separately.

The cableless option includes a battery box assembly with an installed Zibgee module and a second Zigbee module that is already paired to install in the CLS-680. Lithium-Ion batteries and a charger are also included. It is recommended to have a second battery available to avoid any downtime. See the CLS-Series Service Manual (PN 96314) for additional details and specifications on batteries and charging.

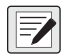

NOTE: Within the COMM menu (Section 4.4.4 on page 28), the JBOX parameter must be set to ZIGBEE to enable cableless communication between the CLS-680 and the junction box.

# 8.1 Zigbee Module Installation

The following procedure is for the installation and setup of the Zigbee module into a CLS-680.

- 1. Power off the CLS-680 and open the enclosure (Section 2.4 on page 12).
- 2. Carefully align the Zigbee module with the J3 and J4 connectors on the CLS-680 CPU board.

NOTE: The Zigbee module must be aligned so the module shape matches the screen print shape around J3 and J4.

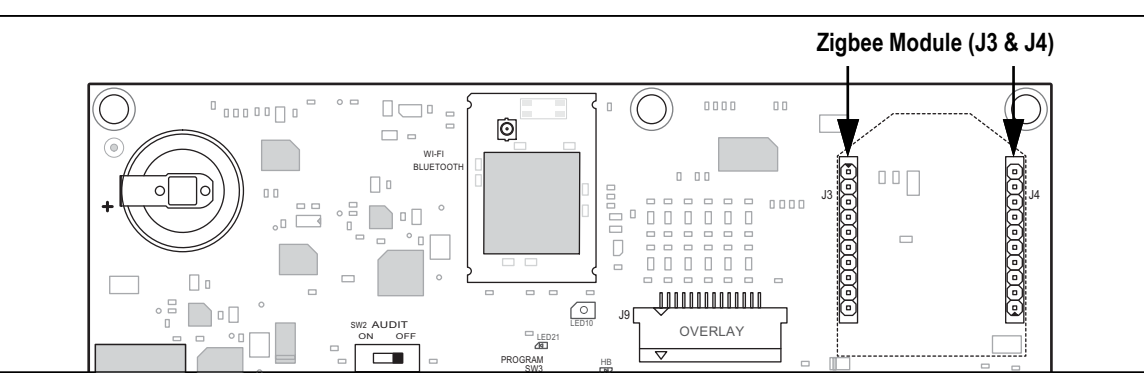

Figure 8-1. Zigbee Module Connection Location

3. Press down on the Zigbee module until it is seated onto the CPU board.

NOTE: No need to attach an antenna, the Zigbee module has a built-in chip antenna.

- 4. Close the enclosure (Section 2.4.1 on page 12).
- 5. In setup mode (Section 4.1 on page 24), navigate to SETUP→COMM→JBOX, and set to ZIGBEE.

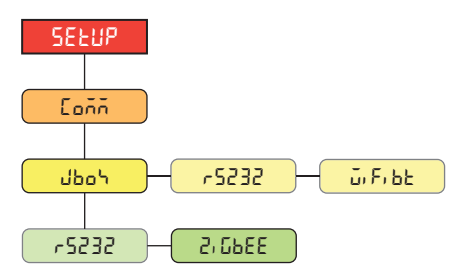

Figure 8-2. JBOX Parameter Menu Location

NOTE: The JBOX parameter RS232 option is for a wired junction box connection and changing to ZIGBEE option changes to the cableless junction box connection.

6. Press the MENU key to return to weigh mode.

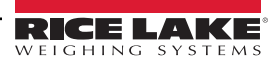

# 9.0 EDP Commands

The CLS-680 Forklift Scale Display can be controlled by a personal computer connected to one of the communication ports. Control is provided by a set of commands which can simulate front panel key press functions, return and change setup parameters, and perform reporting functions. The commands provide the capability to print configuration data or to save data to an attached personal computer. This section describes the EDP command set and procedures for saving and transferring data using the communication ports. The EDP command set is divided into several groups.

When the CLS-680 processes a command, it either responds with a value (for reporting commands, or when querying parameter settings), or with the message **OK**. The **OK** response verifies the command was received and has been executed. If the command is unrecognized, the CLS-680 responds with **?? invalid command**. If the command cannot be executed in the current mode, the CLS-680 responds with **?? invalid mode**. If the command is recognized, but the value is out of range or the invalid type, the CLS-680 responds with **??** followed by the type and the range.

### 9.1 Key Press Commands

Key press serial commands simulate pressing keys on the front panel of the CLS-680. These commands can be used in both setup and weigh mode. Several of the commands serve as pseudo keys, providing functions which are not represented by a key on the front panel.

For example, to enter a 15 lb tare weight using serial commands:

- 1. Type *K1* and press Enter (or Return).
- 2. Type K5 and press Enter.
- 3. Type KTARE and press Enter.

| Command     | Function                                                                            |
|-------------|-------------------------------------------------------------------------------------|
| KZERO       | In weigh mode, this command acts like pressing the Zero key                         |
| KGROSSNET   | In weigh mode, this command acts like pressing the Gross/Net key                    |
| KGROSS      | Displays Gross mode (pseudo key)                                                    |
| KNET        | Displays Net mode (pseudo key)                                                      |
| KTARE       | In weigh mode, this command acts like pressing the Tare key                         |
| KUNITS      | In weigh mode, this command acts like pressing the Units key                        |
| KMENU       | This command acts like pressing the Menu key                                        |
| KPRIM       | Displays primary units (pseudo key)                                                 |
| KSEC        | Displays secondary units (pseudo key)                                               |
| KPRINT      | In weigh mode, this command acts like pressing the Print key                        |
| KDISPACCUM  | Displays the accumulator value                                                      |
| KPRINTACCUM | Prints the accumulated weight                                                       |
| KCLRACCUM   | Clears the accumulator                                                              |
| KDISPTARE   | Displays the tare value                                                             |
| KCLRTAR     | Clears the tare from the system (pseudo key)                                        |
| KCLR        | In weigh mode, this command acts like pressing the Clear key                        |
| KCLRCN      | Clears consecutive number                                                           |
| KLEFT       | In setup mode, this command moves Left in the menu                                  |
| KRIGHT      | In setup mode, this command moves Right in the menu                                 |
| KUP         | In setup mode, this command moves Up in the menu                                    |
| KDOWN       | In setup mode, this command moves Down in the menu                                  |
| KENTER      | This command acts like pressing the Enter key                                       |
| KEXIT       | In setup mode, this command exits to weigh mode                                     |
| KSAVE       | In setup mode, this command saves the current configuration                         |
| KSAVEEXIT   | In setup mode, this command saves the current configuration and exits to weigh mode |
| KTIME       | Returns the time                                                                    |

Table 9-1. Key Press Commands

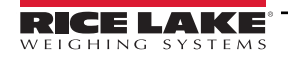

| Command   | Function                                                                                                    |  |
|-----------|----------------------------------------------------------------------------------------------------|--|
| KDATE     | Returns the date                                                                                                    |  |
| KTIMEDATE | Returns the time and date                                                                                                    |  |
| Kn        | This command acts like pressing numbers 0 (zero) through 9                                                                                                    |  |
| KDOT      | This command acts like pressing the decimal point (.)                                                                                                    |  |
| KLOCK=x   | In setup mode, this command locks specified front panel key; x = KPRINT, KUNITS, KTARE, KGROSSNET, KZERO, K0-K9, KDOT, KCLEAR (example: to lock the <b>Zero</b> key, enter KLOCK=KZERO         |  |
| KUNLOCK=x | In setup mode, this command unlocks specified front panel key; x = KPRINT, KUNITS, KTARE, KGROSSNET, KZERO, K0-K9, KDOT, KCLEAR (example: to unlock the <b>Print</b> key, enter KUNLOCK=KPRINT |  |

Table 9-1. Key Press Commands (Continued)

# 9.2 Reporting Commands

Reporting commands send specific information to the communications port. The commands listed in Table 9-2 can be used in either setup mode or weigh mode.

| Command          | Function                                                                            |
|------------------|-------------------------------------------------------------------------------------|
| DUMPALL          | Returns a list of all parameter values                                              |
| DUMPAUDIT        | Returns the Audit Trail information                                                 |
| KDUMPAUDIT       | Returns the Audit Trail information on the same port which the EDP command was sent |
| AUDIT.LRVERSION  | Returns the legally relevant firmware version                                       |
| AUDIT.CONFIG     | Returns the number of times configuration has changed                               |
| AUDIT.CALIBRATE  | Returns the number of calibrations                                                  |
| AUDITJUMPER      | Returns the position of the audit jumper (ON or OFF)                                |
| VERSION          | Returns the firmware version of the CLS-680                                         |
| JB_VERSION       | Returns the firmware version of the J-box                                           |
| HWSUPPORT        | Returns the CPU board part number                                                   |
| RTCBATTERYSTATUS | Returns the status of the real time clock battery (GOOD or BAD)                     |

Table 9-2. Reporting Commands

# 9.3 Reset Configuration Command

The following command can be used to reset the configuration parameters of the CLS-680.

| Command               | Function                                                                         |
|-----------------------|----------------------------------------------------------------------------------|
| RESETCONFIGURATION    | Restores the CLS-680 configurable parameters to default values (setup mode only) |
| JB_RESETCONFIGURATION | Restores the J-Box configurable parameters to default values (setup mode only)   |

Table 9-3. Reset Configuration Command

NOTE: All scale calibration settings are lost when the RESETCONFIGURATION command is run.

### 9.4 Parameter Setting Commands

Parameter setting commands allow the current value for a configuration parameter to be displayed or changed.

Current configuration parameter settings can be displayed in setup mode or weigh mode using the following syntax:

### command<ENTER>

Configuration parameter values can only be changed in setup mode.

Use the following command syntax when changing parameter values: command=value<ENTER>, where *value* is either a number or a parameter value. Use no spaces before or after the equal (=) sign. If an incorrect command is typed or an invalid value is specified, the CLS-680 returns **??** followed by the error message.

Example: to set the SC.ACCUM parameter on Scale #1 to ON, type the following:

SC.ACCUM#1=ON<ENTER>

To return a list of the available values for parameters with specific values, enter the command and equal sign, followed by a questions mark (*command*=?<ENTER>). The CLS-680 must be in setup mode to use this function. After changes are made to configuration parameters using EDP commands, use the **KSAVE** or **KSAVEFXIT** commands to

After changes are made to configuration parameters using EDP commands, use the **KSAVE** or **KSAVEEXIT** commands to commit the changes to memory.

| Command                      | Description                                                                                                    | Values                                                                               |  |
|------------------------------|----------------------------------------------------------------------------------------------------|--------------------------------------------------------------------------------------|--|
| MODE                         | Sets the user mode (one-step configuration setting) 600–611, 600 (default)                                                                                                  |                                                                                      |  |
| MODELOCK                     | Sets which configured mode is used; when set to OFF, the configured mode is based on the J-box's mode and when set to ON, the configured mode is base on the CLS-680's mode | <sup>z</sup> , the <b>OFF</b> (default), ON<br>hen set mode                          |  |
| SC.TAREFN#n                  | Tare function                                                                                                    | BOTH (default), KEYED, NOTARE, PBTARE                                                |  |
| SC.ACCUM#n                   | Accumulator enable                                                                                                    | OFF (default), ON                                                                    |  |
| SC.RTZWEIGHT#n               | Sets the weight at which the accumulator re-arms itself                                                                                                    | 0.0–100.0, <b>2.0</b> (default)                                                      |  |
| SC1.GRADS                    | Sets the number of graduations                                                                                                    | 1–100000, <b>1000</b> (default)                                                      |  |
| SC1.ZRANGE                   | Sets the percentage of capacity the sale can be zeroed (±)                                                                                                    | 0.0–100.0, <b>1.9</b> (default)                                                      |  |
| SC1.PRI.DECPNT               | Sets decimal point for the primary display weight format                                                                                                    | 888888 (default), 88888.8, 8888.88, 888.888, 888.888, 888888, 888888, 888880, 888880 |  |
| SC1.PRI.DSPDIV               | Sets display divisions for the primary display weight format                                                                                                    | 5d (default), 1d, 2d                                                                 |  |
| SC1.PRI.UNITS                | Sets units type for the primary display weight format                                                                                                    | LB (default), KG, TN, T, OZ, G, NONE                                                 |  |
| SC1.SEC.DECPNT               | Sets decimal point for the secondary display weight format                                                                                                    | 888888 (default), 88888.8, 8888.88, 888.888, 888.888, 888888, 888888, 888880, 888880 |  |
| SC1.SEC.DSPDIV               | Sets display divisions for the secondary display weight format                                                                                                    | 2d (default), 5d, 1d                                                                 |  |
| SC1.SEC.UNITS                | Sets units type for the secondary display weight format                                                                                                    | KG (default), TN, T, OZ, G, NONE, LB                                                 |  |
| ANGLEZERO                    | Executes a pitch and roll angles zero calibration                                                                                                    | -                                                                                    |  |
| SC1.CAL0                     | Executes a cal-match zero calibration                                                                                                    | -                                                                                    |  |
| SC1.WVAL                     | Sets the test weight value                                                                                                    | 0.00001–5000.0, <b>1000.0</b> (default)                                              |  |
| SC1.CAL1 - SC1.CAL2          | Executes a cal-match load cell 1-2 calibration                                                                                                    | -                                                                                    |  |
| SC1.NORM                     | Executes normalization trimming of the load cells of each fork                                                                                                    | -                                                                                    |  |
| SC1.REZERO                   | Executes a rezero calibration                                                                                                    | -                                                                                    |  |
| SC1.WLIN.V1-V5               | Sets the test weight value for linear calibration point                                                                                                    | -999999.0–999999.0, <b>0</b> (default)                                               |  |
| SC1.WLIN.C1-C5               | Executes the linear calibration process for the point                                                                                                    | -                                                                                    |  |
| For commands ending with #n. | n is the scale number (1)                                                                                                    |                                                                                      |  |

Table 9-4. Scales Commands

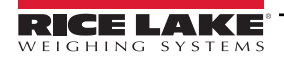

# 9.5 Wireless Setting Commands

| Command         | Description                                                                | Values                                    |
|-----------------|----------------------------------------------------------------------------|-------------------------------------------|
| WIFIBT.ENABLED  | Enables the wireless module and specifies WiFi or Bluetooth® LED           | OFF (default), WIFI, BLUETOOTH            |
| WIFIBT.INPUT    | Sets the WiFi/Bluetooth® input trigger type                                | CMD (default), STRIND, STRLFT             |
| WIFIBT.TERMIN   | Sets the WiFi/Bluetooth® termination character for data sent from the port | CR/LF (default), CR                       |
| WIFIBT.EOLDLY   | Sets the WiFi/Bluetooth® end-of-line delay period                          | 0-255 (0.1-second intervals), 0 (default) |
| WIFIBT.ECHO     | Specifies if the WiFi/Bluetooth® characters received are echoed back       | ON (default), OFF                         |
| WIFIBT.RESPONSE | Specifies if the WiFi/Bluetooth® port transmits replies to serial commands | ON (default), OFF                         |
| WIFI.MACID      | Returns the WiFi MAC ID                                                    | -                                         |
| BLUETOOTH.MACID | Returns the Bluetooth® MAC ID                                              | -                                         |

Table 9-5. WiFi and Bluetooth® Commands

# 9.6 Serial Port Setting Commands

| Command                        | Description                          | Values                                                        |  |
|--------------------------------|--------------------------------------|---------------------------------------------------------------|--|
| JBOX.PORT                      | Junction box communication type      | RS232 (default), ZIGBEE                                       |  |
| EDP.INPUT#p                    | Port serial input function           | CMD (default), STRIND, STRLFT                                 |  |
| EDP.BAUD#p                     | Port baud rate                       | 1200, 2400, 4800, 9600 (default), 19200, 38400, 57600, 115200 |  |
| EDP.BITS#p                     | Port data bits/parity                | 8NONE (default), 7EVEN, 7ODD                                  |  |
| EDP.STOPBITS#p                 | Port stop bits                       | 1 (default), 2                                                |  |
| EDP.TERMIN#p                   | Port line termination character      | CR/LF (default), CR                                           |  |
| EDP.EOLDLY#p                   | Port end-of-line delay               | 0–255 (0.1-second intervals), 0 (default)                     |  |
| EDP.ECHO#p                     | Port echo                            | ON (default), OFF                                             |  |
| EDP.RESPONSE#p                 | Port response                        | ON (default), OFF                                             |  |
| For commands ending with #p, p | o is the port number (1), 1 is RS232 |                                                               |  |

Table 9-6. Serial Port Commands

# 9.7 Stream Setting Commands

| Command                  | Description                                                                           | Values                                               |  |
|--------------------------|---------------------------------------------------------------------------------------|------------------------------------------------------|--|
| STRM.FORMAT#n            | Stream format                                                                         | RLWS (default), CARDNAL, WTRONIX, TOLEDO, CUSTOM     |  |
| STRM.UNITS#n             | Static uses EDP set Primary/Secondary units token;                                    | STATIC (default), DYNAMIC                            |  |
|                          | Dynamic defaults to configured units of the scale                                     |                                                      |  |
| STRM.CUSTOM#n            | Custom stream definition                                                              | Up to 1000 alphanumeric characters                   |  |
| STRM.GROSS#n             | Mode token when streaming the Gross weight                                            | Up to 8 alphanumeric characters, G (default)         |  |
| STRM.TARE#n              | Mode token when streaming the tare weight                                             | Up to 8 alphanumeric characters, T (default)         |  |
| STRM.NET#n               | Mode token when streaming the Net weight                                              | Up to 8 alphanumeric characters, N (default)         |  |
| STRM.POS#n               | Polarity token when the weight is positive                                            | SPACE (default), NONE, +                             |  |
| STRM.NEG#n               | Polarity token when the weight is negative                                            | SPACE, NONE, – (default)                             |  |
| STRM.PRI#n               | Units token when streaming Primary units                                              | Up to 8 alphanumeric characters, L (default)         |  |
| STRM.SEC#n               | Units token when streaming Secondary units                                            | Up to 8 alphanumeric characters, K (default)         |  |
| STRM.ZERO#n              | Status token when the weight is at Center of Zero                                     | Up to 2 alphanumeric characters, Z (default)         |  |
| STRM.MOTION#n            | Status token when the weight is in motion                                             | Up to 2 alphanumeric characters, M (default)         |  |
| STRM.RANGE#n             | Status token when the weight is Out of Range                                          | Up to 2 alphanumeric characters, <b>O</b> (default)  |  |
| STRM.OK#n                | Status token when the weight is OK (not invalid, out of range, at zero, or in motion) | Up to 2 alphanumeric characters (default is a space) |  |
| STRM.INVALID#n           | Status token when streaming an Invalid weight                                         | Up to 2 alphanumeric characters, I (default)         |  |
| For commands ending with | #n, n is the stream format number (1)                                                 |                                                      |  |

Table 9-7. Stream Formatting Commands

# 9.8 Program Commands

| Command          | Description                                                                                                    | Values                                           |  |
|------------------|----------------------------------------------------------------------------------------------------|--------------------------------------------------|--|
| DATEFMT          | Date format                                                                                                    | MMDDYY (default), DDMMYY, YYMMDD, YYDDMM         |  |
| DATESEP          | Date separator                                                                                                    | SLASH (default), DASH, SEMI, DOT                 |  |
| TIMEFMT          | Time format                                                                                                    | 12HOUR (default), 24HOUR                         |  |
| TIMESEP          | Time separator                                                                                                    | COLON (default), COMMA, DOT                      |  |
| CONSNUM          | Consecutive numbering                                                                                                    | 0–9999999, <b>0</b> (default)                    |  |
| CONSTUP          | Consecutive number start-up value                                                                                                    | 0–9999999, <b>0</b> (default)                    |  |
| UID              | Unit ID of the junction box                                                                                                    | 0–999999, 1 (default)                            |  |
| KYBDLK           | Keyboard lock (disable keypad)                                                                                                    | OFF (default), ON                                |  |
| ZERONLY          | Disable all keys except ZERO                                                                                                    | OFF (default), ON                                |  |
| CONTACT.COMPANY  | Contact company name                                                                                                    | Up to 30 alphanumeric characters                 |  |
| CONTACT.ADDR1-3  | Contact company address                                                                                                    | Up to 20 alphanumeric characters (for each line) |  |
| CONTACT.NAME1-3  | Contact names                                                                                                    | Up to 30 alphanumeric characters (for each line) |  |
| CONTACT.PHONE1-3 | Contact phone numbers                                                                                                    | Up to 20 alphanumeric characters (for each line) |  |
| CONTACT.EMAIL    | Contact email address                                                                                                    | Up to 40 alphanumeric characters                 |  |
| CONTACT.LASTCAL  | Last calibration date                                                                                                    | Date MMDDYYYY as an 8-digit number               |  |
| CONTACT.NEXTCAL  | Next calibration date                                                                                                    | Date MMDDYYYY as an 8-digit number               |  |
| KHOLDTIME        | Key hold time (in tenths of a second); 20 equals 2 seconds                                                                                                    | 10–50, <b>20</b> (default)                       |  |
| KHOLDINTERVAL    | Key hold time interval; the amount of time between increments<br>during a key hold (in twentieths of a second); 2 equals a tenth<br>of a second (10 increments per second during a key hold) | 1–100, <b>2</b> (default)                        |  |
| RESPONSE.MODE    | Specifies the type of responses for serial command errors                                                                                                    | ENHANCED (default), LEGACY                       |  |

Table 9-8. Program Commands

# 9.9 Print Format Commands

| Command                         | Description                      | Values                                                                                                    |
|---------------------------------|----------------------------------|----------------------------------------------------------------------------------------------------|
| GFMT<br>GFMT.PORT<br>GFMT.PORT2 | Gross demand print format string | Each format can be sent out one or two ports; for the .PORT and .PORT2 commands, specify the port name as one of the following: RS232, WIFIBT, NONE |
| NFMT<br>NFMT.PORT<br>NFMT.PORT2 | Net demand print format string   | Example: To send the Gross format out the RS232 and WIFIBT ports at the same time, send:<br>GFMT.PORT=RS232<br>GFMT.PORT2=WIFIBT                    |
| ACC.PORT<br>ACC.PORT2           | Accumulator print format string  | See Section 10.0 on page 53 for information about demand print format strings                                                                       |
| HDRFMT1<br>HDRFMT2              | Ticket header format strings     |                                                                                                    |
| AUD.PORT<br>AUD.PORT2           | Audit trail port                 |                                                                                                    |

Table 9-9. Print Format Commands

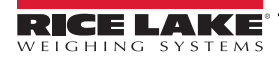

# 9.10 Weigh Mode Commands

These commands function in the weigh mode. Non weight related commands work in setup mode.

| Description                                                                          | Values                                                                                                    |
|--------------------------------------------------------------------------------------|----------------------------------------------------------------------------------------------------|
| Returns what the CLS-680 is currently displaying                                     |                                                                                                    |
| Returns current display with annunciators                                            | See Section 11.2 on page 56                                                                                                    |
| Returns a single stream frame from scale <i>n</i> using the configured stream format | -                                                                                                    |
| Returns current consecutive number value                                             | 0–9999999, <b>0</b> (default)                                                                                                    |
| Sets the unit ID of the junction box                                                 | 0-999999, 1 (default)                                                                                                    |
| Sets or returns the current system date                                              | <i>MMDDYY, DDMMYY, YYMMDD,</i> or <i>YYDDMM.</i> Enter six-digit date using the year-month-day order specified for the DATFMT parameter, using only the last two digits of the year; The current system date is returned by only sending <i>SD</i>                                                                                                    |
| Sets or returns the current system time                                              | HHMM (enter using 24-hour format)<br>The current system time is returned by only sending ST                                                                                                    |
| Sets or returns the current system time with seconds                                 | HHMMSS (enter using 24-hour format)<br>The current system time is returned by only sending STS                                                                                                    |
| Resets system                                                                        | Soft reset; Used to reset the CLS-680 without resetting the configuration to the factory defaults                                                                                                    |
| Starts all serial data streams                                                       |                                                                                                    |
| Stops all serial data streams                                                        |                                                                                                    |
| Starts serial data stream for port p                                                 | OK or ??                                                                                                    |
| Stops serial data stream for port p                                                  | An EX command sent while in setup mode does not take effect until the CLS-680 is returned to weigh mode                                                                                                    |
| Returns a single stream frame from scale <i>n</i> using the configured stream format |                                                                                                    |
| Returns the accumulator value in displayed units                                     | ทุกทุกทุกทุก UU                                                                                                    |
| Returns the gross weight in displayed units                                          | nnnnnnn UU                                                                                                    |
| Returns the net weight in displayed units                                            | nnnnnnn UU                                                                                                    |
| Returns the tare weight in displayed units                                           | nnnnnnn UU                                                                                                    |
|                                                                                      | DescriptionReturns what the CLS-680 is currently displayingReturns current display with annunciatorsReturns current display with annunciatorsReturns current display with annunciatorsReturns a single stream frame from scale <i>n</i> using<br>the configured stream formatReturns current consecutive number valueSets the unit ID of the junction boxSets or returns the current system dateSets or returns the current system timeSets or returns the current system timeSets or returns the current system form scale <t< td=""></t<> |

For commands ending with #n, n is the scale number (1); For commands ending with #p, p is the port number (1), 1 is RS232

Table 9-10. Weigh Mode Commands

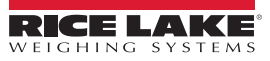

#### **Print Formatting** 10.0

The CLS-680 provides multiple print formats, GFMT, NFMT, ACMFMT and HDRFMT, which determine the format of the printed output when the Print key is pressed. If a tare has been entered or acquired, NFMT is used; otherwise, GFMT is used.

Each print format can be customized to include up to 1000 characters of information, such as company name and address, on printed tickets. Use the print format menu through front panel of the CLS-680 to customize the print formats.

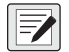

NOTE: Press the down arrow to view the ASCII character decimal value on the second menu level. See Section 11.5 on page 61 to view the ASCII character chart.

#### **Print Formatting Tokens** 10.1

Table 10-1 lists tokens which can be used to configure the print formats. Tokens included in the format strings must be enclosed between < and > delimiters. Characters outside of the delimiters are printed as text on the ticket. Text characters can include ASCII characters which can be printed by the output device.

| Token                                                                                                    | Description                                            | Supported Ticket Formats |  |  |
|----------------------------------------------------------------------------------------------------|--------------------------------------------------------|--------------------------|--|--|
| General Weig                                                                                                    | General Weight Data Tokens                             |                          |  |  |
| <g<i>x&gt;</g<i>                                                                                                    | Gross weight, current scale                            | GFMT, NFMT, ACMFMT       |  |  |
| <g<i>x#<i>n</i>&gt;</g<i>                                                                                                    | Gross weight, scale n                                  |                          |  |  |
| <n<i>x&gt;</n<i>                                                                                                    | Net weight, current scale                              |                          |  |  |
| <n<i>x#<i>n</i>&gt;</n<i>                                                                                                    | Net weight, scale n                                    |                          |  |  |
| <tx></tx>                                                                                                    | Tare weight, current scale                             |                          |  |  |
| <t<i>x#n&gt;</t<i>                                                                                                    | Tare weight, scale n                                   |                          |  |  |
| <s></s>                                                                                                    | Current scale number                                   |                          |  |  |
| <ul> <li>Ieft. If x is not specified, 10 is the assumed default for the weight field. x can be set using one or two digits and sets the minimum number of characters in the weight field, but expands to show all characters for a value that has more characters than the minimum value set with x. Example: To format a ticket to provide gross weight for Scale 1 with a minimum of 6 print characters, use the following token: <g6#1></g6#1></li> <li>NOTE: Gross, net and tare weights are printed with the currently displayed weight unit. The displayed unit modifier (/D) can be added to the gross, net, and tare weight tokens, or if not specified, the currently displayed unit (/D) is assumed.</li> <li>NOTE: Formatted weight strings default to contain a 10-digit weight field (including sign and decimal point), followed by a space and a 2-digit unit identifier. Total field length with unit identifier is 13 characters. For tokens with an x total field length with unit identifier is x + 3.</li> </ul> |                                                        |                          |  |  |
| Accumulator T                                                                                                    | ōkens                                                  |                          |  |  |
| <a></a>                                                                                                    | Accumulated weight, current scale; Prints to 15 digits | GFMT, NFMT, ACMFMT       |  |  |
| <a#n></a#n>                                                                                                    | Accumulated weight, scale n                            | ]                        |  |  |
| <aa></aa>                                                                                                    | Average accumulation, current scale                    |                          |  |  |
| <aa#<i>n&gt;</aa#<i>                                                                                                    | Average accumulation, scale n                          |                          |  |  |
| <ac></ac>                                                                                                    | Number of accumulations, current scale                 |                          |  |  |
| <ac#<i>n&gt;</ac#<i>                                                                                                    | Number of accumulations, scale n                       |                          |  |  |
| <at></at>                                                                                                    | Time of last accumulation, current scale               |                          |  |  |
| <at#<i>n&gt;</at#<i>                                                                                                    | Time of last accumulation, scale n                     |                          |  |  |
| <ad></ad>                                                                                                    | Date of last accumulation, current scale               |                          |  |  |
| <ad#n></ad#n>                                                                                                    | Date of last accumulation, scale n                     |                          |  |  |
| NOTE: For tok                                                                                                    | ens with #n, n is the scale number (1).                |                          |  |  |

Table 10-1. Print Format Tokens

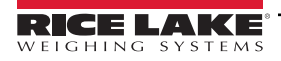

| Token                                                   | Description                                                                                                    | Supported Ticket Formats |  |  |  |  |
|---------------------------------------------------------|----------------------------------------------------------------------------------------------------|--------------------------|--|--|--|--|
| Formatting and General-Purpose Tokens                   |                                                                                                    |                          |  |  |  |  |
| <nnn></nnn>                                             | ASCII character ( <i>nnn</i> = decimal value of ASCII character); used for inserting control characters (STX, for example) in the print stream | All                      |  |  |  |  |
| <ti></ti>                                               | Time                                                                                                    |                          |  |  |  |  |
| <da></da>                                               | Date                                                                                                    |                          |  |  |  |  |
| <td></td> <td>Time and date</td> <td></td>              |                                                                                                    | Time and date            |  |  |  |  |
| <uid></uid>                                             | Unit ID number (up to 6 digits)                                                                                                    |                          |  |  |  |  |
| <cn></cn>                                               | Consecutive number (up to 7 digits)                                                                                                    |                          |  |  |  |  |
| <h1></h1>                                               | Insert header format 1 (HDFMT1), see Table 10-2                                                                                                |                          |  |  |  |  |
| <h2></h2>                                               | Insert header format 2 (HDFMT2), see Table 10-2                                                                                                |                          |  |  |  |  |
| <comp></comp>                                           | Company name (up to 30 characters)                                                                                                    |                          |  |  |  |  |
| <coar1><br/><coar2><br/><coar3></coar3></coar2></coar1> | Contact company address, lines 1–3 (up to 30 characters)                                                                                       |                          |  |  |  |  |
| <conm1><br/><conm2><br/><conm3></conm3></conm2></conm1> | Contact names (up to 20 characters)                                                                                                    |                          |  |  |  |  |
| <coph1><br/><coph2><br/><coph3></coph3></coph2></coph1> | Contact phone numbers (up to 20 characters)                                                                                                    |                          |  |  |  |  |
| <coml></coml>                                           | Contact e-mail address (up to 30 characters)                                                                                                   |                          |  |  |  |  |
| <cr></cr>                                               | Carriage return character                                                                                                    |                          |  |  |  |  |
| <lf></lf>                                               | Line feed character                                                                                                    |                          |  |  |  |  |
| <nlnn></nlnn>                                           | New line ( <i>nn</i> = number of termination ( <cr lf=""> or <cr>) characters)*</cr></cr>                                                      |                          |  |  |  |  |
| <spnn></spnn>                                           | Space ( <i>nn</i> = number of spaces)*                                                                                                    |                          |  |  |  |  |
| <su></su>                                               | Toggle weight data format (formatted/unformatted)                                                                                              |                          |  |  |  |  |
| NOTE: If nn is                                          | not specified, 1 is assumed. Value must be in the range 1–99.                                                                                  |                          |  |  |  |  |

Table 10-1. Print Format Tokens (Continued)

### Table 10-2 lists the default CLS-680 print formats:

| Format   | Default Format String                                                                                                    | When Used                              |                                |
|----------|----------------------------------------------------------------------------------------------------|----------------------------------------|--------------------------------|
| GFMT     | GROSS <g><nl2><td><nl></nl></td><td>Weigh mode – no tare in system</td></nl2></g>                                                              | <nl></nl>                              | Weigh mode – no tare in system |
| NFMT     | GROSS <g><nl>TARE<sp><t><nl>NET<sp2><n><br/><nl2><td><nl></nl></td><td>Weigh mode – tare in system</td></nl2></n></sp2></nl></t></sp></nl></g> | <nl></nl>                              | Weigh mode – tare in system    |
| ACMFMT   | ACCUM <a><nl><da> <ti><nl></nl></ti></da></nl></a>                                                                                             | Accumulator demand print format string |                                |
| HDFMT1-2 | COMPANY NAME <nl>STREET ADDRESS<nl>CITY ST ZIP<nl2></nl2></nl></nl>                                                                            |                                        |                                |

Table 10-2. Default Print Formats

NOTE: The 1000 character limit of each print format string includes the output field length of the print formatting tokens, not the token length. For example, if the CLS-680 is configured to display a decimal point, the <G> token generates an output field of 13 characters: the 10 character weight value (including decimal point), one space, and a two-digit units identifier. For tokens with an x (e.g. <Gx> or <Gx#n>), total field length with unit identifier is x + 3.

PT (preset tare) is added to the tare weight if tare was keyed in.

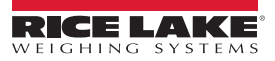

# **10.2 Customizing Print Formats**

The GFMT, NFMT, ACMFMT and HDRFMT formats can be customized using the print format menu (PFor DE) via the front panel. See Section 4.4.6 on page 31 for the print format menu structure. To access the print format menu the CLS-680 must be in setup mode (Section 4.1 on page 24).

### 10.2.1 Using the Front Panel

Use the print format menu to customize the print formats and to edit the print format strings by changing the ASCII characters in the format string. See Section 3.4.2 on page 19 for the alphanumeric entry procedure to edit the print format string.

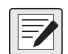

NOTE: Some characters cannot be displayed on the CLS-680 front panel, see the ASCII character chart in <u>Section 11.5 on</u> page 61 for available characters. The CLS-680 can send or receive ASCII characters; the character printed depends on the particular ASCII character set implemented for the receiving device.

# 10.3 Non-Human Readable Characters

ASCII characters 0 through 31 are non-human readable characters. Since these characters are not visible, they do not appear as selectable options in a CLS-680 print format. To include a special character in a print format, the decimal equivalent needs to be used. For example, the special character *Esc* would be <27>.

Examples of a print release command for a TMU295 in the GROSS format:

**Print Format 1:** GROSS<G><NL2><TD><NL><27>q

Print Format 2: GROSS<G><NL2><TD><NL><27><113>

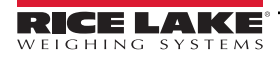

# 11.0 Appendix

# 11.1 Error Messages

The CLS-680 provides a number of error messages. Error messages appear or scroll on the display when an error occurs.

### 11.1.1 Displayed Error Messages

The CLS-680 provides a number of front panel error messages to assist in problem diagnosis. Table 11-1 lists these messages and their descriptions.

| Error Message                            | Description                                                                                                    |  |  |  |  |
|------------------------------------------|----------------------------------------------------------------------------------------------------|--|--|--|--|
|                                          | Overflow error – Weight value too large to be displayed                                                                                                    |  |  |  |  |
| nnnnn                                    | Gross > overload limit – Gross value exceeds overload limit; Check configuration or signal input level; Overload can be caused by input signal > 45 mV or common mode voltage > 950 mV |  |  |  |  |
| טטטטטט                                   | Gross < underload limit – Gross value exceeds underload limit                                                                                                    |  |  |  |  |
| Raúle                                    | Indicates the pitch and roll angle is outside the acceptable boundary for the weight to be measured                                                                                    |  |  |  |  |
| 6822Ery Loū                              | Scrolls across display every 30 seconds when battery is low                                                                                                    |  |  |  |  |
| ERFE in ñotion not Alloued               | Scrolls across display when attempting to perform a tare while weight is in motion, if in motion tares are not allowed                                                                 |  |  |  |  |
| nEGREIUE ERNE NOE RLLOUEd                | Scrolls across display when attempting to perform a negative tare, if a negative tare is not allowed                                                                                   |  |  |  |  |
| REYEd ERRE not RLLoued                   | Scrolls across display when attempting to perform a keyed tare, if a keyed tare is not allowed                                                                                         |  |  |  |  |
| ERRE LARGER EXAN CAPACIES<br>NOT ALLOUED | Scrolls across display when attempting to perform a tare larger than capacity, if it is not allowed                                                                                    |  |  |  |  |
| ERRE REREAD IN SYSEEN                    | Scrolls across display when attempting to perform a tare if a tare is already in the system, if tare is not configured to replace or remove                                            |  |  |  |  |
| initiAL ZEro FRiLEd                      | Scrolls across display when an attempt to perform an initial zero fails, only possible at startup                                                                                      |  |  |  |  |
| PLERSE GR.E                              | Scrolls across display when calibrating                                                                                                    |  |  |  |  |
| 55                                       | Indicates a junction box error; usually includes a text description after the questions marks to help clarify the issue                                                                |  |  |  |  |
| 22 inuRLid CoññRid                       | Indicates a serial command errors                                                                                                    |  |  |  |  |

Table 11-1. Error Messages

# 11.2 ZZ EDP Command

The ZZ EDP command can be used to remotely query the value currently displayed on the 6-digit display, along with the units and a number representing the current state of the eight LED annunciators. The number representing the LED annunciators currently lit (Table 11-2).

Example: If the ZZ command returns: "2500 LB 145", that means the weight on the display is 2500 pounds and the gross, standstill and lb annunciators are lit. The number 145 represents the sum of the values for the gross mode annunciator (16), the standstill annunciator (128) and the lb annunciator (1).

| Decimal Value | Annunciator        |  |  |  |  |
|---------------|--------------------|--|--|--|--|
| 1             | Ib/primary units   |  |  |  |  |
| 2             | kg/secondary units |  |  |  |  |
| 4             | Tare entered       |  |  |  |  |
| 8             | Keyed tare entered |  |  |  |  |
| 16            | Gross              |  |  |  |  |
| 32            | Net                |  |  |  |  |
| 64            | Center of zero     |  |  |  |  |
| 128           | Standstill         |  |  |  |  |

Table 11-2. Status Codes Returned on the ZZ Command

# 11.3 Continuous Data (Stream) Output Formats

When the trigger setting for a port is set to STRLFT, data is continuously streamed from the appropriate port in one of the four fixed format options or a custom format option.

### Fixed Format Options:

- Rice Lake Weighing Systems (Section 11.3.1)
- Cardinal (Section 11.3.2)
- Avery Weigh-Tronix (Section 11.3.3 on page 58)
- Mettler Toledo (Section 11.3.4 on page 58)

### 11.3.1 Rice Lake Weighing Systems Stream Format (rLu5)

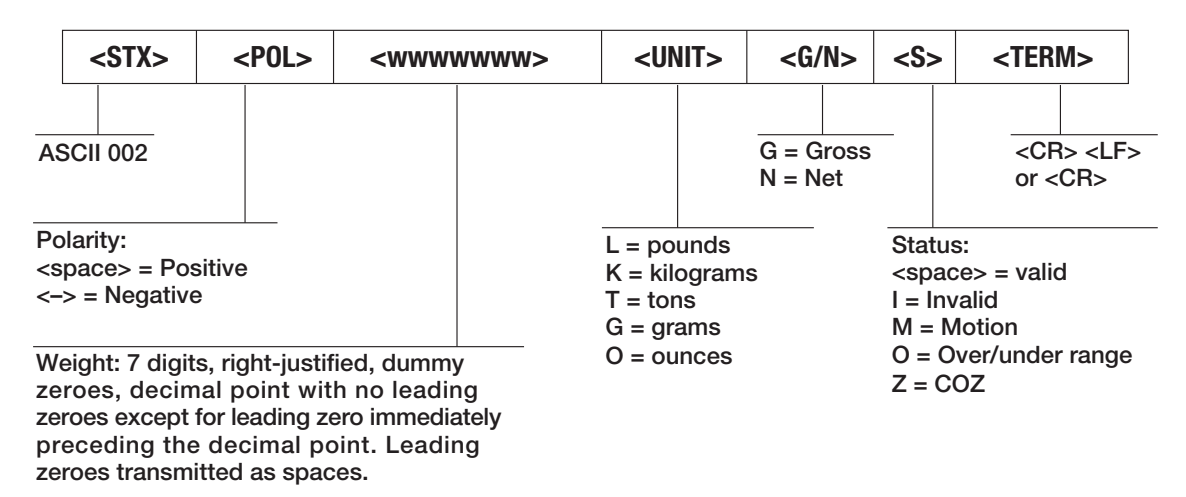

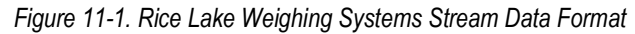

### 11.3.2 Cardinal Stream Format (ERedoRL)

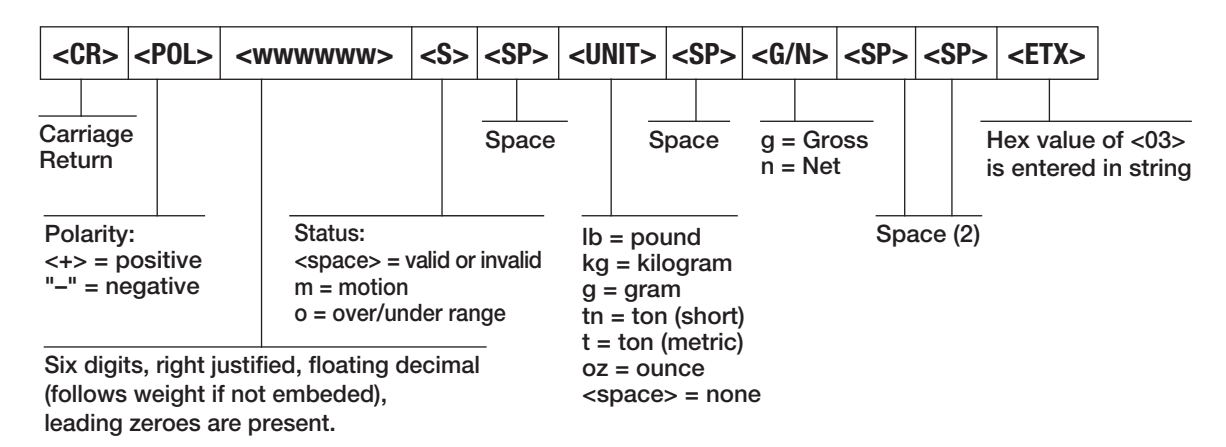

Figure 11-2. Cardinal Stream Data Format

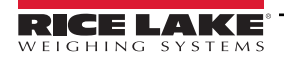

### 11.3.3 Avery Weigh-Tronix Stream Format (LEcond)

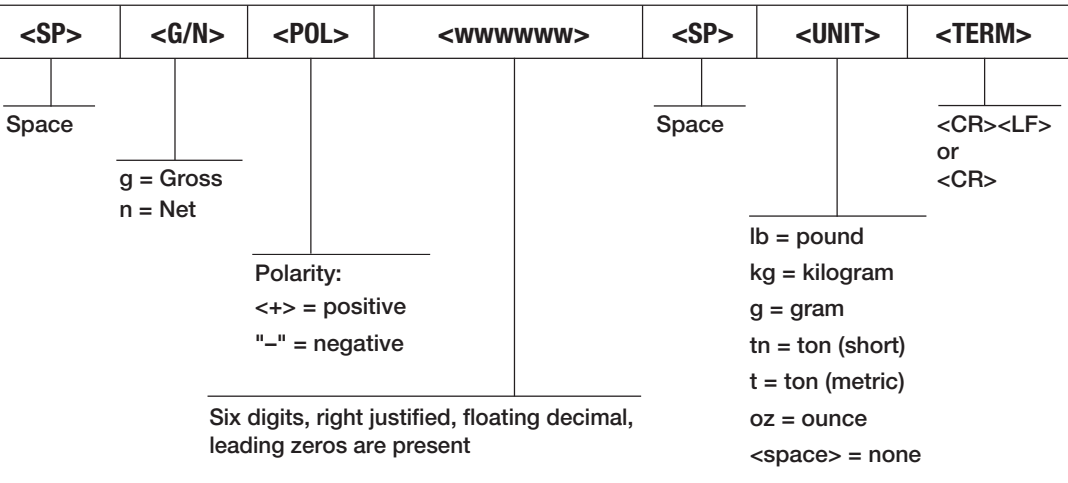

Figure 11-3. Avery Weigh-Tronix Stream Data Format

### 11.3.4 Mettler Toledo Stream Format (LoLEdo)

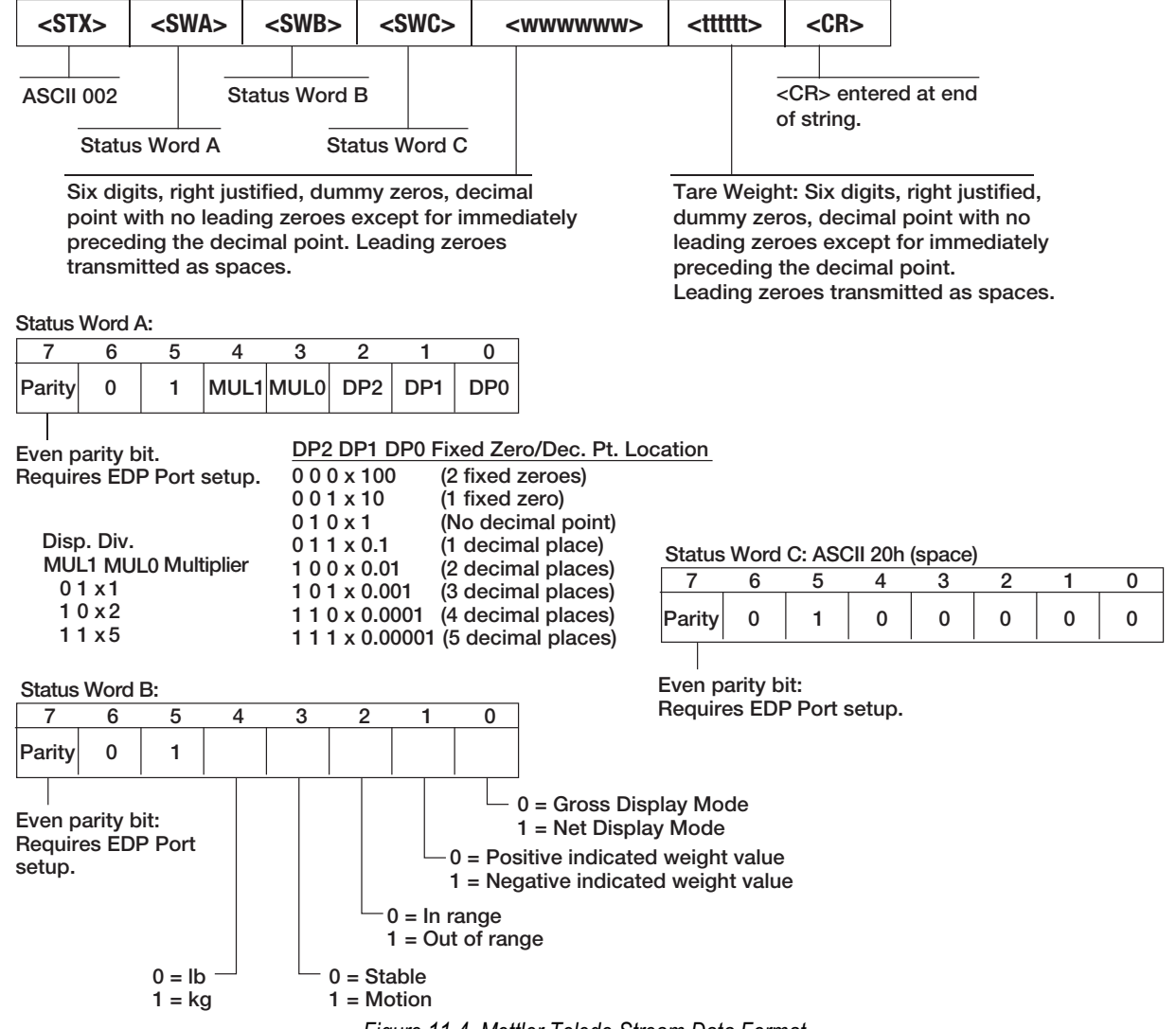

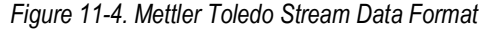

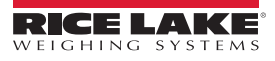

# 11.4 Custom Stream Formatting

The Custom stream format parameter can be configured in the Stream Format (SFORMAT) menu via the front panel. See Section 4.4.7 on page 32 for the Stream Format menu structure. The indicator must be in setup mode (Section 4.1 on page 24) to access the Stream Format menu.

### **Using the Front Panel**

Use the Stream Format menu to customize the Custom parameter by changing the ASCII characters in the format string.

SETUP ▼ to CONFIG ► to SFORMT ▼ to SFMT (set to CUSTOM) ► to CUSTOM ▼ to format string entry

See Section 3.4.2 on page 19 for the alphanumeric entry procedure to edit the format string.

NOTE: The CLS-680 can send or receive ASCII characters; the character printed depends on the particular ASCII character set implemented for the receiving device. Some characters cannot be displayed on the CLS-680 front panel, see the ASCII character chart in Section 11.5 on page 61 for available characters and see Section 10.3 on page 55 for a description of Non-Human Readable Characters.

For example, enter the following string of format tokens to recreate the standard RLWS stream format as a custom stream format: <2><P><W7.><U><M><S><CR><LF>

- <2> Sends ASCII character 2, or STX.
- *<P>* Sends the Polarity character.
- </7.> Sends 7 weight digits, no leading zeros, with a floating decimal point as needed.
- *<U>* Sends the Units.
- *<M>* Sends the Mode.
- <S> Sends the Status.
- <CR> Sends a Carriage Return.
- *<LF>* Sends a Line Feed.

### **Custom Stream Format Tokens**

| Format Identifier           | Defined By                                                                  | Description                                                                                                    |  |  |  |  |
|-----------------------------|-----------------------------------------------------------------------------|----------------------------------------------------------------------------------------------------|--|--|--|--|
| <p[g n="" t]=""  =""></p[g> | STRM.POS#n<br>STRM.NEG#n                                                    | Polarity – Specifies positive or negative polarity for the current or specified (Gross/Net/Tare) weight on the source scale; Possible values are SPACE, NONE, + (for STR.POS#n) or – (for STR.NEG#n)                                                                                                    |  |  |  |  |
| <u[p s="" t]=""  =""></u[p> | STRM.PRI#n<br>STRM.SEC#n<br>STRM.TER#n                                      | Units – Specifies primary, secondary or tertiary units for the current or specified weight on the source scale                                                                                                    |  |  |  |  |
| <m[g n="" t]=""  =""></m[g> | STRM.GROSS#n<br>STRM.NET#n<br>STRM.TARE#n                                   | Mode – Specifies gross, net or tare weight for the current or specified weight on the source scale                                                                                                    |  |  |  |  |
| <\$>                        | STRM.MOTION#n<br>STRM.RANGE#n<br>STRM.OK#n<br>STRM.INVALID#n<br>STRM.ZERO#n | Status for the source scale – Default values and meanings for each status:         • STR.MOTION#n       M       In motion         • STR.RANGE#n       O       Out of range         • STR.OK#n <space>       OK         • STR.INVALID#n       I       Invalid         • STR.ZERO#n       Z       COZ</space> |  |  |  |  |
| <uid></uid>                 | UID                                                                         | Unit ID number – Specifies the unit identification number of the junction box as a numeric value up to 6 digits long                                                                                                    |  |  |  |  |
| <###>                       |                                                                             | To send an ASCII character; ### is a number 0 to 255; for example: <2> sends the ASCII character 2, Start of Text (STX) and the token <13> sends a Carriage Return                                                                                                    |  |  |  |  |
| XXXX                        |                                                                             | To send literal characters; XXXX represents literal characters to include in the string by not including < >; for example: SCALE <w7.><u><cr><lf> will stream "SCALE 1234 L" with a weight of 1234 pounds</lf></cr></u></w7.>                                                                               |  |  |  |  |
| <b [–]n,=""></b>            | See descriptions below                                                      | Bit fields. Comma-separated sequence of bit field specifiers; Must be exactly 8-bits; minus sign ([–]) inverts the bit                                                                                                    |  |  |  |  |
| B0                          |                                                                             | Always 0                                                                                                    |  |  |  |  |

Table 11-3. Custom Stream Format Tokens

| Format Identifier                                       | Defined By    | Description                                                                                                    |  |  |  |
|---------------------------------------------------------|---------------|----------------------------------------------------------------------------------------------------|--|--|--|
| B1                                                      |               | Always 1                                                                                                    |  |  |  |
| B2                                                      | Configuration | =1 if even parity                                                                                                    |  |  |  |
| B3                                                      | Dynamic       | =1 if MODE=NET                                                                                                    |  |  |  |
| B4                                                      | Dynamic       | =1 if COZ                                                                                                    |  |  |  |
| B5                                                      | Dynamic       | =1 if standstill                                                                                                    |  |  |  |
| B6                                                      | Dynamic       | =1 if gross negative                                                                                                    |  |  |  |
| B7                                                      | Dynamic       | =1 if out of range                                                                                                    |  |  |  |
| B8                                                      | Dynamic       | =1 if secondary                                                                                                    |  |  |  |
| В9                                                      | Dynamic       | =1 if tare in system                                                                                                    |  |  |  |
| B10                                                     | Dynamic       | =1 if tare is keyed                                                                                                    |  |  |  |
| B11                                                     | Dynamic       | =00 if MODE=GROSS<br>=01 if MODE=NET<br>=10 if MODE=TARE<br>=11 (not used)                                                                                                    |  |  |  |
| B12                                                     | Dynamic       | =00 if UNITS=PRIMARY<br>=01 if UNITS=SECONDARY<br>=11 (not used)                                                                                                    |  |  |  |
| B13                                                     | Configuration | =00 (not used)<br>=01 if current DSPDIV=1<br>=10 if current DSPDIV=2<br>=11 if current DSPDIV=5                                                                                                    |  |  |  |
| B14                                                     | Configuration | =00 (not used)<br>=01 if primary DSPDIV=1<br>=10 if primary DSPDIV=2<br>=11 if primary DSPDIV=5                                                                                                    |  |  |  |
| B15                                                     | Configuration | =00 (not used)<br>=01 if secondary DSPDIV=1<br>=10 if secondary DSPDIV=2<br>=11 if secondary DSPDIV=5                                                                                                    |  |  |  |
| B17                                                     | Configuration | =000 if current DECPNT=8888800         =100 if current DECPNT=88888.88           =001 if current DECPNT=8888880         =101 if current DECPNT=8888.88           =010 if current DECPNT=8888888         =110 if current DECPNT=888.888           =011 if current DECPNT=8888888.8         =110 if current DECPNT=888.888           =011 if current DECPNT=8888888.8         =111 if current DECPNT=88.88888                                                                                                    |  |  |  |
| B18                                                     | Configuration | =000 if primary DECPNT=8888800         =100 if primary DECPNT=88888.88           =001 if primary DECPNT=8888880         =101 if primary DECPNT=8888.88           =010 if primary DECPNT=8888888         =110 if primary DECPNT=888.888           =011 if primary DECPNT=888888.8         =110 if primary DECPNT=888.888           =011 if primary DECPNT=888888.8         =111 if primary DECPNT=88.88888                                                                                                    |  |  |  |
| B19                                                     | Configuration | =000 if secondary DECPNT=88888800         =100 if secondary DECPNT=88888800           =001 if secondary DECPNT=88888800         =101 if secondary DECPNT=88888800           =010 if secondary DECPNT=88888880         =101 if secondary DECPNT=888888800           =010 if secondary DECPNT=888888800         =101 if secondary DECPNT=888888800           =010 if secondary DECPNT=888888800         =110 if secondary DECPNT=888888800           =011 if secondary DECPNT=888888800         =111 if secondary DECPNT=888888800                                                                                                    |  |  |  |
| <wspec [-]="" [.[.][digit]]="" [0]="" digit=""></wspec> | Scale weight  | <ul> <li>Weight for the source scale. <i>wspec</i> is defined as follows:</li> <li><i>wspec</i> indicates whether the weight is the current displayed weight (W, w), gross (G, g), net (N, n) or tare (T, t) weight; Upper-case letters specify right-justified weights, lower-case are left-justified</li> <li>Optional /P or /S suffixes can be added before the ending delimiter (&gt;) to specify weight display in primary (/P) or secondary (/S) units</li> <li>[-] Enter a minus sign (-) to include sign for negative values</li> <li>[0] Enter a zero (0) to display leading zeros digit[.[.][digit]]</li> <li>The first digit indicates the field width in characters; The decimal point only indicates a floating decimal; A decimal point with a following digit indicates fixed decimal with n digits to the right of the decimal; Two consecutive decimals send the decimal point even if it falls at the end of the transmitted weight field</li> </ul> |  |  |  |
|                                                         |               |                                                                                                    |  |  |  |
| <lf></lf>                                               |               | Line teed                                                                                                    |  |  |  |

Table 11-3. Custom Stream Format Tokens (Continued)

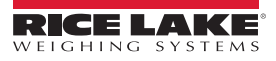

# 11.5 ASCII Character Chart

Use the decimal values for ASCII characters listed in Table 11-4 when specifying print format strings on the CLS-680 PFORMT menu (Section 4.4.6 on page 31). The actual character printed depends on the character mapping used by the output device.

The CLS-680 can send or receive ASCII character values (decimal 0–255), but the CLS-680 display is limited to numbers, uppercase, unaccented letters and a few special characters. See Section 11.8 on page 62 for the CLS-680 display characters.

| Control | ASCII | Dec | Hex | ASCII | Dec | Hex | ASCII | Dec | Hex | ASCII | Dec | Hex |
|---------|-------|-----|-----|-------|-----|-----|-------|-----|-----|-------|-----|-----|
| Ctrl-@  | NUL   | 00  | 00  | space | 32  | 20  | @     | 64  | 40  | `     | 96  | 60  |
| Ctrl-A  | SOH   | 01  | 01  | !     | 33  | 21  | A     | 65  | 41  | а     | 97  | 61  |
| Ctrl-B  | STX   | 02  | 02  | "     | 34  | 22  | В     | 66  | 42  | b     | 98  | 62  |
| Ctrl-C  | ETX   | 03  | 03  | #     | 35  | 23  | С     | 67  | 43  | с     | 99  | 63  |
| Ctrl-D  | EOT   | 04  | 04  | \$    | 36  | 24  | D     | 68  | 44  | d     | 100 | 64  |
| Ctrl-E  | ENQ   | 05  | 05  | %     | 37  | 25  | E     | 69  | 45  | е     | 101 | 65  |
| Ctrl-F  | ACK   | 06  | 06  | &     | 38  | 26  | F     | 70  | 46  | f     | 102 | 66  |
| Ctrl-G  | BEL   | 07  | 07  | 3     | 39  | 27  | G     | 71  | 47  | g     | 103 | 67  |
| Ctrl-H  | BS    | 08  | 08  | (     | 40  | 28  | Н     | 72  | 48  | h     | 104 | 68  |
| Ctrl-I  | HT    | 09  | 09  | )     | 41  | 29  | I     | 73  | 49  | i     | 105 | 69  |
| Ctrl-J  | LF    | 10  | 0A  | *     | 42  | 2A  | J     | 74  | 4A  | j     | 106 | 6A  |
| Ctrl-K  | VT    | 11  | 0B  | +     | 43  | 2B  | K     | 75  | 4B  | k     | 107 | 6B  |
| Ctrl-L  | FF    | 12  | 0C  | ,     | 44  | 2C  | L     | 76  | 4C  | l     | 108 | 6C  |
| Ctrl-M  | CR    | 13  | 0D  | -     | 45  | 2D  | М     | 77  | 4D  | m     | 109 | 6D  |
| Ctrl-N  | SO    | 14  | 0E  |       | 46  | 2E  | N     | 78  | 4E  | n     | 110 | 6E  |
| Ctrl-O  | SI    | 15  | 0F  | /     | 47  | 2F  | 0     | 79  | 4F  | 0     | 111 | 6F  |
| Ctrl-P  | DLE   | 16  | 10  | 0     | 48  | 30  | Р     | 80  | 50  | р     | 112 | 70  |
| Ctrl-Q  | DC1   | 17  | 11  | 1     | 49  | 31  | Q     | 81  | 51  | q     | 113 | 71  |
| Ctrl-R  | DC2   | 18  | 12  | 2     | 50  | 32  | R     | 82  | 52  | r     | 114 | 72  |
| Ctrl-S  | DC3   | 19  | 13  | 3     | 51  | 33  | S     | 83  | 53  | s     | 115 | 73  |
| Ctrl-T  | DC4   | 20  | 14  | 4     | 52  | 34  | Т     | 84  | 54  | t     | 116 | 74  |
| Ctrl-U  | NAK   | 21  | 15  | 5     | 53  | 35  | U     | 85  | 55  | u     | 117 | 75  |
| Ctrl-V  | SYN   | 22  | 16  | 6     | 54  | 36  | V     | 86  | 56  | V     | 118 | 76  |
| Ctrl-W  | ETB   | 23  | 17  | 7     | 55  | 37  | W     | 87  | 57  | w     | 119 | 77  |
| Ctrl-X  | CAN   | 24  | 18  | 8     | 56  | 38  | Х     | 88  | 58  | х     | 120 | 78  |
| Ctrl-Y  | EM    | 25  | 19  | 9     | 57  | 39  | Y     | 89  | 59  | у     | 121 | 79  |
| Ctrl-Z  | SUB   | 26  | 1A  | :     | 58  | 3A  | Z     | 90  | 5A  | z     | 122 | 7A  |
| Ctrl-[  | ESC   | 27  | 1B  | ,     | 59  | 3B  | [     | 91  | 5B  | {     | 123 | 7B  |
| Ctrl-\  | FS    | 28  | 1C  | <     | 60  | 3C  | ١     | 92  | 5C  |       | 124 | 7C  |
| Ctrl-]  | GS    | 29  | 1D  | =     | 61  | 3D  | ]     | 93  | 5D  | }     | 125 | 7D  |
| Ctrl-^  | RS    | 30  | 1E  | >     | 62  | 3E  | ^     | 94  | 5E  | ~     | 126 | 7E  |
| Ctrl    | US    | 31  | 1F  | ?     | 63  | 3F  |       | 95  | 5F  | DEL   | 127 | 7F  |

Table 11-4. ASCII Character Chart

# 11.6 Audit Trail Support

Audit trail support provides tracking information for configuration and calibration events. To prevent potential misuse, all configuration and calibration changes are counted as change events.

Audit trail information can be accessed by sending the DUMPAUDIT serial command. The audit trail display includes the legally relevant (LR) version number (firmware version for the code which provides audit trail information), a calibration count and a configuration count.

See Section 3.5.10 on page 21 for steps to view the Audit Trail counters.

# 11.7 Conversion Factors for Secondary Units

The CLS-680 has the capability to mathematically convert a weight into many different types of units and instantly display those results with a press of the **Units** key.

Secondary units can be specified on the Format menu using the SECNDR parameter.

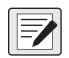

NOTE: Multipliers are preconfigured within the CLS-680.

Ensure the secondary decimal point position is set appropriately for the scale capacity in the secondary units.

# 11.8 Front Panel Display Characters

Figure 11-5 shows the seven-segment LED character set used on the CLS-680 front panel display for alphanumeric characters.

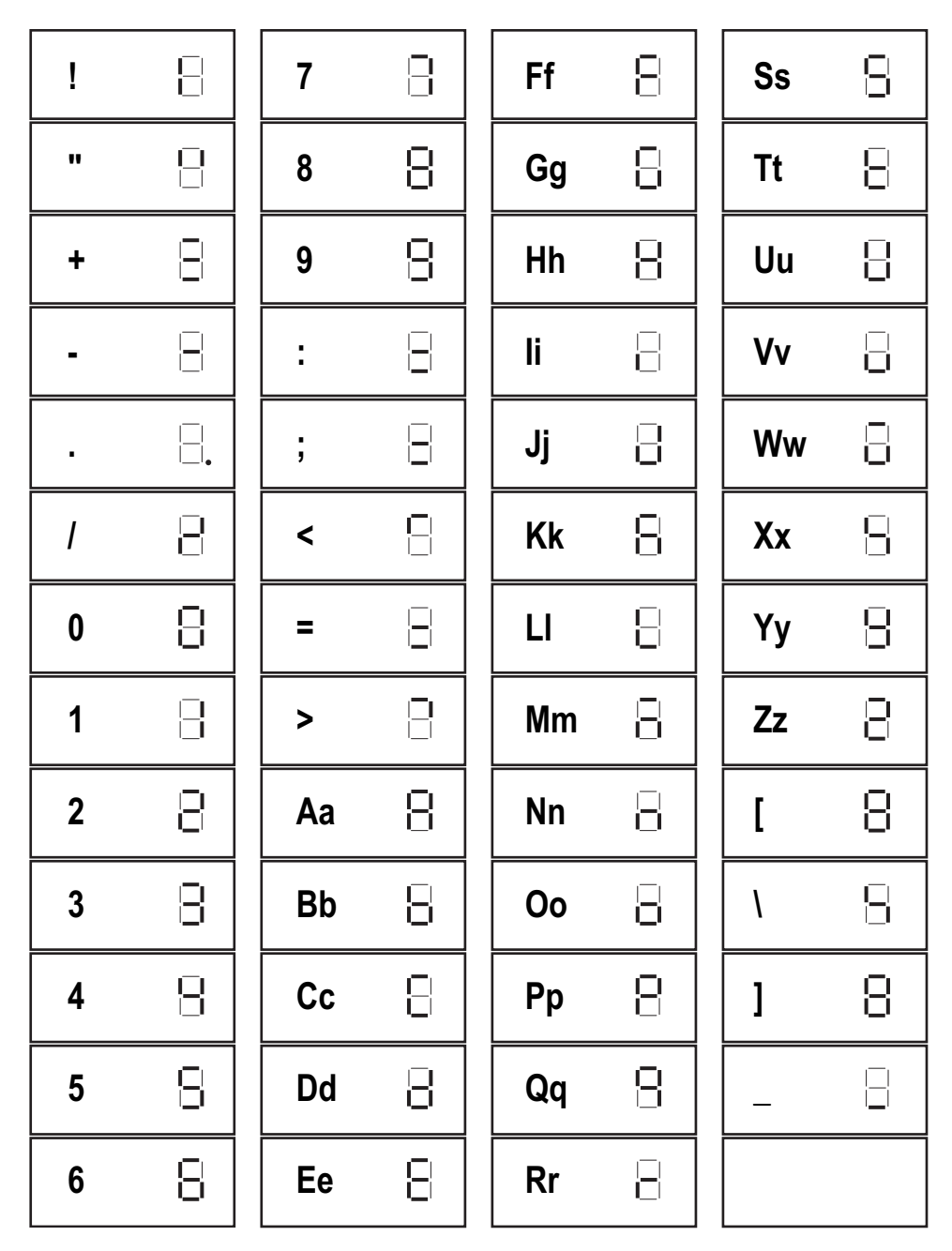

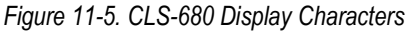

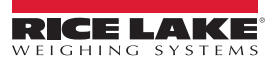

# 12.0 Specifications

### Power

Line voltage: 9–36 VDC or 18–72 VDC

### **Communication Ports**

Two RS-232 full duplex (one reserved for CLS) Bluetooth® SSP WiFi: Wireless 802.11 b/g/n 2.5 GHz Zigbee (CLS cableless option) Micro USB (firmware updates only)

### **Status Annunciators**

Ten LED annunciators

Display Six 0.5 in (12.7 mm) tall, seven-segment digits

### Keys / Buttons

Flat membrane panel, tactile feel (18 buttons)

### Temperature Range

Legal: 14–104°F (-10–40°C) Industrial: 14–122°F (-10–50°C)

Dimensions (W x H x D) 6.5 x 5.2 x 3.3 in (16.5 x 13.2 x 8.4 cm)

Weight 3.7 lb (1.7 kg)

Material Machined aluminum enclosure, anodized finish

EMC Immunity EN 50082 Part 2 IEC 61000-4-2,3,4,5,6,8 and 11

Warranty Two-year limited warranty

### **Certifications and Approvals**

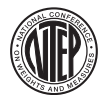

NTEP CoC Number: 21-092 Accuracy Class: III/IIIL; n<sub>max</sub>: 5000d

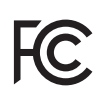

WiFi/Bluetooth® FCC ID: SQG-EWB1 IC ID: 3147A-EWB1

Zigbee FCC ID: MCQ-XBEE3 IC ID: 1846A-XBEE3

#### **Battery Specifications (Cableless Option)**

| Battery type:         | Lithium-Ion                                                                                 |
|-----------------------|---------------------------------------------------------------------------------------------|
| Nominal capacity:     | 6600mAh                                                                                     |
| Nominal voltage:      | 11.1 V                                                                                      |
| Charging method:      | Constant current<br>Constant voltage                                                        |
| Charging voltage:     | 12.6 V                                                                                      |
| Charging current:     | 4.0 A                                                                                       |
| Charging time:        | 100% at 8 hours                                                                             |
| Maximum charge hours: | 24 hours                                                                                    |
| Ambient temperature:  | Charge: 32–104°F (0–40°C)<br>Discharge: -4–140°F (-20–60°C)<br>Storage: -4–122°F (-20–50°C) |
| Weight:               | 430 g                                                                                       |
| Dimensions (D x L):   | 22.8 mm x 214.0 mm                                                                          |

#### Battery Charging LED Signals (Cableless Option) Off = No battery Green flashing = Fast charging Green solid = Fully charged Yellow flashing = Recalibrating Yellow/green alternating = Recalibrating

Yellow solid = Standby Red flashing = Error

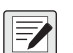

NOTE: See the CLS-Series Service Manual (PN 211569) for additional details and specifications on batteries and charging.

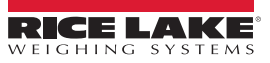

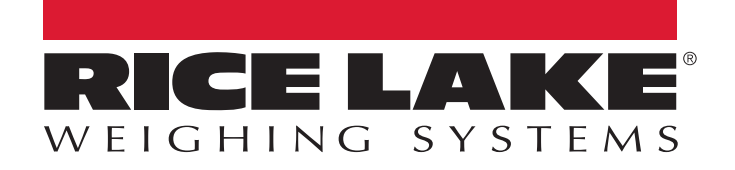

© Rice Lake Weighing Systems Content subject to change without notice. 230 W. Coleman St. • Rice Lake, WI 54868 • USA USA: 800-472-6703 • International: +1-715-234-9171

www.ricelake.com